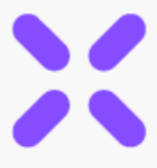

## MANUÁL

# eTRUST

## UŽIVATELSKÁ PŘÍRUČKA

Aplikace pro komplexní správu majetku a svěřenských fondů

2021/1

|                 |                                                                                    |                                             |                                                                        | 1/10                              |                     |
|-----------------|------------------------------------------------------------------------------------|---------------------------------------------|------------------------------------------------------------------------|-----------------------------------|---------------------|
|                 |                                                                                    |                                             |                                                                        |                                   |                     |
|                 |                                                                                    | 0                                           |                                                                        |                                   |                     |
| × eTrust        | -                                                                                  |                                             |                                                                        | 0 0                               | 4                   |
| $\times$        | eTrust / Nastinka                                                                  |                                             |                                                                        | RODMIN' SVÉRENSKÝ FOND ( P        | stee, 24. part 2021 |
| (2) Nactiona    |                                                                                    |                                             |                                                                        |                                   |                     |
| ① Moserva       | Ac Posledni aktivity                                                               | •• 1                                        | >~ K podpinu                                                           |                                   | •• 1                |
|                 | -lic: Předislení žáznamu storyšlenému                                              | 05.04.2021 05:36:16 -<br>Zaniar report      | In Test is polying 16/29/20                                            | 1 Kiara Phpominio-an              | Vytvoleno           |
|                 | -24 Wigilata odminy za vjikan funkce<br>aurówa                                     | 27.01.2021.02.40.42 -<br>Bankovni Iransakra | 144638<br>1 Zadost u pinini z fundu 10.09.20                           | 1 Kitra Schulleni                 | Vytrofeno           |
| Carlos Kalendar | Ac Probabilis sylvadrocani investični strategie a Patria                           | 19-01-2021-02-04-12 -                       | 12:38:02                                                               | States                            | Valuations          |
| C (hay          | -/-: Prikaz z KB ve vjili 20.000 KZ na účel                                        | 19-01-2021-01-56-17 -                       | funice sprince 02:42:37                                                | Centry                            | 10000               |
| A ADDAY         | obrytlenite (Kas Statea)                                                           | Ptnění z fundu                              | 3- Vitigi do bez, schránky - 27/01/20<br>zapomenuté hesto 12/45/17     | 1 Petr Schuäleni<br>Petitraj      | Vytvoheno           |
| 2~ Kpedpes      | Nediuro pridané dokumenty                                                          | •• 1                                        | Iv Smisura ČSDB pojitnini 27.01.20<br>nemovitusti Bodreg dün. 12.42.06 | 1 Petr Pfipominicoder<br>Petitori | Vytvoheno           |
| 14-             | B Harmonogram 0                                                                    | R 09 2021 02 45 24 791083                   |                                                                        |                                   |                     |
| EVICE NCE       | Privat k stradt - Radney dan 2                                                     | 7.01.2021 12.30.01 178146                   |                                                                        |                                   |                     |
| 10 Abread       | Stream to PCD - Justicition 2                                                      | 7.01.202111.11.42 178146                    | 19 Neditivno přídané kontakty                                          |                                   | •• 1                |
|                 | Najamel amizona BYT 2 KK. 2                                                        | 7.01.202111.08.34 178146                    |                                                                        |                                   |                     |
|                 | Smisuve o světení majstilu správci (Kané Cestry) 2                                 | 7.01.202110:57:57 178146                    | A Jackson, +429-600-810-820 produ                                      | biotron.cz Pod Skalkou J          | ablorec nad         |
| (a) Distances   |                                                                                    |                                             | 88.                                                                    | 456/3 8                           | ESON .              |
| C3 Matter       | Crevene skay                                                                       | •• 1                                        | A CSOB +429-800-810-828 service<br>pojitioma                           | posotipicjicz Hradecka 23 I       | tata .              |
| Sprawaplinipi   | 2 Zaslat všem emali s nävrhem společná scházky ve tře<br>konstrální říste fiziční. | 29-31-3021-65-47-80                         | <u>8</u> Monika +420 123 456 456 monika<br>Novikovski                  | grovalova.cz Ostravska 6221 0     | latrava             |
|                 | Tariati (504 - prilitini temevhorti Radinej dini)                                  | Per Colonitation                            | A CEZ. A. A. +420-800-810-820 diamo                                    | cegoszicz Guldenerova P           | Road I              |
| #34780.4        | Patter                                                                             |                                             |                                                                        | 2577/19                           |                     |
| 99) Aude        | Předležit výroční spáčtování obravilenému: Petr Peč                                | 110 (10 (10 (10 (10 (10 (10 (10 (10 (10     |                                                                        |                                   |                     |
|                 | II Andreas and a second second second                                              | THE REAL PROPERTY AND ADDRESS.              |                                                                        |                                   |                     |

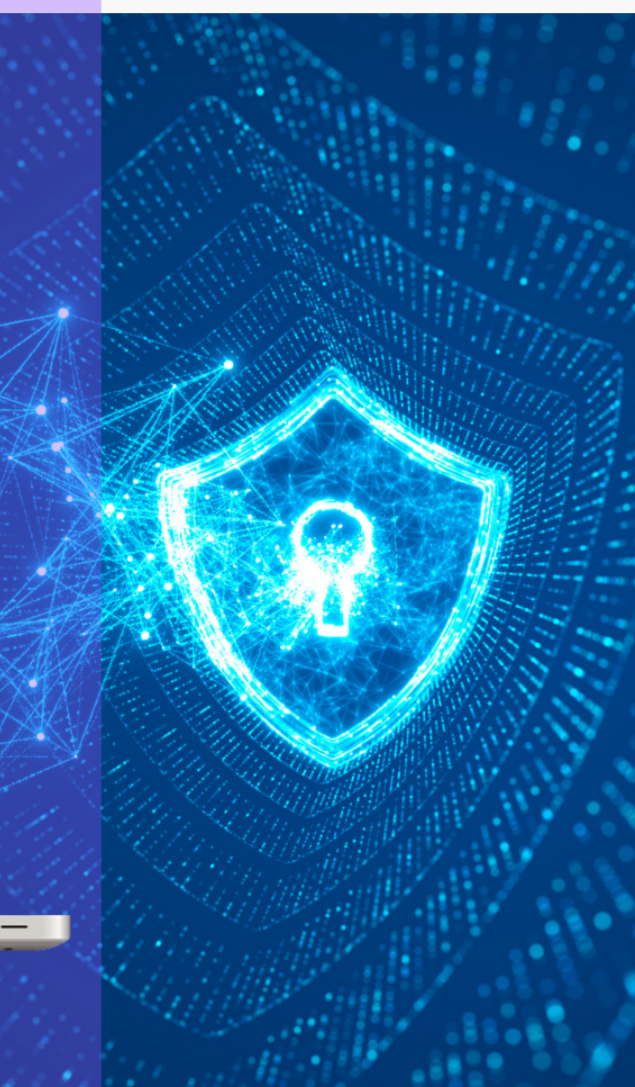

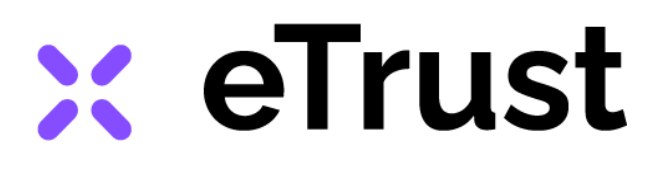

## **Obsah:**

| 1.1 Popis aplikace          | 1       |
|-----------------------------|---------|
| 1.2 Zabezpečení systému     | 2 - 3   |
| 1.3 Přihlášení do aplikace  | 4 - 5   |
| 2. Vzhled aplikace          |         |
| 2.1 Základní členění plochy | 6 - 7   |
| 2.2 Navigační lišta         | 8 - 11  |
| 2.3 Pracovní plocha         | 12 - 13 |
| 2.4 Záhlaví a zápatí        | 14 - 15 |

# 3. Nastavení uživatelského rozhraní

| 3.1 Uživatelské nastavení                             | 16 - 19 |
|-------------------------------------------------------|---------|
| 3.2 Údaje o fondu                                     | 20      |
| 3.3 Přidání /odebrání uživatele a nastavení oprávnění | 21 - 24 |
| 3.4 Notifikace, Odhlášení z aplikace                  | 25      |
| 3.5 Změna hesla                                       | 26      |

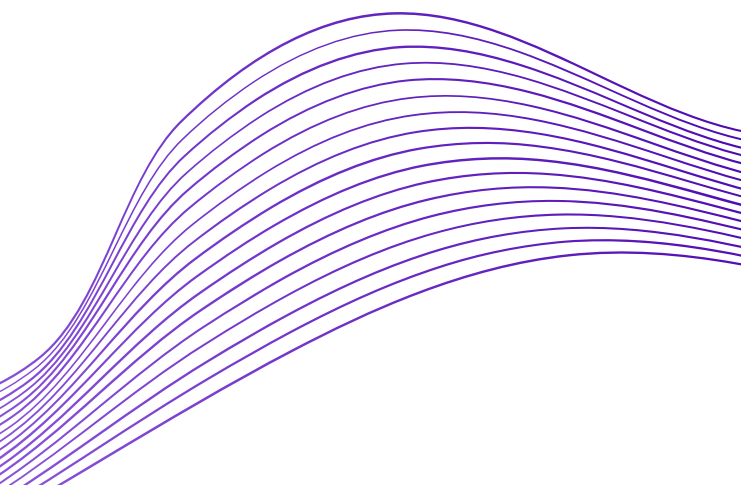

(strana)

# 🔀 eTrust

## 4. Základní funkce systému

(strana)

| 77      |
|---------|
| 27      |
| 28 - 29 |
| 30 - 31 |
| 32 - 33 |
| 34      |
| 35 - 36 |
|         |

## 5. Moduly a nástroje

| 5.1 Infoservis, Workflow, Evidence, Kontrola | 37 - 40 |
|----------------------------------------------|---------|
| 5.2 Kalendář                                 | 41 - 42 |
| 5.3 Úkoly                                    | 43 - 44 |
| 5.4 Aktivity                                 | 45      |
| 5.5 K podpisu                                | 46 - 49 |
| 5.6 Adresář                                  | 50 - 52 |
| 5.7 Majetek                                  | 53 - 59 |
| 5.8 Dokumenty                                | 60 - 64 |
| 5.9 Mailbox                                  | 65 - 66 |
| 5.10 Správa přístupů                         | 67      |
| 5.11 Audit                                   | 68 - 70 |
|                                              |         |

## 6. Podpora

| 6.1 | Zálohování a export dat              | 71 |
|-----|--------------------------------------|----|
| 6.2 | Příručky, kontaktní formulář podpory | 72 |

#### 1.1 Popis aplikace

Děkujeme vám za zakoupení aplikace eTrust - evidenčního, kontrolního, řídícího a informačního systému pro správu svěřenského fondu.

| r errust                                                                                                    | -                                                                                  |                                              |                                                          |                                    | 00                     | 49 @                 |  |
|----------------------------------------------------------------------------------------------------|------------------------------------------------------------------------------------|----------------------------------------------|----------------------------------------------------------|------------------------------------|------------------------|----------------------|--|
| , in the second second s | eTrust / Nástěrika                                                                 |                                              |                                                          | RODINNÝ                            | SVÉRENSKÝ FOND I       | Patek, 24. září 2021 |  |
| (2) Nástérika                                                                                                    | •                                                                                  |                                              |                                                          |                                    |                        |                      |  |
| <li>Infoservis</li>                                                                                                    | Ac. Poslední aktivity                                                              | •• 1                                         | >~ K podpisu                                             |                                    |                        | •• 1                 |  |
| where the                                                                                                    | A; Předložení záznamu obrzyšlenému                                                 | 05.04.2021 05:36:16 -<br>Zaslán report       | 3~ Test k podpisu                                        | 16.09.2021 Kiera<br>04.04.38 State | Ptipominková           | ni Vytvolieno        |  |
|                                                                                                    | -h <sup>2</sup> Výplata odměny za výkon funkce<br>apolene                          | 27.01.2021 02:40:42 -<br>Bankroni, transière | 7~ Žádost o pínění z fondu                               | 10.09.2021 Kiere                   | Schuäleni              | Vytvofeno            |  |
| (ii) Kalendal                                                                                                    | -h; Proběhla vyhodnocení investiční strategie u Patria                             | 19.01.2021 02:04:12 -                        |                                                          | 12:38:02 Start                     | Nà                     |                      |  |
| 13 Unity                                                                                                    | Finance - Výstup                                                                   | Schizka                                      | 2v Výplata odmény za výkon<br>funkce správce             | 27.01.2021 Karel<br>02:42:37 Čestr | Schväleni<br>9         | Vytvořeno            |  |
| And Annoty                                                                                                    | ->; Prikar z Kö ve vyo 20.000 Kr. na učet<br>obrnyšleného (Klára Šťastná)          | Pinéní z fundu                               | I~ Vatup do bez. schränky -<br>zapomenuté hesto          | 27.01.2021 Petr<br>12.45:17 Petr   | Schväleni              | Vytvořeno            |  |
| 3~ K podpisu                                                                                                    | O factor of the discont                                                            |                                              | 3~ Smiouva ČSOB pojitivini<br>semecitenti, Bodinesi dile | 27.01.2021 Petr                    | Přípominková           | ini Vytvolieno       |  |
|                                                                                                    | in received pricane downleady                                                      | •••                                          |                                                          | 12-22-01                           | *                      |                      |  |
| EVIDENCE                                                                                                    | B Harmonogram                                                                      | 09.09.2021 03:45:24 791083                   |                                                          |                                    |                        |                      |  |
|                                                                                                    | PTRaz k Ghrade - Rodinej düm.                                                      | 27.01.2021 12:30:01 178146                   | The block on other based                                 |                                    |                        |                      |  |
| 128 Advesid                                                                                                    | Smiouva na PCO - Jabiotron                                                         | 27.01.2021 11:11:42 178146                   | En recento prosine kontako                               | ,                                  |                        | •••                  |  |
| E Majetek                                                                                                    | Najemni smlouva BYT 2 KK.                                                          | 27.01.202111:08:34 178146                    |                                                          |                                    |                        |                      |  |
|                                                                                                    | Smiouva o svěření majetku správci (Karel Cestry)                                   | 27.01.202110:57:57 178146                    | A Jubictron, +420 800 810 8                              | 20 acadiabletran.cz                | Pod Skalkov            | Jablonec nad         |  |
| Dokumenty                                                                                                    |                                                                                    |                                              | 4.5.                                                     | in holden of                       | 456/3                  | Noou                 |  |
| S Malbox                                                                                                    | Content chaty                                                                      | •• 1                                         | 8. ČS08 +429.800.810 80<br>pojišťovna                    | 20 servis@csobpic.cz               | Hradecka 23            | Praha                |  |
| Oprava přístupů                                                                                                    | Zaslat všem email s návrhen společné schúzky ve<br>kvartále ( Petr Pežílvý         | Velim 29.01.2021 05.4700                     | <u>A</u> Monika +420 12345645<br>Noviková                | 6 monika@novakova.                 | cz: Ostravska 6231     | Ostrava              |  |
| KONTROLA                                                                                                    | <ul> <li>Zaplatit Č508 - pojišténí nemovitosti (Rodinný dům<br/>Počítný</li> </ul> | 1)   Petr                                    | A CEZ a. s. +420 800 810 8                               | 20 distribuce@cet.ct               | Guldenerova<br>2577/19 | Plant                |  |
| 93 Aude                                                                                                    | 🔅 Předložit výroční vyúčtování obravilenému   Petr P                               | 11-34-3021-01-25-00                          |                                                          |                                    |                        |                      |  |
|                                                                                                    | 🗇 Domhwit revizi plynového kotie i Petr Petilivý                                   | 12.40 2421 42 12:46                          |                                                          |                                    |                        |                      |  |
|                                                                                                    |                                                                                    |                                              |                                                          |                                    |                        | -                    |  |
|                                                                                                    | 2020 - 2021 O Evéfenská správa s.r.a.                                              |                                              |                                                          |                                    | Qaplikaci              | Licentri podminky    |  |
|                                                                                                    |                                                                                    |                                              |                                                          |                                    |                        |                      |  |
|                                                                                                    |                                                                                    |                                              |                                                          |                                    |                        |                      |  |
|                                                                                                    | _                                                                                  |                                              | V                                                        |                                    |                        |                      |  |

#### obr. 1

Architektura systému eTrust byla navržena s myšlenkou co nejjednodušší správy svěřenského fondu a majetku. Může se však stát, že jednotlivé moduly, nástroje, funkce a jejich vzájemné propojení budou vnímány z pohledu správců či uživatelů systému jinak **(obr. 1)**.

Abyste aplikaci správně porozuměli a využili možnosti systému eTrust naplno, doporučujeme vám prostudovat celou uživatelskou příručku a další dokumenty *viz kapitola 6.2 Příručky, kontaktní formulář podpory na str. 72.* 

Zvýšenou pozornost věnujte **tučně zvýrazněnému textu**. Pod označením **"TIP"** naleznete několik doporučení pro usnadnění vaší práce.

Aplikace eTrust je plně kompatibilní s aktualizovanými operačními systémy Windows, Mac OS a všemi moderními prohlížeči (Chrome, Edge, Firefox atd.) včetně prohlížečů na mobilních zařízeních.

Pokud byste si v aplikaci s něčím nevěděli rady, kontaktujte nás! Podrobnosti k poskytování podpory při využívání aplikace eTrust naleznete v *kapitole 6.2 Příručky, kontaktní formulář podpory na str.* 72.

## 🗙 eTrust

#### 1.2 Zabezpečení systému

Vaše instance eTrust byla vytvořena v Docker container na Amazon ECS jako prázdná schránka. K instanci byl zřízen uživatelský účet s oprávněním administrátora (*viz Smlouva o poskytování služeb systému eTrust a Obchodní podmínky*). Instanci aktivujete prvním přihlášením administrátora do aplikace.

Zabezpečení systému a vaší instance je na nejvyšší technické úrovni. Veškerý provoz systému eTrust je přesměrován na HTTPS protokol. Data jsou šifrovaná přímo v aplikaci 256bit šifrováním. Klíč je uložen v Key Management Service (KMS).

Každá instance má přístup pouze do své databáze na Amazon Aurora MySQL RDS cluster. Každá aplikace má vlastního IAM uživatele pro přístup ke svým datům, do prostředí se mohou dostat pouze správci přes AWS konzoli. Data uložená v instanci jsou čitelná pouze IAM uživatelem konkrétní instance a pouze pomocí této konkrétní aplikace. Další podrobnosti o zabezpečení viz dokument Technické řešení a zabezpečení aplikace eTrust (obr. 2) uložen v sekci podpora, viz kapitola 6.2 Příručky, kontaktní formulář podpory na str. 72.

#### <u>Aktualizace systému</u>

Systém eTrust je postupně zdokonalován a průběžně aktualizován. Aktualizace jsou naplánované dopředu a uživatelé systému jsou o přesném termínu a době aktualizace v dostatečném předstihu informováni. Obvykle se jedná o pozdní noční hodiny, kdy je systém nejméně vytížen. **Po dobu aktualizace se nelze přihlásit, systém je nedostupný!** 

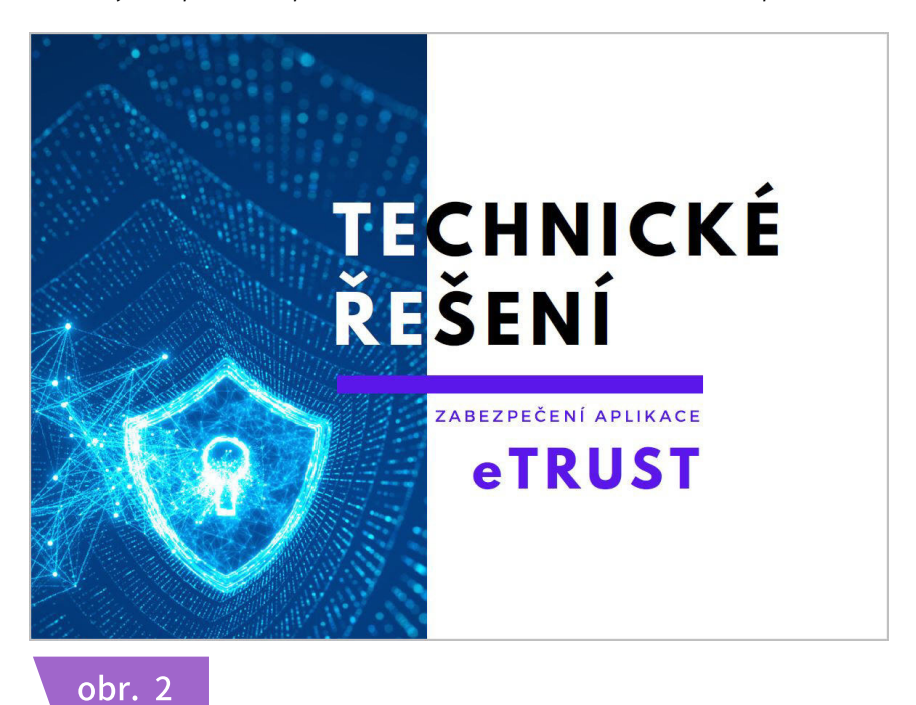

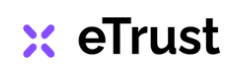

#### 1.2 Zabezpečení systému

Technické zabezpečení systému eTrust splňuje nejvyšší možná kritéria, přesto může být bezpečnost systému ohrožena chybou administrátora.

### <u>DOPORUČENÍ!</u>

## K prolomení diskrétnosti či úniku citlivých dat dochází obvykle chybou administrátora. S ohledem na bezpečnost dat doporučujeme pečlivě zvážit zřízení přístupu do aplikace a udělení oprávnění dalším osobám!

Administrátor instance může do aplikace eTrust zřídit přístup dalším osobám, např. pro dohlížitele, zakladatele, obmyšleného nebo jinou osobu spojenou se svěřenským fondem (účetní, pověřený pracovník, dodavatel služeb atd.). Administrátor novému uživateli přidělí jeho roli v podobě **Administrátora** nebo **Uživatele**. V čem se role liší?

#### Administrátor

Má plnou kontrolu nad děním v instanci! Vlastní veškerá oprávnění, zejména zřizuje a ruší přístup do aplikace dalším osobám, přiděluje či odebírá uživatelům jejich uživatelská oprávnění, čte veškerý obsah, vkládá, edituje nebo maže data.

#### <u>Uživatel</u>

Má omezená uživatelská oprávnění, čte, vkládá nebo edituje pouze taková data, k nimž má oprávnění přidělené Administrátorem!

**PŘÍKLAD:** Administrátor - svěřenský správce, udělil do aplikace přístup správci nemovitostí vložených do SF. V jedné z nemovitostí bydlí obmyšlený, jenž se právě léčí ze závislosti na omamných látkách. Úkolem svěřenského správce je poskytnout obmyšlenému plnění a uhradit náklady za léčení. Administrátor přidělí správci nemovitosti roli Uživatele a nastaví jeho oprávnění tak, aby zamezil zneužití citlivých informací, ztotožnění obmyšleného a zajistil plnou diskrétnost pro jeho osobu.

**PŘÍKLAD:** Zakladatel svěřenského fondu určil tři obmyšlené osoby. Mezi nimi je i nemanželský syn, o němž stávající rodina, resp. zbývající dva obmyšlení, nic netuší. Úkolem správce je zajistit řádné plnění z fondu pro všechny obmyšlené a zároveň zachovat informaci o existenci nemanželského syna v diskrétnosti. *Administrátor* instance - svěřenský správce tedy přiřadí všem obmyšleným roli *Uživatele* a jejich *jednotlivá oprávnění nastaví tak, aby nedošlo k prolomení požadované diskrétnosti.* 

Podrobné informace o zřízení nového přístupu a nastavení uživatelských oprávnění viz kapitola 3.3 Přidání / odebrání nového uživatele na str. 21 - 24.

#### 1.3 Přihlášení do aplikace

Po vzniku nové instance odešle systém eTrust přístupové údaje na email administrátora (obr. 3a).

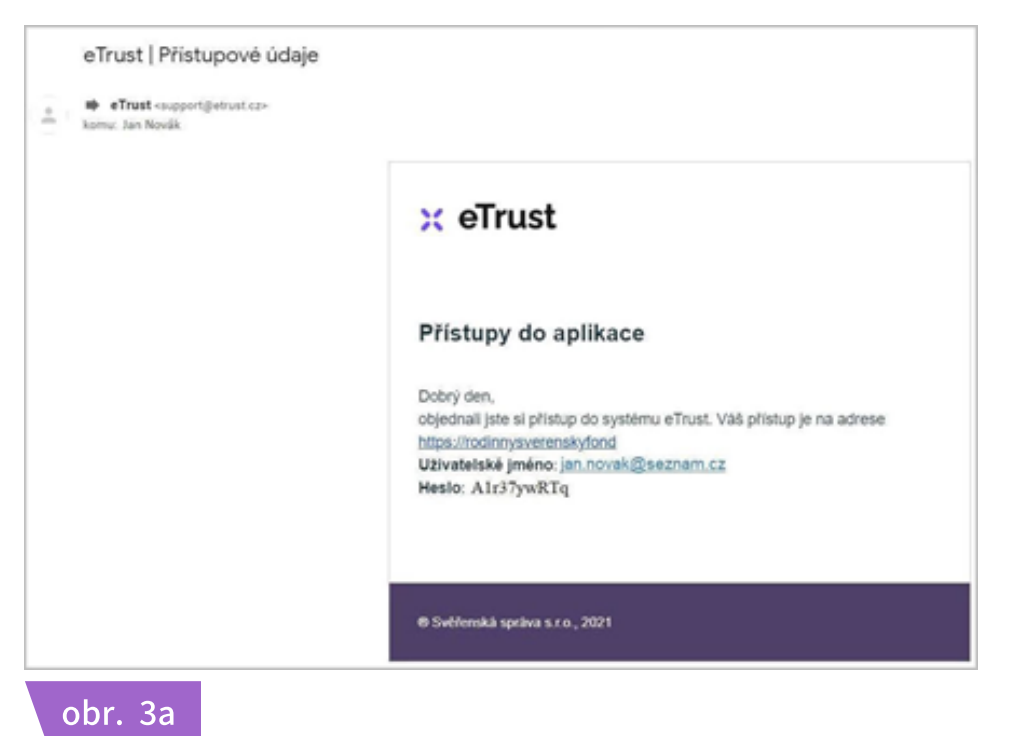

V emailu klikněte na https adresu, budete přesměrováni na přihlašovací stránku do vaší instance eTrust (*obr. 3b*).

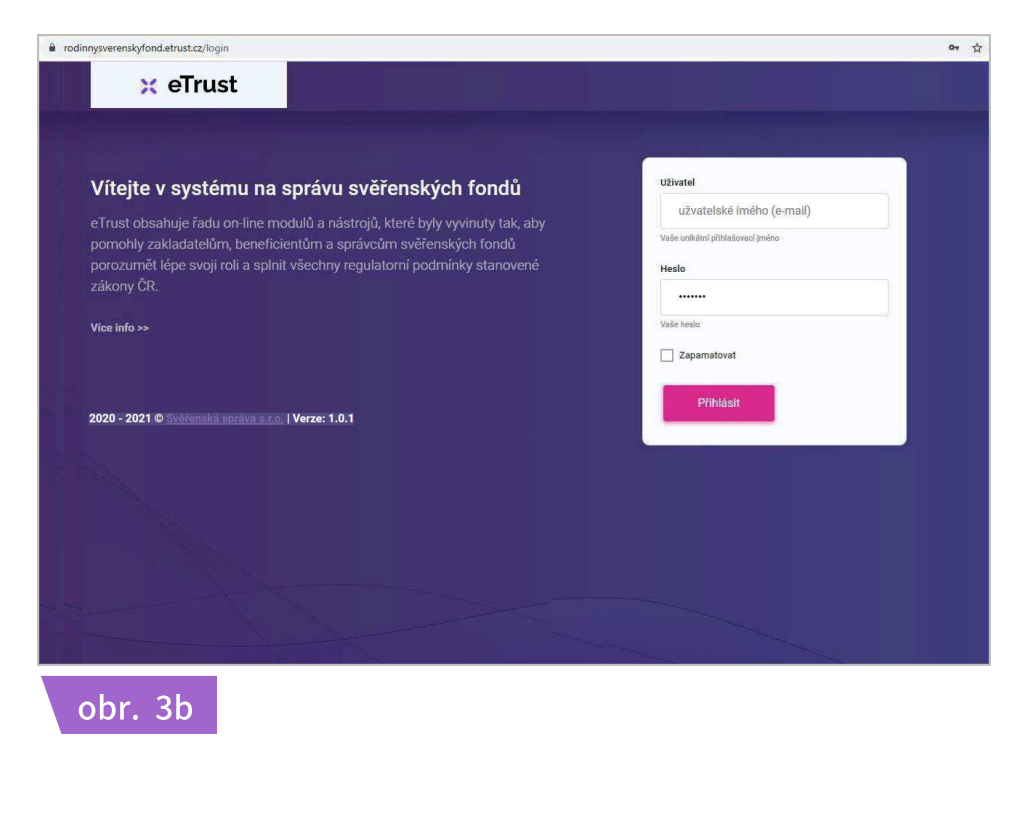

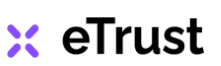

#### 1.3 Přihlášení do aplikace

Pro přístup do aplikace zadejte přihlašovací údaje z emailu. Po přihlášení do instance můžete začít aplikaci eTrust plně využívat. **Instanci jsme vám předali jako prázdnou schránku, naplňte ji daty!** 

Přihlašovací heslo si můžete dle potřeby změnit, podrobnosti viz kapitola 3.5. Změna hesla na str. 26.

V případě problému s přihlášením, při ztrátě hesla či změně svěřenského správce nového administrátora instance nás kontaktujte emailem na:

#### brizgala@svsp.cz

Další podrobnosti související s poskytování podpory při využívání aplikace eTrust viz kapitola 6.2 Příručky, kontaktní formulář podpory na str. 72.

#### <u>TIP</u>

Při přihlašování doporučujeme zadat údaje do políčka psaním, NE zkopírovat! V opačném případě nemusí systém zadané přihlašovací údaje akceptovat!

<u>TIP</u>

Při zadávání přihlašovacích údajů rozlišujte velké písmeno "I" (i) a malé písmeno "l" (L). Při zadávání těchto písmen dochází k záměně a zbytečným komplikacím při přihlášení.

#### <u>TIP</u>

Po přihlášení do aplikace je systém eTrust nastaven z bezpečnostních důvodů tak, že při nečinnosti delší než 3 minuty (kdy aplikace nezaznamená žádnou aktivitu) je uživatel automaticky odhlášen. Chcete-li v aplikaci pokračovat v práci, musíte se opět přihlásit. Pro tento případ doporučujeme jakoukoli aktívní činnost v aplikaci průběžně ukládat!

## 🗙 eTrust

#### 2.1 Základní členění plochy

Po každém přihlášení do aplikace se vám nejdříve zobrazí *Nástěnka*. Podrobnosti k této funkci *viz kapitola 2.3 Pracovní plocha na str. 12 - 13*.

Uživatelské prostředí aplikace eTrust je rozděleno na čtyři základní plochy (obr. 4a):

- Navigační lišta (A)
- Pracovní plocha (B)
- Záhlaví aplikace (C)
- Zápatí aplikace (D)

| Włodoświał w morzy     Nasteinka     Nasteinka </th <th>🗙 eTrust</th> <th>≡ (C)</th> <th>\$ <b>\$</b> \$</th>                                                                                                    | 🗙 eTrust                     | ≡ (C)                                                                                                    | \$ <b>\$</b> \$                                               |
|----------------------------------------------------------------------------------------------------|------------------------------|----------------------------------------------------------------------------------------------------|---------------------------------------------------------------|
| <ul> <li>Nástěnka</li> <li>Nástěnka</li> <li>Nástěnka</li> <li>Nástěnka</li> <li>Infoservis</li> <li>Infoservis</li> <li>Nástěnka</li> <li>Nástěnka</li> <li>Nástěnk kany (Pet Pečliv)</li> <li>Nástěnk kany (Pet Pečliv)</li></ul>                                                                                                    | Vyhledávání v menu           | eTrust / Nástěnka                                                                                                    | SVĚŘENSKÝ FOND   Čtvrtek, 5. srpna                            |
| <ul> <li>Infoservis</li> <li>Advessf</li> <li>Advessf</li> <li>Advessf</li> <li>Advessf</li> <li>Advessf</li> <li>Språve pristupå</li> <li>Cotevitené úkoly</li> <li>Zapistit ČSOB - pojšštéri removitosti</li> <li>Zapistit ČSOB - pojšštéri removitosti</li> <li>Zapistit ČSOB - pojšštéri removitosti</li> <li>Zapistit ČSOB - pojšštéri removitosti</li> <li>Zapistit ČSOB - pojšštéri removitosti</li> <li>Zapistit ČSOB - pojšštéri removitosti</li> <li>Zapistit ČSOB - pojšštéri removitosti</li> <li>Zapistit ČSOB - pojšštéri removitosti</li> <li>Zapistit ČSOB - pojšštéri removitosti</li> <li>Zapistit ČSOB - pojšštéri removitosti</li> <li>Zapistit ČSOB - pojšštéri removitosti</li> <li>Zapistit ČSOB - pojšštéri removitosti</li> <li>Zapistit ČSOB - pojšštéri removitosti</li> <li>Kortnaktovu barkéřku na vydání pleter Pečlivý -</li> <li>Kortnaktovu barkéřku na vydání pleteri Pečlivý -</li> </ul>                                                                                                    | Nástěnka •                   | -bc 17c th d if aktivity                                                                                                    | •• :                                                          |
| <ul> <li>Kalendář         <ul> <li>Kalendář             Kodinný dům             <ul> <li>Šč Přezetí nemovitosti do správy</li></ul></li></ul></li></ul>                                                                                                    | Infoservis     WORXFLOW      | -‰č Výplata odměny za výkon 27.01.2021 02:40:42 - odměny za výkon funkce správce Bankovní transakce výkon funkce                                                                                                    | 27.01.2021 Karel Schválení Vytvořeno<br>02:42:37 Čestný       |
| C Addivity       Image: Spride of Spride of S  | 📾 Kalendář<br>🕥 Ukoly        | -%         Převzetí nemovitosti do správy -<br>Schůzka         19.01.2021 01:32:37 -<br>Schůzka         32.37 -<br>2         32.37 -<br>Schůzka         32.37 -<br>2         32.37 -<br>Schůzka         32.37 -<br>ČSOB pojištění 1<br>nemovitosti -<br>nemovitosti -           -%         Příkaz z KB ve výší 20.000 Kč na<br>účet obmyšleného (Klára Šťastná)         11.01.2021         nemovitosti -<br>03:00:00 - Píněni z                                                                                                    | 27.01.2021 Petr Přípominkování Vytvořeno<br>12:42:06 Pečítvý  |
| EVIDENCE   Skaresář   Majetek   Dokumenty   Správa přístupů   Správa přístupů   Stráva přístupů   Skatkovat bankéřku na vydání platební karty   Petr Pečlivý-     Malikov     Malikov     Správa přístupů     Skatkovat bankéřku na vydání platební karty   Petr Pečlivý-     Malikov     Skatkovat bankéřku na vydání platební karty   Petr Pečlivý-     Skatkovat bankéřku na vydání platební karty   Petr Pečlivý-                                                                                                    | -∞, Aktivity<br>‰ K podpi(A) | fondu (B) Nedávno přidané dokumenty                                                                                                    | dané kontakty                                                 |
| Majetek       Nájemní smlouva BYT 2 KK       27.01.2021       178146         Dokumenty       Illiosi34       178146         Malbox       Otevřené úkoly       Illiosi34         Správa přístupů       Illiosi34       Intervent status         Zaplatit ČSOB - pojlštění nemovitosti       07.02.2021 03.3930         KONTROLA       Illiosi Kontaktovat bankéřku na vydání platební karty   Petr Pečlivý-       06.91.2021 09.3030                                                                                                    | evidence<br>28 Adresdf       | Přikaz k úhradě - Rodinný dům         27.01.2021         178146         Jablotron         800           12:30:01         alarma, 810                                                                                                    | pco@jablotron.cz Pod Skalkou Jablonec<br>4567/33 nad<br>Nisou |
| Mallbox       Image: Constanting of the point of the point of the poi | 🔢 Majetek                    | Nójemní smlouva BYT 2 KK         27.01.2021         178146         a.s.         820           11:08:34         2 ČSOB         +420         pojišťovna 800         810                                                                                                    | servis@csobpoj.cz Hradecká Praha<br>23                        |
| Image: Språva přístupů     Image: Språva přístupů     Image: Språva                                                                                                    | Mailbox                      | Image: Constraint of the second second sec | distribuce@cez.cz Guldenerova Plzeň<br>2577/19                |
| Audit C Kontaktovat bankéňu na vydání platební karty   Petr Pečlivý - 456                                                                                                    | Správa přístupů KONTROLA     | Image: Solution of the second second secon | kvetinka@zahradnictvi.cz Zámecká Praha<br>923                 |
|                                                                                                    | 🗐 Audit                      | Image: Statistic Statistics         06.01.2021 09:30:00         456           Image: Statistic Statistics         06.01.2021 09:30:00         456                                                                                                    |                                                               |

obr. 4a

## 🗙 eTrust

#### 2.1 Základní členění plochy

Systém byl navržen tak, aby umožňoval správu veškeré agendy svěřenského fondu. Správa může mít různou podobu, např. evidence majetku, souvisejících dokumentů, kontaktů, úkolů a aktivit, informací o osobách i jejich vzájemné komunikaci.

Práce v aplikaci eTrust je intuitivní, umístění jednotlivých ovládacích prvků umožňuje plynulý přechod mezi jednotlivými funkcemi, snadnou editaci při zadávání dat nebo rychlý přístup k již uloženým informacím.

Uživatelské prostředí aplikace si můžete libovolně přizpůsobit. Podrobný návod viz kapitola 3.1 Uživatelské nastavení na str. 16 - 19.

| 🗙 eTrust                     |                                                                                                    | \$\$ \$ \$                                                                                         |
|------------------------------|----------------------------------------------------------------------------------------------------|----------------------------------------------------------------------------------------------------|
| <ul> <li>Nástěnka</li> </ul> | eTrust / Nástěnka                                                                                                 | ROD<br>Klára Šťastná<br>klstastna@volny.cz                                                         |
| i Infoservis                 | ം Poslední <b>aktivity</b> • • ह                                                                                  | ≁ K podp<br>⑤ Nastavení vzhledu                                                                    |
| WORKFLOW                     | ∘ిధి Příkaz z KB ve výši 19.01.2021<br>20.000 Kč na účet 01:56:17 -                                               | 2~ Test k<br>podpisu       Celá obrazovka     F11                                                  |
| 📰 Kalendář                   | obmyšleného (Klára Šťastná) Plnění z fondu                                                                        | ≁ Žádost Tisk Ctrl + P<br>o pložní z                                                               |
| 🕅 Úkoly                      | ∘ిఢి Předložení 05.04.2021 05:36:16<br>záznamu obmyšlenému - Zaslán report                                        | fondu<br><i>Odhlásit</i> klstastna@volny.cz                                                        |
| ංදී Aktivity                 | ∘స్థి Výplata odměny 27.01.2021 02:40:42                                                                          | odměny za 02:42:37 Čestný<br>výkon                                                                 |
| ≁ K podpisu                  | za výkon funkce - Bankovní transakce<br>správce                                                                   | funkce<br>správce                                                                                  |
| EVIDENCE                     | ింధి Proběhlo vyhodnocení 19.01.2021<br>investiční strategie u Patria 02:04:12 -<br>Finance - Výstup Schůzka      | V Vstup 27.01.2021 Petr Schválení<br>do bez. 12:45:17 Pečlivý<br>schránky -<br>zapomenuté<br>heslo |
| Majetek                      | ∘ీధి Příkaz z KB ve výši 19.01.2021<br>20.000 Kč na účet 01:56:17 -<br>obmyšleného (Klára Šťastná) Plnění z fondu | <ul> <li>27.01.2021 Petr Připomínkování</li> <li>Smlouva 12:42:06 Pečlivý</li> <li>ČSOB</li> </ul> |
| obr. 4b                      |                                                                                                    |                                                                                                    |

#### <u>TIP</u>

Pokud potřebujete mít pracovní plochu aplikace co největší, využijte na svém PC tlačítko F11 pro zobrazení aplikace přes celou plochu obrazovky (obr. 4b). Pracovní plochu můžete upravit také skrytím či přesunutím navigační lišty, podrobnosti viz následující kapitola 2.2 Navigační lišta na str. 8 - 11.

## 🗙 eTrust

#### 2.2 Navigační lišta

Zobrazuje všechny moduly a nástroje systému eTrust. Usnadňuje lepší orientaci při práci v systému, zajišťuje rychlý přechod mezi moduly, nástroji a funkcemi. Jednotlivé nástroje systému eTrust jsou seskupeny do čtyř základních modulů **(obr. 5)**:

- Infoservis
- Workflow
- Evidence
- Kontrola

| 🔀 eTrust          |                              |                     |                          |                        |                       |     |
|-------------------|------------------------------|---------------------|--------------------------|------------------------|-----------------------|-----|
| v                 | eTrust / Nástěnka            |                     |                          |                        |                       |     |
| Astenka           | •                            |                     |                          |                        |                       |     |
| (i) Infoservis    | -b¢ Posledni aktivity        | r.                  |                          |                        | • •                   | 000 |
| WORKFLOW          |                              |                     |                          |                        |                       |     |
| 🖬 Kalendár        | 🕾 Nedávno přidane            | é kontakty          |                          |                        | • •                   | 000 |
| ີ່ເງີ Úkoly       | 음. Jablotron alarms,<br>a.s. | +420 800 810<br>820 | pco@jablotron.cz         | Pod Skalkou<br>4567/33 | Jablonec nad<br>Nisou |     |
| کڻ Aktivity       | 은 ČSOB pojišťovna            | +420 800 810<br>820 | servis@csobpoj.cz        | Hradecká 23            | Praha                 |     |
| K podpisu         | 8 Monika Nováková            | +420 123 456        | monika@novakova.cz       | Ostravská 6231         | Ostrava               |     |
| VIDENCE           | 음, ČEZ, a. s.                | +420 800 810<br>820 | distribuce@cez.cz        | Guldenerova<br>2577/19 | Plzeň                 |     |
| 😤 Adresář         | 8 Michal Květinka            | +420 123 456        | kvetinka@zahradnictvi.cz | Zámecká 923            | Praha                 |     |
| 🗓 Majetek         |                              |                     |                          |                        |                       |     |
| Dokumenty         | Ctevřené úkoly               |                     |                          |                        |                       |     |
| Mailbox           |                              |                     |                          |                        |                       |     |
| 🖗 Správa přístupů |                              |                     |                          |                        |                       |     |
| KONTROLA          |                              |                     |                          |                        |                       |     |
| 69 Audit          |                              |                     |                          |                        |                       |     |
|                   | 2020 - 2021 © Svěřenská sp   | oráva s.r.o.        |                          |                        |                       |     |

## 🗙 eTrust

#### 2.2 Navigační lišta

## 🗙 eTrust

str. 9

#### <u>Infoservis</u>

Informuje uživatele o aktuálních novinkách, legislativních změnách a jiných důležitých událostech v oblasti svěřenských fondů.

#### <u>Workflow</u>

Sleduje veškeré aktivity ve fondu. Hlídá úkoly, žádosti, termíny, společné hlasování, reporting.

#### <u>Evidence</u>

Zajišťuje přehled o veškerém majetku fondu, souvisejících dokumentech, osobách a jejich kompetencích. Archivuje komunikaci, kdo je za co odpovědný, termíny, servis, revize atd.

#### <u>Kontrola</u>

Umožňuje audit všech rizik souvisejících s povinnostmi správce a plněním obmyšleným.

Horní řádek navigační lišty umožňuje vyhledávání v menu navigace, pole můžete skrýt nebo zobrazit šipkou (*obr. 6*).

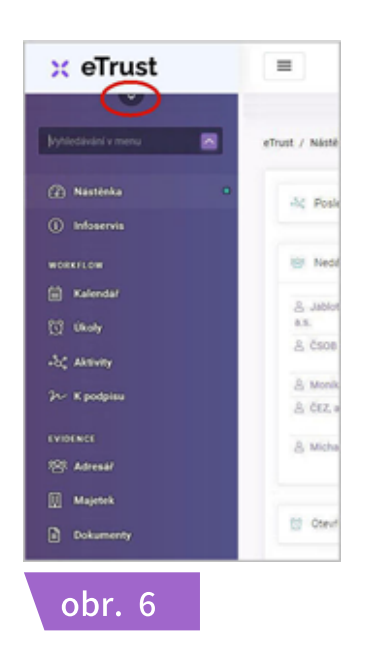

Podrobný popis modulů a nástrojů *viz kapitola 5. Moduly a nástroje na str. 37 - 70.* 

#### 2.2 Navigační lišta

Vzhled navigační lišty nastavte prostřednictvím tlačítek umístěných u levého okraje záhlaví aplikace. Tlačítko **i** navigační lištu zafixuje **(obr. 7a).** 

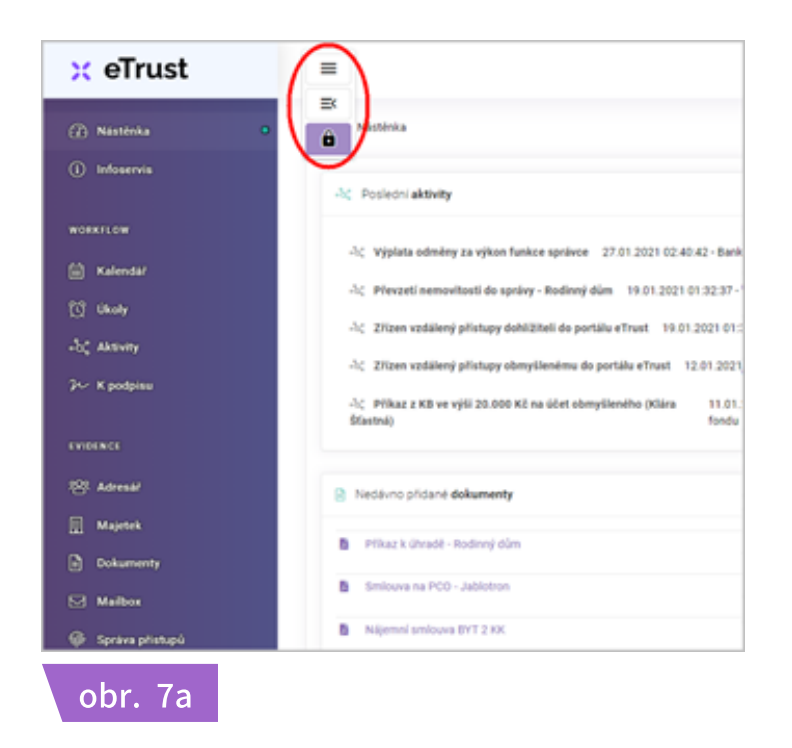

Tlačítko navigační lištu skryje, zůstane tenký proužek. Pro rychlé vysunutí lišty a přístup k funkcím najeďte kurzorem na proužek (*obr. 7b*). Tlačítko zobrazí navigační lištu s ikonkami bez názvu funkcí (*obr. 7c*).

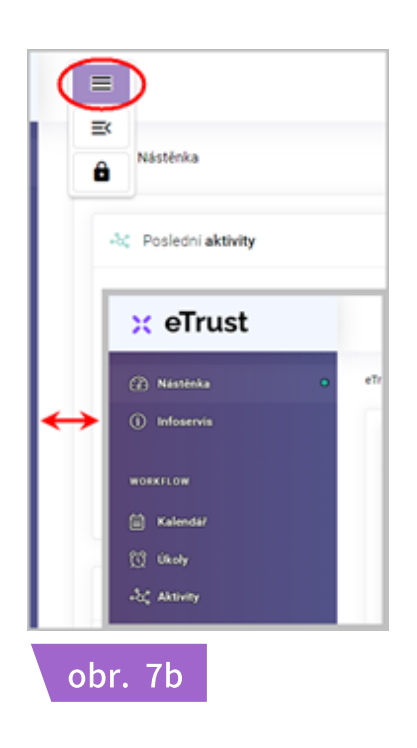

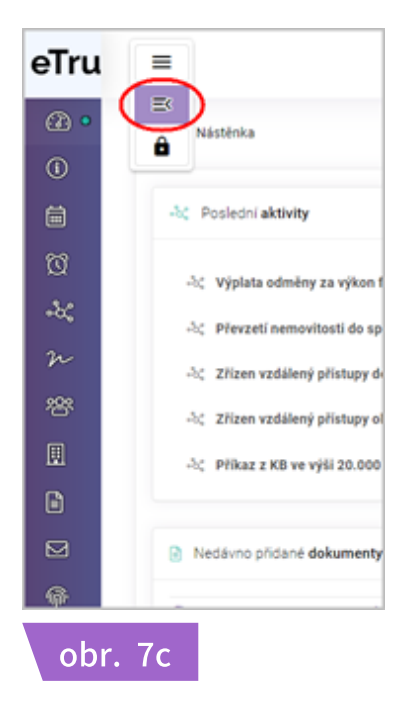

## 🗙 eTrust

#### 2.2 Navigační lišta

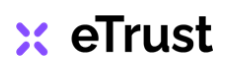

str. 11

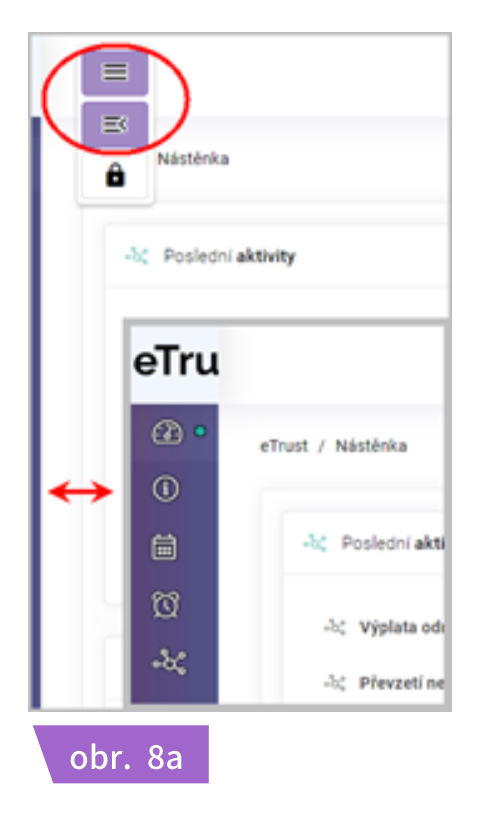

Při současném zaškrtnutí tlačítek 📃 + 📧 se po najetí kurzoru vysouvá jen navigační lišta s ikonkami funkcí **(obr. 8a).** 

Boční navigační lištu můžete přesunout také nahoru. Úpravu proveďte kliknutím na tlačítko 🔯 a výběrem možnosti **Nastavení vzhledu**, v nabídce karty najděte možnost **Horní navigace a zvolte ZAP**.

Toto akce ovlivní i další uživatelská nastavení a vzhled aplikace, např. podobu záhlaví aplikace *(obr. 8b).* 

Podrobnosti k nastavení vzhledu viz kapitola 3.1 Uživatelské nastavení na str. 16 - 19. Podrobný popis modulů a využití všech funkcí viz kapitola 4. Základní funkce systému na str. 27 - 36 a kapitola 5. Moduly a nástroje na str. 37 - 70.

| 🗙 eTrust                                                                                    | \$ @ <del>.</del>                                                                                                    |
|---------------------------------------------------------------------------------------------|----------------------------------------------------------------------------------------------------|
| < 🕜 Nástěnka 🛈 Infoservis 🗮 Kalendář 💢 Úkoly                                                | +&。Aktivity ジー K podpisu 2谷 Adresár 田 Majetek )                                                                                                    |
| eTrust / Nástěnka                                                                           | SVĚŘENSKÝ FOND   Čtvrtek, 12. arpna 202                                                                                                    |
| -b¢ Posledni aktivity •• :                                                                  | ≫ K podpisu ●● :                                                                                                    |
| -5¢ Výplata odměrny za výkon 27.01.2021 02:40:42 - Bankovní<br>funkce správce transakce     | 2- Výplata odměny 27.01.2021 Karel Schválení Vytvořeno<br>za výkon funkce 02:42:37 Čestný<br>správce                                                                              |
| -b¢ Převzetí nemovitosti do správy - 19.01.2021 01:32:37 -<br>Rodinný dím Schůzka           | Դ~ Vstup do bez. 27.01.2021 Petr Schväleni Vytvoleno schränky i 12.45:17 Pečlivý zapomenuté heslo                                                                                 |
| -b¢ Zřízen vzdálený přístupy dohlížiteli do 19.01.2021 01:30:58 -<br>portálu eTrust On-line | ?~         Smlouva ČSOB         27.01.2021         Petr         Přípomínkování         Vytvoleno           pojištění nemovitosti         12.42.06         Pečlivý         Pečlivý |
| -b; Zřízen vzdálený přístupy obmyšlenému 12.01.2021 01:30:00 -<br>do portálu eTrust On-line | 2- Žádost o zaslání 19.01.2021 Klára Připomínkování V procesu<br>plnění z fondu ve 04.29:06 Sťastná<br>výši 20.000 Kö                                                             |

#### 2.3 Pracovní plocha

Při každém přihlášení do aplikace se vám nejdříve zobrazí **Nástěnka.** Máte tak dokonalý přehled o posledních aktivitách či vkládaných datech. Vše je uspořádáno chronologicky do jednotlivých polí - **smart panelů (obr. 9a)**, jež odpovídají jednotlivým nástrojům. V horním řádku pole jsou tlačítka nastavení vzhledu:

- tlačítko 🛛 🔵 zobrazí/skryje poslední aktivity
- tlačítko 🛛 😑 zobrazí aktivity v novém okně
- tlačítko 🚦 umožní aktualizaci obsahu nebo uzamknutí pozice

| 🗙 eTrust                     | =                                                                                                    |         |
|------------------------------|----------------------------------------------------------------------------------------------------|---------|
| V                            | eTrust / Nástěnka                                                                                                    |         |
| <ul> <li>Nástěnka</li> </ul> |                                                                                                    |         |
| (i) Infoservis               | 😤 Nedávno přidané kontakty                                                                                                    |         |
| WORKFLOW                     | Altualizovat obsah<br>alarms, a.s. 810 820 Aktualizovat obsah<br>4567/33 Lanknout potei                                                                                                    |         |
| 🛱 Kalendář                   | CS0B +420 800 servis@csobpoj.cz Hradeck     pojišťovna 810 820     Povis@csobpoj.cz Hradeck     Povis@csobpoj.cz Hradeck     Povis@csobpoj.cz Hradeck     Povis@csobpoj.cz Hradeck     Povis@csobpoj.cz Hradeck     Povis@csobpoj.cz Hradeck     Povis@csobpoj.cz Hradeck     Povis@csobpoj.cz Hradeck     Povis@csobpoj.cz     Povis@csobpoj.cz |         |
| 🔯 Úkoly                      | A Monika +420 123 monika@novakova.cz Ostravská 6231 Ostrava funkce spi<br>Nováková 456                                                                                                    |         |
| •င်္ဂီ Aktivity              | A ČEZ, a. s. +420 800 distribuce@cez.cz Guldenerova Plzeň zapomenu<br>810 820 2577/19 32 5 cm/m                                                                                                    |         |
| ≁ K podpisu                  | Alichal +420 123 kvetinka@zahradnictvi.cz Zámecká 923 Praha nemovitos<br>Květinka 456 7~ Žádos<br>fondu ve v                                                                                                    |         |
| EVIDENCE                     |                                                                                                    |         |
| 양 Adresář                    | -be Poslední aktivity                                                                                                    |         |
| 🖽 Majetek                    | -‰ Výplata odměny za výkon funkce 27.01.2021 02:40:42 - Bankovní                                                                                                    | obr. 9a |

Zobrazená pole - *smart panely* jsou nastavena defaultně. Pozici pole změníte tak, že kurzorem uchopíte horní řádek smart panelu a přesunete ho na novou pozici. Pro přechod na některý z hlavních nástrojů aplikace klikněte na jeho název / ikonu v navigační lište. Zelený puntík označuje aktuálně používaný nástroj **(obr. 9b).** 

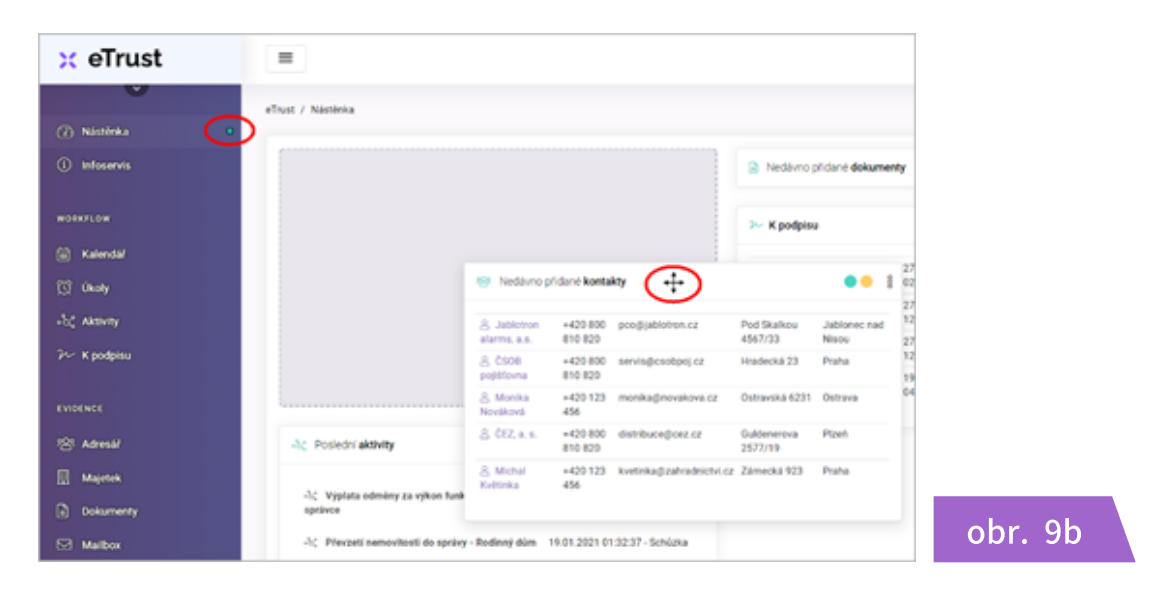

## 🗙 eTrust

#### 2.3 Pracovní plocha

V levé horní části pracovní plochy je zobrazen adresní řádek, který zobrazuje, v jaké části aplikace se nacházíte. Vpravo je uveden název vašeho svěřenského fondu (určeno zejména administrátorům spravujícím více instancí) + aktuální datum **(obr. 10a).** 

| 🗙 eTrust        |                             |                         |          | තු                | $\bigotimes$ | Ĉ          | •        |
|-----------------|-----------------------------|-------------------------|----------|-------------------|--------------|------------|----------|
| Astěnka         | eTrust / Aktivity / Nová ak | tivita                  | ROD      | NNNÝ SVĚŘENSKÝ FO | ND   Sob     | ota, 18. z | áří 2021 |
| (i) Infoservis  | ంి Aktivita                 |                         |          |                   |              |            |          |
| WORKFLOW        | Název                       |                         |          |                   |              |            |          |
| 🖮 Kalendář      | Tur                         |                         |          |                   |              |            |          |
| 🕅 Úkoly         | тур                         | vyberte pr              |          |                   |              |            |          |
| •လို Aktivity O | Datum                       | 18.09.2021              |          |                   |              |            |          |
| 𝒴 K podpisu     | Popis                       |                         |          |                   |              |            |          |
| EVIDENCE        | Stav                        | Vyberte pr. <del></del> |          |                   |              |            |          |
| 음 Adresář       |                             |                         |          |                   |              |            |          |
| 🔛 Majetek       |                             | D Zpět                  | ✓ Uložit | ✓ Uložit a zpo    | ất 🗌         |            |          |
| Dokumenty       |                             |                         |          |                   |              |            |          |
| obr. 10a        |                             |                         |          |                   |              |            |          |

V pravé dolní části pracovní plochy je umístěna ikona rozbalovacího menu pro rychlý přístup k funkcím: Tisk, Celá obrazovka, Odhlásit, Nahoru (obr. 10b).

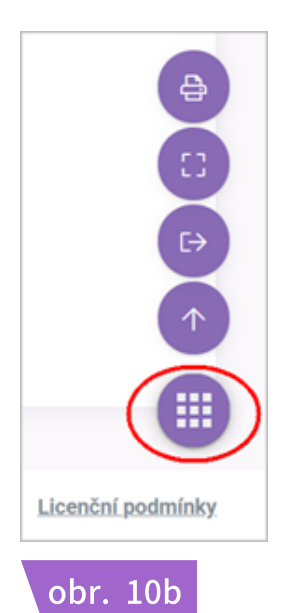

#### <u>TIP</u>

Adresní řádek v horní části pracovní plochy můžete použít k rychlému návratu na předcházející pracovní plochu. Např. pokud v adresním řádku "*eTrust / Aktivity / Nová aktivita*" kliknete na "*Aktivita*", vrátíte se na seznam *Aktivit*. Pokud v řádku kliknete na "*eTrust*", dostanete se na úvodní *Nástěnku*!

## 🗙 eTrust

#### 2.4 Záhlaví a zápatí

🗙 eTrust

str. 14

#### Záhlaví aplikace

Záhlaví aplikace tvoří lišta (obr. 11), na které jsou umístěna tlačítka:

| 🔀 eTrust                            |                        |                                                        |                                                       | (                      | ŝ (             | 9 A             | (   |
|-------------------------------------|------------------------|--------------------------------------------------------|-------------------------------------------------------|------------------------|-----------------|-----------------|-----|
| v                                   | eTrust / N             | istēnka                                                |                                                       | SVÉŘENSK               | Ý FOND          | Středa, 11. srp | ana |
| Astènka                             | •                      |                                                        |                                                       |                        |                 |                 |     |
| (1) Infoservis                      | 18 N                   | iedávno přídané kontakty 🛛 😑 🕴                         | Nedávno                                               | přidané <b>doku</b>    | imenty          | ••              | 8   |
| WORKFLOW                            | 음<br>Jablo<br>alarm    | +420 pco⊜jablotron.cz<br>tron 800<br>ts, 810           | ≫ K podpis                                            | u                      |                 | ••              |     |
| Kalendar     Koly     -bt, Aktivity | a.s.<br>8 čs<br>pojišt | 820<br>608 +420 servis@csobpoj.cz<br>800<br>810<br>820 | 2~ Výplata<br>odměny za<br>výkon<br>funkce<br>správce | 27.01.2021<br>02:42:37 | Karel<br>Čestný | Schväleni       |     |
| 7∽ K podpisu                        | 8<br>Monil<br>Nová     | +420 monika@novakova.cz<br>ková 456                    | 2~ Vstup<br>do bez.<br>sobránky -                     | 27.01.2021<br>12:45:17 | Petr<br>Pečlivý | Schválení       |     |
| EVIDENCE                            | 8 ČI<br>8.             | Z, a. +420 distribuce@cez.cz<br>800                    | zapomenuté<br>heslo                                   |                        |                 |                 |     |
| 22 Adresář                          |                        | 810<br>820                                             | 2~<br>Smlouva                                         | 27.01.2021 12:42:06    | Petr<br>Pečlivý | Přípominková    | ini |
| Majetek                             | & M<br>Květí           | ichal +420 kvetinka@zahradnictvi.cz<br>ika 123<br>456  | ČSOB<br>pojištění<br>nemovitosti                      |                        |                 |                 |     |

obr. 11

#### = - Nastavení navigační lišty

Více k nastavení navigační lišty viz kapitola 2.2. Navigační lišta na str. 8 – 11, nebo kapitola 3.1 Uživatelské nastavení na str. 16 - 19

#### Oversei - Uživatelské nastavení

Více k nastavení uživatelského rozhraní viz kapitola 3.1 Uživatelské nastavení na str. 16 - 19

#### 🔯 🛛 - Podpora pro uživatele

Více k poskytovaní podpory pro uživatele aplikace eTrust *viz kapitola 6. Podpora na str. 71 - 72* 

#### 💄 – Notifikace příchozích zpráv

Více k notifikaci příchozích zpráv viz kapitola 3.4 Notifikace, Odhlášení z aplikace na str. 25

#### Odhlášení z aplikace

Více k odhlášení z aplikace viz kapitola 3.4 Notifikace, Odhlášení z aplikace na str. 25

#### 2.4 Záhlaví a zápatí

#### Zápatí aplikace

V levé části zápatí aplikace je uveden copyright © Svěřenské správy a aktuální verze aplikace eTrust. Systém eTrust je postupně zdokonalován a průběžně aktualizován, více podrobností viz kapitola 1.2 Zabezpečení systému na str. 2.

V pravé části zápatí aplikace je umístěn odkaz O aplikaci, který Vás přesměruje na oficiální web systému eTrust www.etrust.cz

Odkaz Licenční podmínky Vás přesměruje na obchodní podmínky pro využívání systému eTrust (obr. 12).

#### × eTrust = . eTrust / Nástěnka RODINNÝ SVÉŘENSKÝ FOND | Čtvrtek, 23. září 2021 3 Nástěnka & Poslední aktivity w K podpisu 8 16.09.2021 04:46:38 Klára Šťastná ≁ Test k podpisu Připomínkování Vytvořeno -& PROPIJIT AKTIVITU S ÚKOLEM test test test 09.09.2021 03:43:11 - Prodej 10.09.2021 » Žádost o plnění z fondu Schválení ిషి Předložení záznamu obmyšlenému 05.04.2021 05:36:16 - Zaslán report Klára Vytvořeno 🛱 Kalendář 12:38:02 Šťastná ಿಜಿ Výplata odměny za výkon funkce 27.01.2021 02:40:42 - Bankovní 2~ Výplata odměny za výkon 27.01.2021 Schválení Vytvořeno Karel snrávo 02:42:37 Čestný ≁ Vstup do bez. schránky - zapomenuté heslo 27.01.2021 Pot Schválení Vytvořeno ംപ്പ് Aktivity ిషి Proběhlo vyhodnocení investiční strategie u Patria 19.01.2021 02:04:12 -12:45:17 Finance - Výstup Schůzka ≁ Smlouva ČSOB pojištění 27.01.2021 Petr Pečlivý Připomínkování Vytvořeno nemovitosti - Rodinný dům 12:42:06 ిషి Příkaz z KB ve výši 20.000 Kč na účet 19.01.2021 01:56:17 obmyšleného (Klára Šťastná) Plnění z fondu . . . 🕾 Nedávno přidané kontakty Nedávno přidané dokumenty 🔢 Majetek 8 09.09.2021 03:45:24 791083 Harmonogram A Jablotron, a.s. +420 800 pco@jablotron.cz Pod Skalkou 456/3 Jablonec nad Příkaz k úhradě - Rodinný dům 27.01.2021 12:30:01 178146 810 820 Smlouva na PCO - Jablotron 27 01 2021 11:11:42 178146 음 ČSOB +420 800 810 820 Praha servis@csobpoj.cz Hradecká 23 Mailbox Nájemní smlouva BYT 2 KK pojišťovna 27.01.2021 11:08:34 178146 r, 8 Monika Správa přístupů +420 123 monika@novakova.cz Ostravská 6231 Ostrava Smlouva o svěření majetku správci (Karel Čestný) 27.01.2021 10:57:57 178146 Nováková 456 +420 800 Guldenerova 음 ČEZ, a. s. distribuce@cez.cz Plzeň 810 820 2577/19 0 Otevřené úkoly **• • •** 🍋 Audit 3 Zaslat všem email s návrhem společné schůzky ve třetím kvartále | Petr Pečlivý 🔯 Zaplatit ČSOB - pojištění nemovitosti (Rodinný dům) | Petr 🔞 Předložit výroční vyúčtování obmyšlenému | Petr Pečlivý - 🛛 🛙 Domluvit revizi plynového kotle | Petr Pečlivý - 12.03.2021 02:12:00 2020 - 2021 © <u>Svěřenská správa s.r.o.</u> | Verze: 1.0.1 O aplikaci Licenční podmínky obr. 12

🗙 eTrust

#### 3.1 Uživatelské nastavení

#### Uživatelské nastavení aplikace

V záhlaví aplikace klikněte na tlačítko <sup>(2)</sup> a zvolte možnost **Nastavení vzhledu**. Objeví se karta s uživatelským nastavením aplikace **(obr. 13).** Karta Nastavení vzhledu obsahuje širokou paletu možností pro přizpůsobení uživatelského rozhraní.

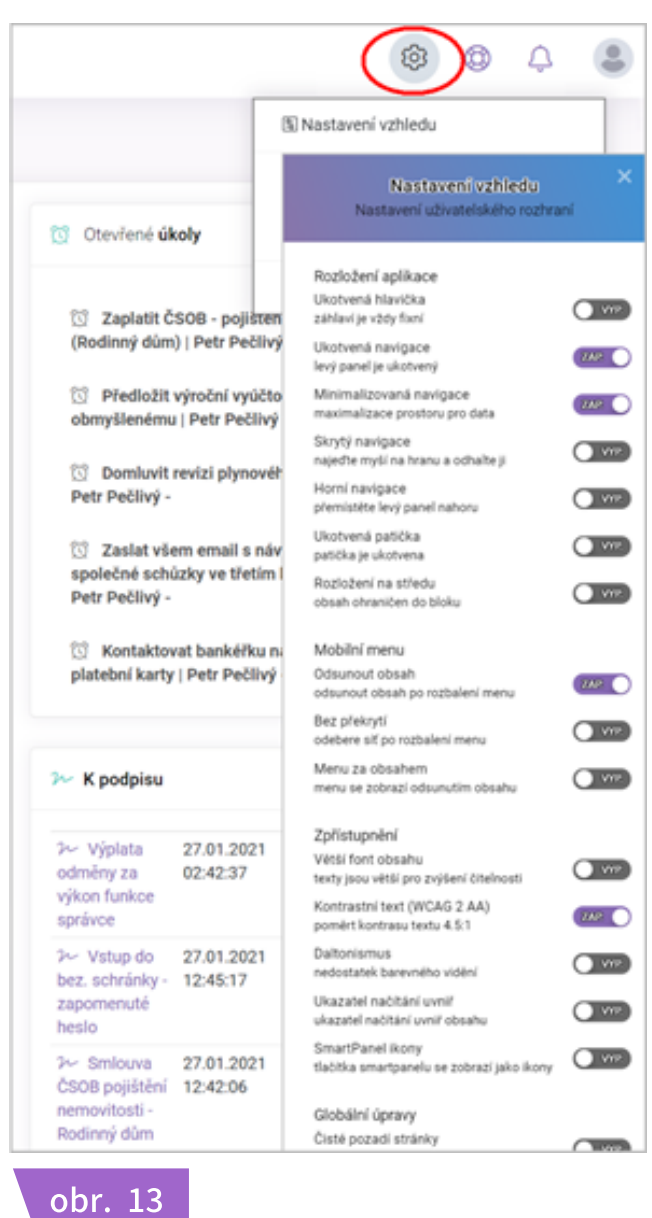

TIP

V nastavení menu, části *Mobilní menu,* naleznete nastavení uživatelského rozhraní pro mobilní zařízení (např. telefon, tablet). Pokud přistupujete do aplikace eTrust také z vašeho mobilního zařízení, přizpůsobte si vzhled aplikace pomocí tlačítek *ZAP / VYP*.

## 🗙 eTrust

#### 3.1 Uživatelské nastavení

2 Výplata odměny za výkon 27.01.2021

2 Vstup do bez. schránky -

02:42:37

12:45:17

27.01.2021

<u>TIP</u>

2 K podpisu

funkce správce

zapomenuté heslo

Pokud vám při ovládání pole nástrojů - smart panelu nevyhovují barevná tlačítka o smart panelu nevyhovují barevná tlačítka nůžete je nahradit ikonkami. V kartě Nastavení vzhledu vyhledejte Smart Panel ikony a zvolte možnost ZAP (obr. 14a).

Schválení

Schválení

23

Vytvořeno

Vytvořeno

obr. 14a

| TIP                                                                                     |
|-----------------------------------------------------------------------------------------|
| Vyhledávací řádek v navigační liště využijete až při větším počtu základních funkcí, do |
| té doby ho můžete skrýt. V kartě Nastavení vzhledu vyhledejte Skrýt kartu Informace     |
| a zvolte možnost ZAP (obr. 14b).                                                        |

| 🗙 eTrust                       |                       |          |
|--------------------------------|-----------------------|----------|
| Astěnka •                      | eTrust / Nástěnka     |          |
| <ol> <li>Infoservis</li> </ol> | See Poslední aktivity | obr. 14b |

Karel

Petr

Čestný

Pečlivý

#### <u>TIP</u>

Ikony v navigační liště můžete skrýt. V kartě *Nastavení vzhledu* vyhledejte *Skrýt ikony navigace* a zvolte možnost *ZAP* (obr. 14c).

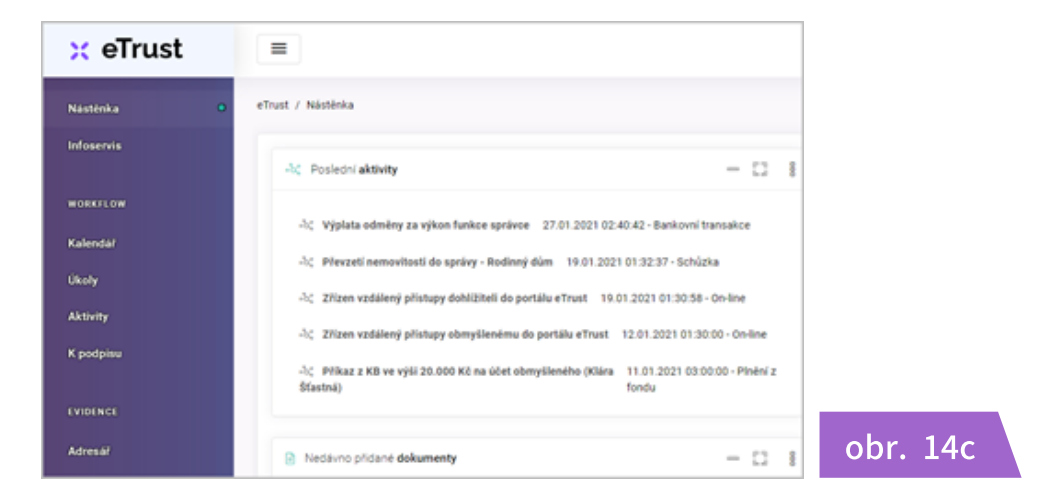

🗙 eTrust

#### 3.1 Uživatelské nastavení

Nedávno přidané dokumenty

Příkaz k úhradě - Rodinný dům

Smlouva na PCO - Jablotron

Nájemní smlouva BYT 2 KK

### <u>TIP</u>

R

15

Di

TIP

Pro lepší čitelnost můžete velikost textu na pracovní ploše zvětšit. V kartě nastavení vyhledejte *Větší font obsahu* a zvolte možnost *ZAP* (*obr. 15a*).

- 0

obr. 15a

Pro lepší čitelnost můžete upravit kontrast textu. V kartě nastavení vyhledejte *Kontrastní text (WCAG 2 AA)* a zvolte možnost *ZAP (obr. 15b).* 

| 🗙 eTrust |                                                                                                    |
|----------|----------------------------------------------------------------------------------------------------|
| Nástěnka | eTrust / Nästérika                                                                                                    |
|          | → Posk                                                                                                    |
|          | -hc Ver                                                                                                    |
|          | Price     Price     P |
|          | ්ද Zze wolexisiow<br>බද Výplata odměny za výkon funkce s                                                                                                    |
|          | 270     Image: Kalendar         PHexzeti nemovitosti do sprivy - Rr            (Klara S     Image: Kalendar            27/12en vzdálený přístapy dohlátněl                                                                                                    |

Nedávno přidané dokumenty

Příkaz k úhradě - Rodinný dům

#### <u>TIP</u>

Pokud chcete zvětšit text včetně popisku nástrojů a tlačítek, vyhledejte v kartě nastavení *Globální velikost fontů* a zvolte odpovídající velikost textu (*obr. 15c*).

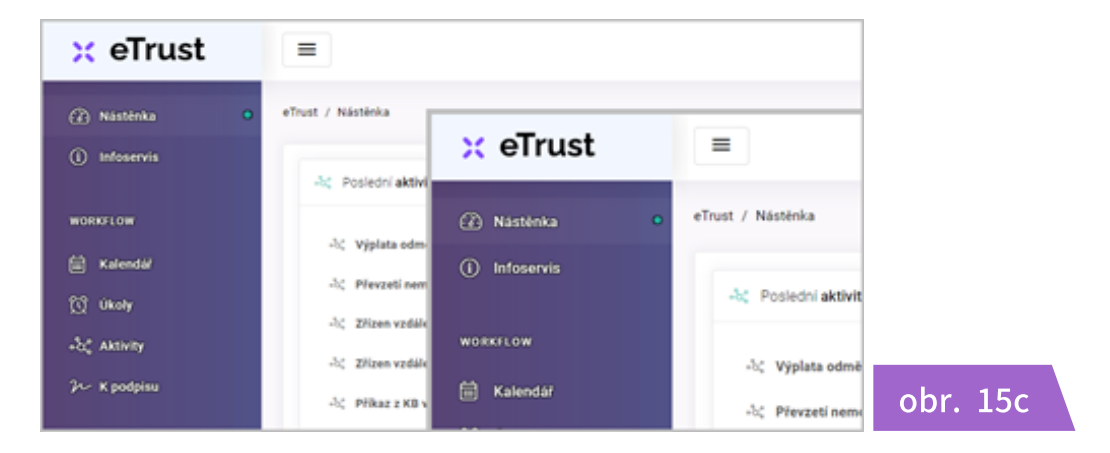

🗙 eTrust

## 🗙 eTrust

#### 3.1 Uživatelské nastavení

str. 19

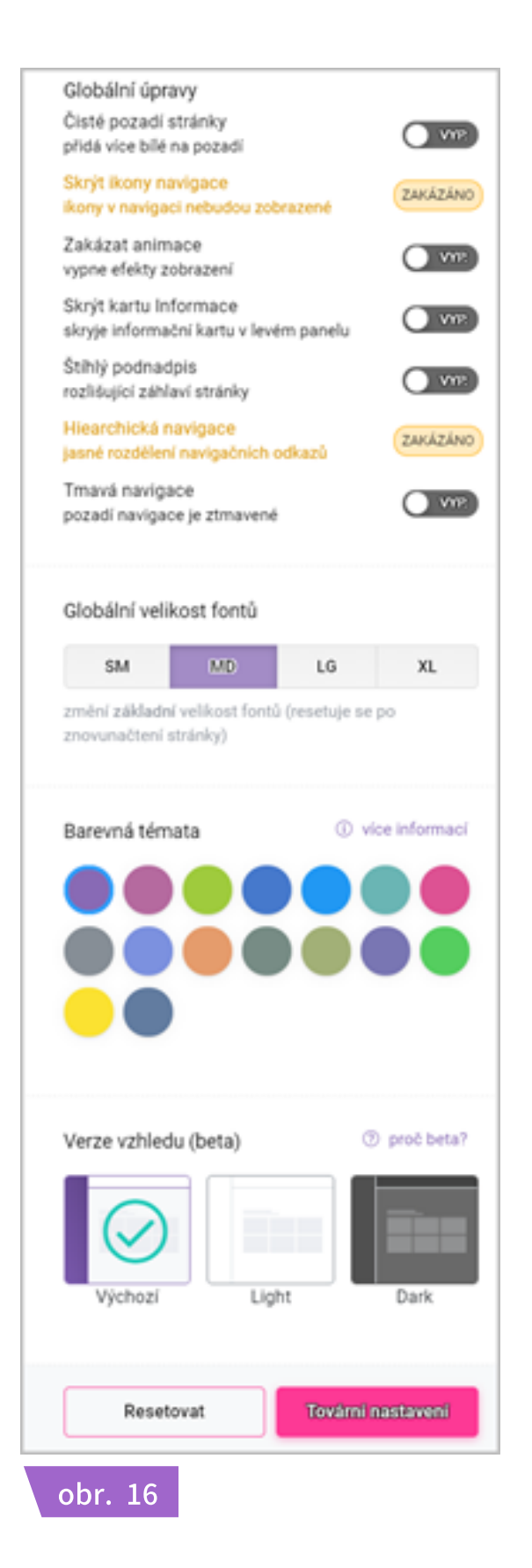

#### <u>Resetovat</u>

Tlačítko *Resetovat* můžete použít, chcete-li najednou vypnout všechny funkce v kartě *Nastavení vzhledu.* Kliknutím na tlačítko se změní stav všech ostatních tlačítek na *VYP (obr. 16).* 

#### <u>Tovární nastavení</u>

Tlačítko **Tovární nastavení** můžete použít, chcete-li uvést uživatelské rozhraní do továrního nastavení. Aplikace eTrust se vrátí do stavu, v jakém byla před vaším prvním přihlášením **(obr. 16).** 

#### <u>UPOZORNĚNÍ</u>

Pokud uvedete uživatelské rozhraní do továrního nastavení, zruší se tím veškerá vaše uživatelská nastavení, vzájemná propojení mezi jednotlivými moduly, nástroji a funkcemi, systém bude resetován a data budou smazána. Aplikace bude uvedena do stavu před prvním přihlášením!

### UPOZORŇUJEME, ŽE TATO AKCE JE NEVRATNÁ!

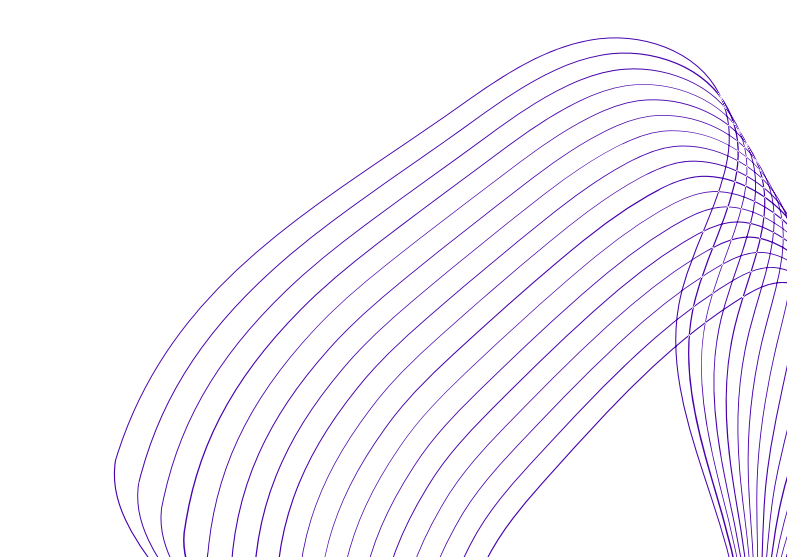

#### 3.2 Údaje o fondu

Karta *Údaje o fondu* obsahuje všechny důležité údaje, které budete při správě svěřenského fondu nejčastěji potřebovat.

- Údaje z výpisu z rejstříku svěřenských fondů
- Údaje o registraci k dani

≡

2020 - 2021 © Svěřenská správa s.r.o.

- Číslo bankovního účtu
- Kontaktní email
- LEI kód

× eTrust

V záhlaví aplikace klikněte na tlačítko 🔯 a zvolte možnost **Údaje o fondu.** Objeví se karta se základními údaji o svěřenském fondu (**obr. 17**). Doplňte údaje o svěřenském fondu a potvrďte tlačítkem *Uložit*.

#### S Nastavení vzhledu 3 Nástěnka eTrust / Údaie o fondu R ROL 😑 🖻 Údaje o fondu (i) Infoservis Údaje o fondu ©© Číselníky RODINNÝ SVĚŘENSKÝ FOND Název .<sup>2</sup>⊕ Uživatelė an Alastavení mailboxu 🛱 Kalendář Identifikační číslo 0321234 DIČ CZ 0321234 ംപ്പ് Aktivity LEI kód Q5BP2UEQ48R75BOTCB92 E-mail rodinnysf@etrust.cz EVIDENCE 😤 Adresář 342523244/0100 Číslo účtu 🔢 Majetek Spisová značka SF 2345/ KSRH Dokumenty Datum zápisu 01.01.2021 Mailbox Správa přístupů Krajský soud v Brně Soud

obr. 17

🍋 Audit

#### <u>Email</u>

Je-li součástí vašeho tarifu MailBox, do políčka Email uveďte email, který vám byl k instance zřízen.

#### <u>LEI kód</u>

Vyplňte, pokud svěřenský fond obchoduje na finančních trzích. LEI kód (Legal Entity Identifier) je povinný jedinečný globální identifikátor právnických osob účastnících se finančních transakcí.

## 🗙 eTrust

.

O aplikaci Licenční podmínky

#### 3.3 Přidání / odebrání uživatele a nastavení oprávnění

Administrátor instance eTrust je oprávněn zřídit či odebrat přístup jiné osobě **(obr. 18)**. Může to být další správce, dohlížitel, zakladatel, obmyšlený nebo jakákoliv jiná osoba, která je spjatá se svěřenským fondem.

| 🗙 eTrust       |                                                                                                    |
|----------------|----------------------------------------------------------------------------------------------------|
| (2) Nástěnka   | eTrust / Uživatelé RODIN                                                                                                    |
| (i) Infoservis | Uživatelé <ul> <li>Uživatelé</li> <li>Seznam všech uživatelů</li> <li>Očiselníky</li> <li>Očiselníky&lt;</li></ul> |
| WORKFLOW       | Br Uživatelé                                                                                                    |
| WORKFLOW       |                                                                                                    |
| 🗑 Kalendář     | The Annual Contract of the State                                                                                                    |
| 🔯 Úkoły        | Stav 41 Už. jméno 31 Jméno 31 Příjmení 31 E-mail 31 Osoba 31                                                                                                    |
| -b; Aktivity   | Klátastna@volny.cz Klára Šťastná klatastna@volny.cz Klára Šťastná                                                                                                    |
| 2- K podpisu   | Zobrazuji 1 až 1 z celkem 1 záznamů Předchozí 1 Dutki                                                                                                    |

#### <u>UPOZORNĚNÍ!</u>

Zřízení každého dalšího přístupu do instance eTrust bezprostředně souvisí s bezpečností uložených dat a zachováním diskrétnosti o všech osobách spjatých se svěřenským fondem, viz také kapitola 1.2 Zabezpečení systému na str. 3!

Zřízení přístupu další osobě doporučujeme vždy pečlivě zvážit! Při přidělovaní přístupu je především nutné správně vyhodnotit vztah osoby ke svěřenskému fondu a podle toho přidělit této osobě roli AMINISTRÁTORA nebo UŽIVATELE! Při přidělení role UŽIVATELE je pak nutné správně nastavit veškerá uživatelská oprávnění, zejména je-li v roli uživatelů více obmyšlených a dalších osob spjatých se svěřenským fondem!

#### <u>PŘÍKLAD</u>

Zakladatel svěřenského fondu určil tři obmyšlené osoby. Je mezi nimi i nemanželský syn, o němž stávající rodina, resp. zbývající dva obmyšlení, nic netuší. Úkolem správce je zajistit řádné plnění z fondu pro všechny obmyšlené a zároveň držet informaci o existenci nemanželského syna v diskrétnosti. Administrátor instance - svěřenský správce tedy přiřadí všem obmyšleným roli Uživatele a jejich jednotlivá oprávnění nastaví tak, aby nedošlo k případnému úniku informací a prolomení požadované diskrétnosti.

Za prolomení diskrétnosti či případný vznik škody způsobené nesprávným nastavením role či uživatelských oprávnění odpovídá vždy administrátor instance!

#### 3.3 Přidání / odebrání uživatele a nastavení oprávnění

#### <u>Přidání uživatele</u>

V záhlaví aplikace klikněte na tlačítko 🔯 a zvolte možnost **Uživatelé**. Zobrazí se seznam všech uživatelů vaší instance dané aplikace **(obr. 18).** 

Pro přidání nového uživatele klikněte na tlačítko **Nový,** otevře se prázdná karta uživatele. V záložce **Popis** vyplňte údaje k novému uživateli, zvolte jeho uživatelskou roli a vše potvrďte tlačítkem **Uložit (obr. 19).** 

| st / Uživatelé / Nový uživatel |                               | RODINNÝ SVĚŘENSKÝ FOND I Úterý, 17. srpna |
|--------------------------------|-------------------------------|-------------------------------------------|
| Uživatel                       |                               |                                           |
| Popis                          |                               |                                           |
| Uživatelské jméno              | petr pecilivy (ji volity cz   |                                           |
| Současné heslo                 |                               |                                           |
| Hesio                          |                               |                                           |
| Hesio znovu                    |                               |                                           |
| Jméno                          | Petr                          |                                           |
| Ptijmeni                       | Pečívý                        |                                           |
| E-mail                         | petr.pecilvy@volny.cz         |                                           |
| Osoba                          | Petr Pečílvý                  | *                                         |
| Uživatelské role               | Administrator ×               |                                           |
|                                | Diget ≪ Ulakit ≪ Ulakit aspet |                                           |

#### Výklad pojmů:

obr. 19

- Uživatelské jméno email, kterým se bude uživatel přihlašovat do aplikace (viz obr. 3a na str. 4)
- Současné heslo vyplňuje se jen při změně hesla
- Heslo heslo pro přihlášení do aplikace
- Heslo znovu potvrzení zvoleného hesla
- E-mail kontaktní email uživatele
- Osoba uživatele lze ztotožnit s osobou v adresáři
- Uživatelská role vyberte odpovídající roli

## 🗙 eTrust

#### 3.3 Přidání / odebrání uživatele a nastavení oprávnění

str. 23

🗙 eTrust

#### Nastavení oprávnění

Po přidání nového uživatele se vám zobrazí karta uživatele se záložkou **Přístupová práva (obr. 20a).** Pokud jste novému uživateli přidělili uživatelskou roli **Administrátor**, získává automaticky veškerá oprávnění v aplikaci. Pokud jste novému uživateli přidělili roli **Uživatel, jeho uživatelská oprávnění budou omezena!** 

#### <u>UPOZORNĚNÍ</u>

obr. 20b

Při přidělení role Uživatel nejdříve pečlivě zvažte vztah osoby ke svěřenskému fondu, tj. k ostatním osobám, majetku, dokumentům a všem dostupným údajům v aplikaci eTrust, vyhodnoťte rizika s tím spojené a podle toho nastavte její uživatelská práva!

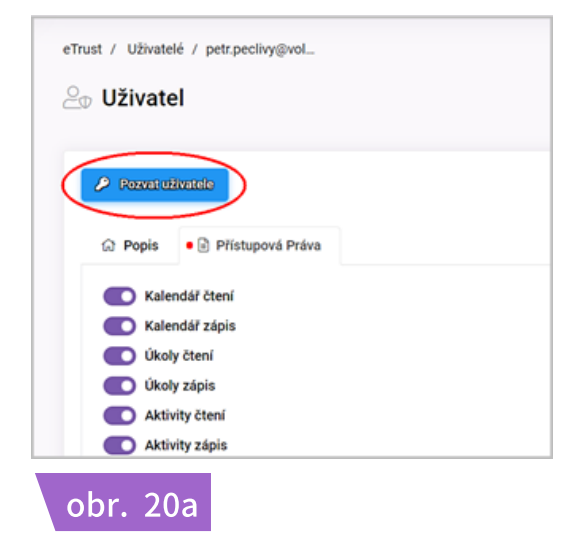

**Aby se mohl nový uživatel do systému přihlásit, musíte mu odeslat aktivační email!** V kartě **Uživatel** klikněte na tlačítko **Pozvat uživatele.** Uživatel následně obdrží email s pozvánkou k aktivaci přístupu do aplikace **(obr. 20b).** 

| Forwarded message     Od eTrust.ez>     Date: soupport @intrust.ez>     Date: po 16.8: 2021 v 13.52     Subject: eTrust.lAthivide uDvatelský účet     To: spetr.poclivy@ivolny.ez> |                                                                                     |
|----------------------------------------------------------------------------------------------------|-------------------------------------------------------------------------------------|
|                                                                                                    | 🔀 eTrust                                                                            |
|                                                                                                    | Byl jste pozván(a) do systému eTrust<br>Prosin aktivuje si svůj přítup<br>Aktivovat |
|                                                                                                    | @ Svěřenská správa s.r.o., 2021                                                     |

## 🗙 eTrust

#### 3.3 Přidání / odebrání uživatele a nastavení oprávnění

str. 24

Stav aktivace účtu, tj. přihlášení nového uživatele do aplikace eTrust signalizuje označení Aktívní / Neaktívní (obr. 21a).

| 🗙 eTrust                                       | -                                   |                          |                      |                                      |                          | 0               | ۵.                 |
|------------------------------------------------|-------------------------------------|--------------------------|----------------------|--------------------------------------|--------------------------|-----------------|--------------------|
| <ul> <li>Nústövka</li> <li>Moservis</li> </ul> | ethust / Uživate<br>Seznam všech už | e<br>Héj<br>Svatelů      |                      |                                      | RODINNÝ SVÉŘENI          | ský fond i seľe | da, 18. srpna 2021 |
| woesriow<br>Kalendar<br>Ö Ukoly                | Tar 4                               | e Ricca<br>UL jedno - 17 | väqsällä<br>Jonima i | r General <b>19 (2</b><br>Prijmeni 1 | an <mark>San Sana</mark> | er @704         | Ethed<br>17        |
| at many                                        |                                     | klatastna@voiny.cz       | Klára                | Stastná                              | klatastna@volny.cz       | Klára Šťastr    | á.                 |
| 3 Kpodpinu<br>Feloritet                        | (Notation)                          | petr.pecilvy@volny.cz    | Petr                 | Pečíký                               | petr.peclivy@volty.cz    | Petr Pečlivý    |                    |
|                                                | Zobrazuji 1 ož                      | z celkem 2 záznamů       |                      |                                      |                          | Pletchool       | 1 Dulli            |

#### <u>Odebrání uživatele</u>

V kartě *Uživatelé* označte kurzorem osobu, kterou chcete z aplikace odebrat. Označený řádek se zvýrazní rámečkem, poté klikněte na tlačítko *Smazat*. Zobrazí se okno s výstrahou *Jste si jistí?* Pokud chcete uživatele odebrat, potvrďte svoji volbu (obr. 21b). POZOR: smazáním uživatele odstraníte i nastavená propojení, tato akce je nevratná!

| Divate<br>Seznam všech u | e <b>lé</b><br>živatelů      |                                      |            |             |
|--------------------------|------------------------------|--------------------------------------|------------|-------------|
| <b>Y</b> 1022            | 8<br>8                       | Zebrazeni sibupcu<br>sal             | e (r trast | + Many      |
| Stav J                   | Та                           | Jste si jisti?<br>to akce nelze vrát | itt        | 4           |
| Aktivni)                 | Ne                           | Ano smaz                             | ati .      | yı<br>st    |
| •                        | petr.peclivy@volny.cz        | Petr                                 | Pečlivý    | petr.pecily |
| Zobrazuji 1 až           | 4 z celkem 4 záznamů 1 row : | elected                              |            |             |
| obr.                     | 21b                          |                                      |            |             |

#### <u>TIP</u>

Pokud jste nového uživatele do aplikace pozvali, ale ten se nepřihlásil - je zatím neaktívní, můžete mu poslat pozvánku opakovaně. Pokaždé když pošlete uživateli pozvánku, objeví se u tlačítka *Pozvat uživatele* datum posledního odeslání pozvánky.

#### 3.4 Notifikace, Odhlášení z aplikace

#### <u>Notifikace</u>

Ikonka 📮 upozorňuje svěřenského správce na vznik nové důležité události v souvislosti s výkonem jeho funkce. Svěřenský správce tak může rychle reagovat na vzniklou událost. V aplikace je defaultně nastaveno oznamování těchto událostí:

- K podpisu
- Nesplnění úkolu v termínu

Klikněte na ikonku 🗘 , zobrazí se karta Upozornění s notifikací. Pro přehled všech událostí klikněte na Zobrazit všechna upozornění (obr. 22a).

| 🗙 eTrust                     | =                                    | © © © ©                                 |
|------------------------------|--------------------------------------|-----------------------------------------|
| <ul> <li>Nástěnka</li> </ul> | eTrust / Kalendář RODINNÝ SVĚŘ       | 1 nových<br>Upozornění                  |
| i Infoservis                 | Kdy, kde a co vás čeká               | 16.08.2021 15:58 - Vyžadován váš podpis |
| WORKFLOW                     | < > dnes 15 21. 8. 2021              | zobrazit všechna upozornění             |
| 🗮 Kalendář 🔹                 | ne 15. 8. po 16. 8. út 17. 8. st 18. | 8. čt 19. 8. pá 20. 8. so 21. 8.        |
| 🔯 Úkoly                      | all-day                              | obr. 22a                                |

#### <u>Odhlášení z aplikace</u>

Pro odhlášení z aplikace klikněte na ikonku 🌑 , zobrazí se karta vašeho **Uživatelského** účtu. Pro odhlášení z aplikace klikněte na Odhlásit (obr. 22b).

Odhlásit z aplikace se můžete také prostřednictvím tlačítka (E), které je umístěno v rozbalovacím menu v pravém dolním rohu pracovní plochy. Podrobnosti *viz kapitola 2.3 Pracovní plocha (obr. 10b) na str. 13.* 

Z karty **Uživatelský účet** můžete také vytisknout data zobrazená na **Pracovní ploše**, přejít do módu **Celá obrazovka** nebo přejít do karty **Nastavení vzhledu (obr. 22b).** 

| 🗙 eTrust                                         | =                                                                            | © 0 4 💽                             |
|--------------------------------------------------|------------------------------------------------------------------------------|-------------------------------------|
| <ul> <li>Nástěnka</li> <li>Infoservis</li> </ul> | eTrust / Кродріви RODI<br><b>7 — К podpisu</b>                               | Klára Šťastná<br>klstastna@volny.cz |
| WORKFLOW                                         | Seznam všech dokumentů k podpisu                                             | 🗄 Nastavení vzhledu                 |
| 🗑 Kalendář                                       | Thispanenyata                                                                | Celá obrazovka F11<br>Tísk Ctrl + P |
| 🔯 Úkoly                                          | Název ↓î Autor ↓î Typ ↓î                                                     | Odhlásit klstastna@volny.cz         |
| မိသို့ Aktivity                                  | Komisionářská smlouva Patria Finance, a.s. Petr Pečlivý Seznámení            | 19.01.2021 16:41:00 Odmitnuto       |
| ‰ K podpisu •                                    | Smlouva ČSOB pojištění nemovitosti - Rodinný dům Petr Pečlivý Připomínkování | 27.01.2021 12:42:06 Vytvořeno       |

🗙 eTrust

#### 3.5 Změna hesla

Každý uživatel aplikace eTrust si může v případě potřeby změnit své přihlašovací heslo. Administrátor instance je oprávněn změnit přihlašovací heslo také jinému uživateli!

#### <u>Změna hesla</u>

🗙 eTrust

(2) Nationka

≡

So Uživatelé

Klikněte na ikonku 🔯 a zvolte možnost *Uživatelé (obr. 23a).* Ze seznamu uživatelů aplikace eTrust vyberte kurzorem řádek se jménem uživatele a dvojitým klikem na řádek zobrazte kartu uživatele.

| workscow                               |                          |                              |                        |                        | • Control                     | encor                     |                                                                         |
|----------------------------------------|--------------------------|------------------------------|------------------------|------------------------|-------------------------------|---------------------------|-------------------------------------------------------------------------|
| WORKFLOW                               |                          |                              |                        |                        |                               |                           |                                                                         |
| 🗎 Kalendal                             | <b>T</b> .000            | 😸 Zobraz                     | allapsi-               | Smanar • Bar           | 1 Annales                     | a Sind Blood              |                                                                         |
| C3 Okoły                               | Stav 41                  | Už. jméno 🕴                  | Jméno 🕸                | Ptijmeni 41            | E-mail 47                     | Osoba 41                  |                                                                         |
| Autority                               |                          | klstastna@volny.cz           | Klára                  | Sťastná                | kistastna@volny.cz            | Klára Šťastná             |                                                                         |
| 24- K podpisu                          |                          | tomas.bystry@volny.cz        | Toméš                  | Bystrý                 | tomas.bystry@volny.cz         | Advokátní kancelář s.r.o. | obr. 23a                                                                |
|                                        | (Alternal)               | karel.cestry@volny.cz        | Karel                  | Čestný                 | karel.cestny@volny.cz         | Karel Čestný              | 0011 200                                                                |
| V záložce <b>Po</b> j<br>uživatele. Do | <b>pis</b> uve<br>políči | dte do řá<br>ka <b>Heslo</b> | ıdku <b>S</b><br>napiš | <b>Souča</b><br>šte no | <b>sné heslo</b><br>ové heslo | aktuálno<br>a potvro      | ě používané přihlašovací heslo<br>ďte ho v políčku <b>Heslo znovu</b> . |
| Poté kliknět                           | e na t                   | lačítko <b>L</b>             | Iložit,                | přih                   | lašovací                      | heslo se                  | tímto aktualizuje <b>(obr. 23b)</b> .                                   |
| Aktualizovan                           | ié hesl                  | o je potře                   | eba so                 | dělit ı                | uživateli,                    | v opačné                  | em případě se uživatel nebude                                           |
| moci do apli                           | kace p                   | řihlásit.                    |                        |                        |                               |                           |                                                                         |

| 🗙 eTrust                                            | =                                      |                           | 0 0 4 B                                         |
|-----------------------------------------------------|----------------------------------------|---------------------------|-------------------------------------------------|
| (2) Nástěrka                                        | eTrust / Uživatelé / kistastnagivolity |                           | RODINNÝ SVĚŘENSKÝ FOND   Středa, 18. srpna 2021 |
| <ol> <li>Infoservis</li> </ol>                      | li Uživatel                            |                           |                                                 |
|                                                     | 😥 Popis 🗟 Přístupová Práva             |                           |                                                 |
| 🔝 Kalendal                                          | U2ivatelské jméno                      | klistastna@volny.cz       |                                                 |
| C Okoly                                             | Současné hesio                         | •                         |                                                 |
| 7~ K podpisu                                        | Heslo                                  | •                         |                                                 |
|                                                     | Hesio znovu                            | •                         |                                                 |
| 🕾 Adresal                                           | Jméno                                  | Klára                     |                                                 |
| Majetek                                             | Direct                                 | Alexand                   |                                                 |
| Dokumenty                                           | Prigmens                               | Stastna                   |                                                 |
| <ul> <li>Marbox</li> <li>Správa přístupů</li> </ul> | E-mail                                 | Kistastna@volny.cz        |                                                 |
|                                                     | Osoba                                  | Klára Sťastná             |                                                 |
|                                                     | U2/vatelske rolle                      | Administrátor ×           |                                                 |
| YEŞ AUGR                                            |                                        | 92ptt ✓ Liaht ✓ Liahtaupi |                                                 |

#### <u>TIP</u>

Počet písmen nebo použití speciálních znaků (fontů) přihlašovacího hesla není defaultně stanoven. Doporučujeme Vám vytvořit dostatečně silné přístupové heslo!

#### 4.1 Popis funkcí - Filtr

Moduly a nástroje systému eTrust jsou vzájemně propojeny. Jejich funkce vám umožní vkládání dat do systému, zobrazování záznamů, editaci, tisk atd. Funkce jsou dostupné po spuštění nástroje. Spusťte např. nástroj *Adresář*, na pracovní ploše se zobrazí okno nástroje. Okno nástroje zobrazuje uložená data, záznamy jsou seřazeny v tabulce. Nahoře jsou tlačítka s názvy jednotlivých funkcí *(obr. 24a)*.

| S Adresá<br>znam všech ko | <b>ř</b><br>ontaktů |                 |                   |          |              |               |          |
|---------------------------|---------------------|-----------------|-------------------|----------|--------------|---------------|----------|
| <b>T</b> Filtr            |                     | 🔲 Zobrazení slo | upců - 🛛 × Smazal | + Nový   | (D) Kopie    | Aktualizovat  |          |
| тур ↓↑                    | Role ↓î             | Subjekt ↓↑      | Ulice ↓↑          | Mĕsto ↓↑ | Telefon ↓↑   | E-mail        |          |
| Fyzická<br>osoba          | Správce             | Petr Pečlivý    | Velká 174         | Praha    | +420 123 456 | petr.peclivy( |          |
| Fyzická<br>osoba          | Obmyšlený           | Klára Šťastná   | Brněnská          | Brno     | +420 123 456 | klstastna@v   | obr. 24a |

#### <u>Filtr</u>

Umožňuje rychlé vyhledávání dat v příslušné kartě nástroje. Klikněte na tlačítko *Filtr*, zobrazí se nabídka *Přidat podmínku*, kliknutím potvrďte. Zobrazí se podmínky pro vyhledávání dat *(obr. 24b)*:

- Sloupec název sloupce z karty nástroje, který chcete pro vyhledávání použít
- Podmínka zvolte podmínku, která má být při vyhledávání splněna
- Hodnota napište text nebo začáteční písmena odpovídající hledanému údaji

Následně se zobrazí nalezená data . Pro ponechání vyhledaných dat klikněte mimo filtr. Kliknutím na tlačítko *Clear All* nebo křížek filtr zrušíte.

|                 | Typ<br>Role                                            | ×                           |                                                                               |               |          |                 | ¢                   | ٢         | Ĉ                 | ٩        |
|-----------------|--------------------------------------------------------|-----------------------------|-------------------------------------------------------------------------------|---------------|----------|-----------------|---------------------|-----------|-------------------|----------|
| eTrust / A      | Subjekt<br>Jméno<br>Příjmení<br>Firma<br>Název         |                             |                                                                               |               |          | ROD             | INNÝ SVĚŘENSKÝ FON  | ID   Pát  | ek, 20. sr        | pna 2021 |
| Seznam vi       | Ulice<br>Město<br>PSČ<br>Stát<br>Telefon<br>E-mail     |                             | Rovno<br>Není<br>Menší                                                        |               |          |                 |                     |           |                   |          |
| Filtr (1)       | Web<br>IČ<br>DIČ<br>Rodné čís<br>Datum na<br>Fakturačn | ilo<br>rození<br>lí - Ulice | Menší nebo rovno<br>Větší nebo rovno<br>Větší<br>mezi<br>Není mezi<br>Prázdné | stoupců v 🛛 🗙 | Smazat + | Nový 🚺 Kopie    | ₿ Aktualizovat      | 81<br>• ( | Tisk<br>Clear All | 1        |
| > •             | Sloupec                                                | ii - Mesto 🕞                | Podmínka                                                                      | ✓ ● Hodnota ヽ | ·        |                 |                     |           | ×                 |          |
| ×               | Přídat p                                               | odmínku                     |                                                                               |               |          |                 |                     |           |                   |          |
| Fyzick          | ka (                                                   | Ubmysleny                   | Kiara Stastna                                                                 | Brnenska      | Brno     | +420 123<br>456 | kistastna@voiny.cz  |           |                   |          |
| Fyzick<br>osoba | ká s                                                   | Správce                     | Karel Čestný                                                                  | Hradecká 33   | Olomouc  | +420 123<br>456 | karel.cestny@volny. | cz        |                   |          |

#### <u>TIP</u>

Můžete kombinovat i více filtrů, kritéria pro vyhledávání upravíte i tlačítky: A Nebo

## 🗙 eTrust

#### 4.2 Popis funkcí - Zobrazení sloupců

#### Zobrazení sloupců

Funkce Zobrazení sloupců umožňuje výběr a uspořádání dle vašich potřeb. Uchopte kurzorem název sloupce a přetažením vpravo / vlevo zvolte jeho pozici (obr. 25a).

|                                   |                 |           |                                                                   |                |                   |               |                       |          |                               |         |                      | 8           | ٢         | - 4      | 2      | 6    |
|-----------------------------------|-----------------|-----------|-------------------------------------------------------------------|----------------|-------------------|---------------|-----------------------|----------|-------------------------------|---------|----------------------|-------------|-----------|----------|--------|------|
| nt / Adresä                       |                 |           |                                                                   |                |                   |               |                       |          |                               | CON     | rî svêken            | KÝ FO       | vD j Čtvr | 1ck, 1   | 9. srp | na 2 |
| Adresa                            | iř              |           |                                                                   |                |                   |               |                       |          |                               |         |                      |             |           |          |        |      |
| nam vsech k                       | ontakti0        |           |                                                                   |                |                   |               |                       |          |                               |         |                      |             |           |          |        |      |
|                                   |                 |           |                                                                   | _              |                   |               |                       |          |                               |         |                      |             |           |          |        |      |
|                                   |                 | -         | _                                                                 |                |                   |               | _                     | _        |                               |         |                      | _           |           |          |        |      |
| Triv                              |                 | $\langle$ | C Zobrac                                                          | ení slov       | ped -             | Smath         | + 5                   | ooji -   | () Kopie                      | 4       | Aktualizov           |             | ∆ Tisk    | 6        | 2 Dice |      |
| ¥rin<br>Tγp ∔'                    | Role            | <         | 🗆 Zabraz<br>Subjekt                                               | ani akov<br>17 | Ulor              | Senated<br>17 | + N<br>Mésto          | **       | Ø Kopie<br>Telefon            | 4<br>41 | E-mail               | -           | ∆ Tisk    | 47<br>47 | 10     | 47   |
| Trim<br>Typ ↓<br>Typická<br>osoba | Role<br>Sprävce | 4         | <ul> <li>Zabraz</li> <li>Subjekt</li> <li>Petr Počílaý</li> </ul> | enî slov       | Ulice<br>Vehá 174 | Smaret<br>LT  | + N<br>Mésto<br>Praha | <b>~</b> | D Kopie<br>Telefon<br>+420 12 | 456     | E-mail<br>petripecti | e<br>nggwal | ۵ Tisk    | 41       | i0     | 11   |

Počet sloupců a typ zobrazovaných údajů můžete přizpůsobit danému nástroji. Klikněte na tlačítko **Zobrazení sloupců**, objeví se karta s názvy sloupců a zobrazovanými daty. Kurzorem označte jednotlivé sloupce a poté klikněte mimo kartu (obr. 25b).

| <b>T</b> Filtr |                 |                   |           | 🔲 Zobrazení sloupců ~ | × Smazat + Nový    | 🔘 Kopie 🛛 🕄 |
|----------------|-----------------|-------------------|-----------|-----------------------|--------------------|-------------|
| Тур            | Role J1         | Subjekt J†        | Ulice     | • Тур                 | E-mail             |             |
| Fyzická osoba  | Správce         | Klára Šťastná     | Brnénski  | Role                  | Web                | stna@volr   |
| Fyzická osoba  | Správce         | Petr Pečlivý      | Velká 17  | Subjekt               | IČ                 | eclivy@v    |
| Fyzická osoba  | Obmyšlený       | Jana Šťastná      | Brněnska  | Jméno                 | DIČ                | stna⊜sez    |
| Fyzická osoba  | Správce         | Karel Čestný      | Hradeck   | Příjmení              | Rodné číslo        | cestny@v    |
| Fyzická osoba  | Zakladatel      | Josef Starostlivý | Varská 1  | Firma                 | Datum narození     | ©seznam     |
| Fyzická osoba  | Realitní makléř | Jaroslav Nájemný  | Novodvo   | Název                 | Fakturační - Ulice | @real.cz    |
| Fyzická osoba  | Bankéřka        | Klaudie Spořivá   | Na poříč  | Ulice                 | Fakturační - Město | ie.sporiva  |
| Fyzická osoba  | Uklizečka       | Pavlina Úklidová  | Střížková | Mēsto                 | Fakturační - PSČ   | prvniukli   |
| Fyzická osoba  | Účetní          | Jarmila Položková | Chebovs   | PSČ                   | Fakturační - Stát  | la@ucetn    |
| Fyzická osoba  | Zahradnik       | Michal Květinka   | Zámecka   | Stát                  | Firemni telefon    | nka⊚zahr    |
|                |                 |                   |           | Telefon               | Firemní e-mail     |             |

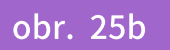

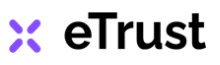

#### 4.2 Popis funkcí - Zobrazení sloupců

Ponecháte-li kurzor u názvu sloupce, objeví se řádek pro vyhledávání údajů ve sloupcích. Vyhledávání v řádku funguje podobně jako funkce Filtr. Kliknutím na šipky seřadíte údaje ve sloupci v opačném pořadí **(obr. 26a).** 

| Adresář<br>znam všech kontak | ιŭ          |                |              |                        |          |
|------------------------------|-------------|----------------|--------------|------------------------|----------|
| T Filtr                      | Rote J1     | Subjekt J↑     | Ulice J1     | ení sloupců ~<br>Město |          |
| Hiedat Typ                   | Hledat Role | Hledat Subjekt | Hiedat Ulice | Hiedat M               |          |
| Fyzická osoba                | Obmyšlený   | Klára Šťastná  | Brněnská     | Brno                   |          |
| Fyzická osoba                | Správce     | Petr Pečlivý   | Velká 174    | Praha                  | obr. 26a |

#### <u>TIP</u>

Více zobrazovaných sloupců způsobí, že se jejich šířka zúží a data budou nečitelná nebo tabulka málo přehledná. Pokud však potřebujete pracovat s více daty ve sloupcích, tak od určitého počtu sloupců se data seskupují do skrytých řádků. V takovém případě se po levé straně tabulky zobrazí znaménko (+). Pro rozbalení

skrytých řádků klikněte na znaménko plus (obr. 26b).

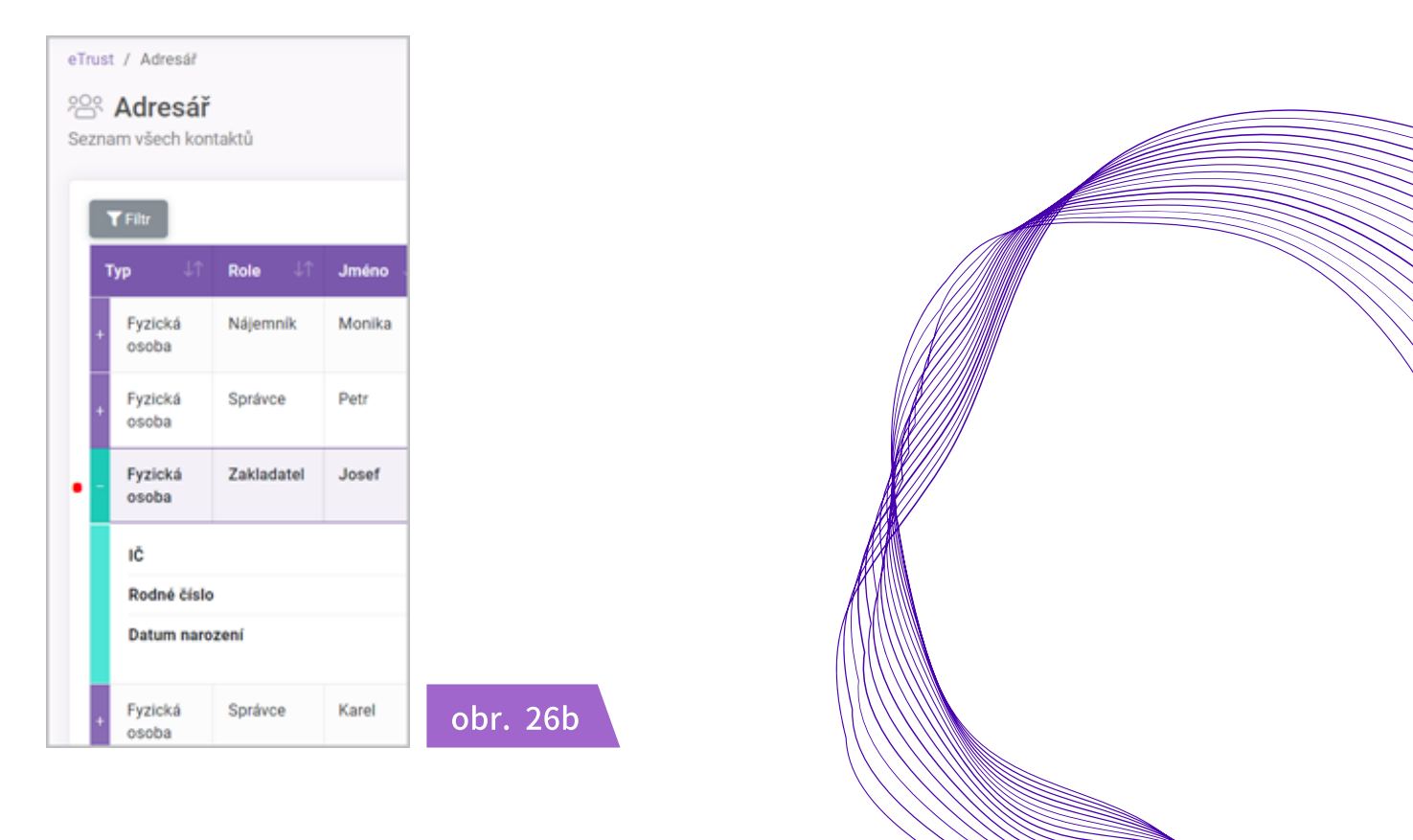

## 🗙 eTrust

#### 4.3 Popis funkcí - Nový záznam / Smazat

#### <u>Nový záznam</u>

Chcete-li přidat nový záznam, klikněte v kartě nástroje na tlačítko **Nový,** otevře se nová karta záznamu **(obr. 27a).** 

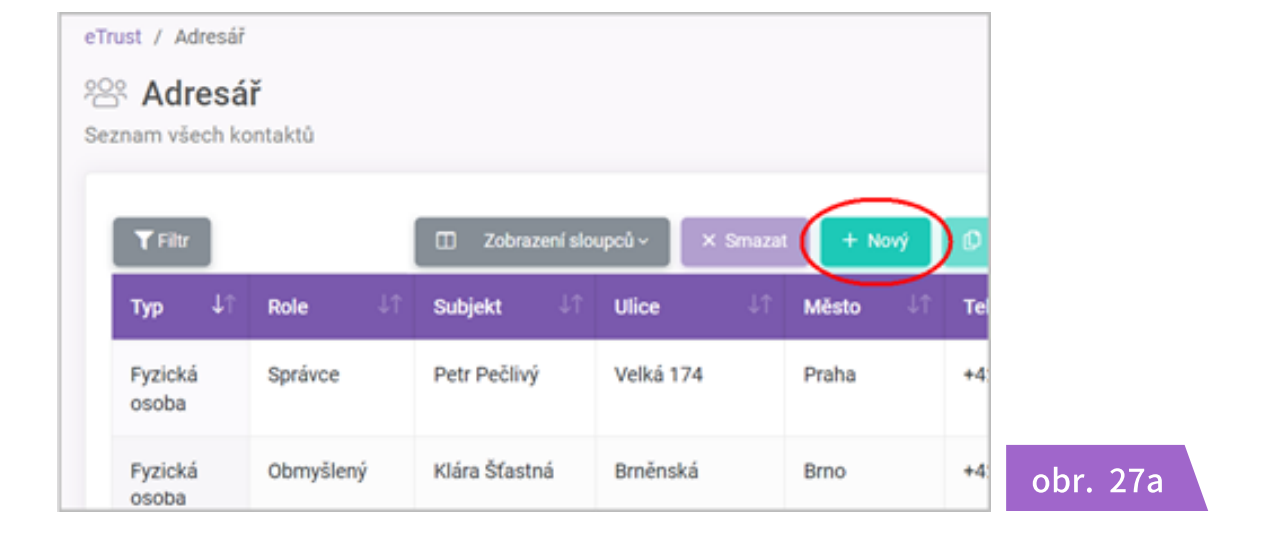

V záložce *Popis* vyplňte příslušné údaje. Jednotlivé záložky i jejich struktura se mohou lišit v závislosti na konkrétním nástroji. Každý nástroj má svůj účel a tomu odpovídají i zobrazované údaje *(obr. 27b)*. Více podrobností o nástrojích *viz kapitola 5. Moduly a nástroje na str. 37 - 70*.

| eTrust / Adresáł / Nová osoba |               |                   |          |
|-------------------------------|---------------|-------------------|----------|
| 🐼 Popis 🗟 Propojeni           |               |                   |          |
| Тур                           | Fyzická osoba | v                 |          |
| Role - vztah k fondu          |               |                   |          |
| Fyzická osoba                 |               |                   |          |
| Titul                         |               | Doručovací adresa |          |
| Jméno                         |               | Ulice             |          |
| Příjmení                      |               | Mésto             | obr. 27b |

## 🗙 eTrust

#### 4.3 Popis funkcí - Nový záznam / Smazat

Nový záznam můžete uložit nebo kartu opustit bez uložení **(obr. 28a).** Data můžete doplnit i kdykoli později, dvojitým kliknutím na řádek záznamu se karta opět otevře. Možnosti záznamu:

- **Uložit** data budou uložena, karta zůstane i nadále otevřena, pro návrat na kartu s přehledem všech záznamů klikněte na tlačítko Zpět
- Uložit a zpět data budou uložena, karta se zavře a zobrazí se karta s přehledem všech záznamů
- Zpět data nebudou uložena, zobrazí se karta s přehledem všech záznamů

| E-mail | petr.peclivy@voln | ¢C2                              |          |
|--------|-------------------|----------------------------------|----------|
| Web    | www.sverenskysp   | Kavce.cz                         |          |
| Jiné   |                   |                                  |          |
| Název  |                   | Je profesionálním správcem ve sv | éfenském |
| D roll | - 18-50 - 116-    | 514 m m 74                       |          |
| Japet  |                   | zn a zper                        | obr. 28a |

#### <u>Smazat</u>

V přehledu záznamů označte kurzorem příslušný údaj, řádek se zvýrazní rámečkem. Klikněte na tlačítko *Smazat,* zobrazí se okno s výstrahou *Jste si jistí?* Chcete-li záznam smazat, potvrďte svoji volbu (*obr. 28b*). *Pozor, tato akce je nevratná!* 

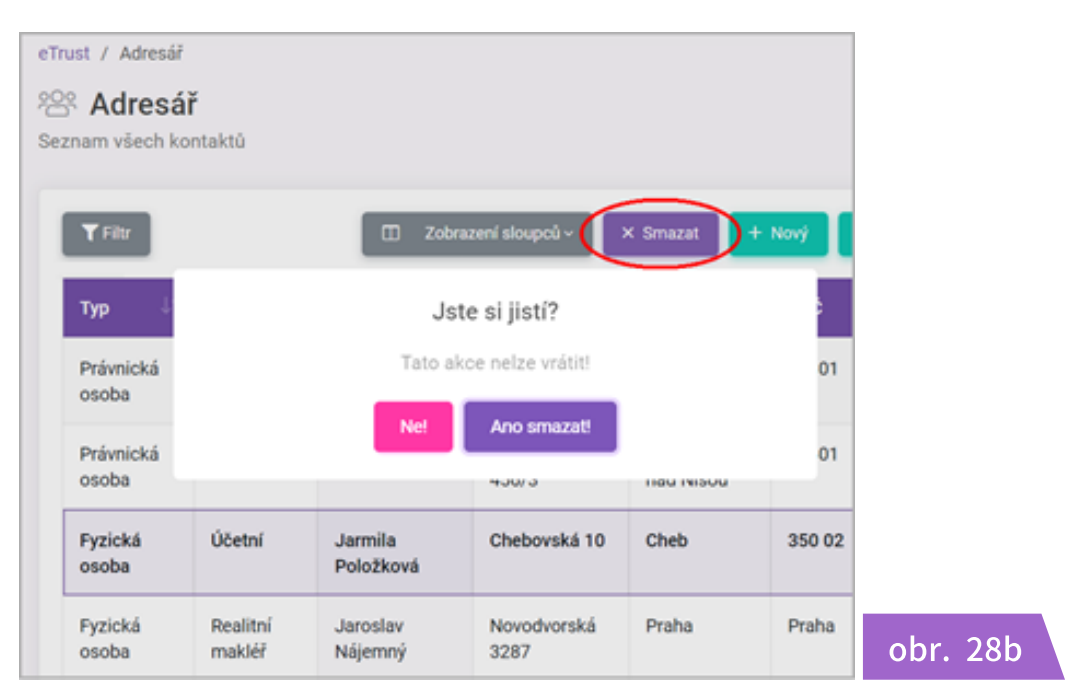

## 🗙 eTrust

🗙 eTrust

#### 4.4 Popis funkcí - Tisk / Excel

str. 32

#### <u>Tisk</u>

Funkce *Tisk* umožňuje jednoduchý tisk všech dat uložených v tabulce na kartě nástroje *(obr. 29a).* 

| ust / Adresář    |          |                 |                   |          | RODIN           | NÝ SVĚŘENSKÝ     | FOND   Pondělí, 23. srpna 2 |
|------------------|----------|-----------------|-------------------|----------|-----------------|------------------|-----------------------------|
| S Adresái        | 6        |                 |                   |          |                 |                  |                             |
| znam všech ko    | ntaktů   |                 |                   |          |                 |                  |                             |
|                  |          |                 |                   |          |                 |                  | _                           |
| TRozšířený fil   | tr       | 🔲 Zobrazení sl  | oupců – 📔 🗙 Smaza | t + Nový | 🗘 Kopie         | 🤊 Aktualizovat 🌔 | 🖨 Tisk 🛛 🗟 Excel            |
| Тур ↓↑           | Role     | Jî Subjekt ↓    | î Ulice ↓î        | Mĕsto ↓↑ | Telefon ↓↑      | E-mail           | ↓↑ IČ ↓↑                    |
| Fyzická<br>osoba | Obmyšlen | ý Klára Šťastná | Brněnská          | Brno     | +420 123<br>456 | klstastna@vo     | lny.cz                      |
| Fyzická          | Správce  | Karel Čestný    | Hradecká 33       | Olomouc  | +420 123<br>456 | karel.cestny@    | )volny.cz                   |

Data jsou odesílaná do tisku jako PDF soubor v podobě tabulky. Pro tisk lze zvolit kteroukoliv tiskárnu nainstalovanou ve vašem PC **(obr. 29b).** Do tisku jsou odesílána veškerá data z aktuálně zobrazeného nástroje! Chcete-li vytisknout pouze vybranou skupinu dat či jednotlivá data, použijte *Filtr, viz kapitola 4.1 Popis funkcí - Filtr na str.27*.

|                              |                    |                             |                |                     |                                |                     |                 |              |            |                    |                              | lisk               |                  | 1 strán |
|------------------------------|--------------------|-----------------------------|----------------|---------------------|--------------------------------|---------------------|-----------------|--------------|------------|--------------------|------------------------------|--------------------|------------------|---------|
|                              |                    |                             |                |                     |                                |                     |                 |              |            |                    |                              | Cíl                | Uložit jako PDF  |         |
| dresář                       |                    |                             |                |                     |                                |                     |                 |              | <b>a</b>   |                    |                              | Stránky            | Vše              |         |
| Typ<br>Fyzická<br>osoba      | Role<br>Obmyšlený  | Subjekt<br>Klára<br>Šťastná | Jméno<br>Klára | Příjmení<br>Šťastná | Firma                          | Ulice<br>Brněnská   | Mêsto<br>Brno   | PSC<br>61400 | Stát<br>CZ | +420<br>123<br>456 | E-mail<br>klstastna@volny.cz | Stránek na tabulku | 1                |         |
| Fyzická<br>osoba             | Správce            | Karel<br>Čestný             | Karel          | Čestný              |                                | Hradecká 33         | Olomouc         | 77900        | cz         | +420<br>123<br>456 | karel.cestny@volny.cz        | Okraje             | Výchozí          |         |
| yzická<br>osoba              | Zakladatel         | Josef<br>Starostlivý        | Josef          | Starostlivý         |                                | Varská 1084         | Karlovy<br>Vary | 36001        | cz         | +420<br>123<br>456 | pepa@seznam.cz               | Možnosti           | Záhlaví a zápatí |         |
| <sup>-</sup> yzická<br>osoba | Realitní<br>makléř | Jaroslav<br>Nájemný         | Jaroslav       | Nájemný             | Realitní<br>kancelář<br>s.r.o. | Novodvorská<br>3287 | Praha           | Praha        | CZ         | +420<br>123<br>456 | jarda@real.cz                |                    | Grafika na pozac | lí      |
| yzická<br>osoba              | Bankéřka           | Klaudie<br>Spořivá          | Klaudie        | Spořivá             | Komerční<br>banka, a.s.        | Na poříčí 23        | Praha           | 11000        | CZ         | +420<br>123<br>456 | klaudie.sporiva@kb.cz        |                    |                  |         |
| yzická<br>soba               | Uklizečka          | Pavlína<br>Úklidová         | Pavlína        | Úklidová            | První<br>úklidová<br>s.r.o.    | Střížková 34        | Praha           | 19000        | CZ         | +420<br>123<br>456 | info@prvniuklidova.cz        |                    |                  |         |
| yzická<br>soba               | Účetní             | Jarmila<br>Položková        | Jarmila        | Položková           | Účetnictví<br>s.r.o.           | Chebovská<br>10     | Cheb            | 350<br>02    | CZ         | +420<br>123<br>456 | jarmila@ucetnictvi.cz        |                    |                  |         |
| yzická<br>osoba              | Zahradník          | Michal<br>Kvētinka          | Michal         | Květinka            | Zahradnictví<br>s.r.o.         | Zámecká<br>923      | Praha           | 15000        | CZ         | +420<br>123<br>456 | kvetinka@zahradnictvi        |                    |                  |         |
|                              |                    |                             |                |                     |                                |                     |                 |              |            |                    |                              |                    |                  |         |
|                              |                    |                             |                |                     |                                |                     |                 |              |            |                    |                              |                    |                  |         |
|                              |                    |                             |                |                     |                                |                     |                 |              |            |                    |                              |                    |                  |         |
|                              |                    |                             |                |                     |                                |                     |                 |              |            |                    |                              |                    | Uložit           | Zru     |

#### 4.4 Popis funkcí - Tisk / Excel

#### <u>Excel</u>

Funkce *Excel* umožňuje rychlý export dat v podobě tabulky ve formátu xml. S takto vyexportovanými daty můžete dále pracovat, např. zálohovat, editovat nebo použít v jiném souboru *(obr. 30).* 

| H   | □ <b>□ <sup>-</sup> 5 *</b> c * 0 ≠ |                              |                |               | Adresář - Excel              | >                   |                    |        |      | Přihlás |
|-----|-------------------------------------|------------------------------|----------------|---------------|------------------------------|---------------------|--------------------|--------|------|---------|
| Sou | bor Domů Vložení Ro                 | ozložení stránky Vzorce Data | Revize Zobraze | ní Nápověda 🖓 | Řekněte mi, co chcete udělat |                     |                    |        |      |         |
| K27 | * : × ✓ fx                          |                              |                |               |                              |                     |                    |        |      |         |
|     | A                                   | В                            | С              | D             | E                            | F                   | G                  | н      | 1.1  |         |
| 1   |                                     |                              |                |               |                              |                     |                    |        |      | _       |
| 2   | Тур                                 | Role                         | Jméno          | Příjmení      | Firma                        | Ulice               | Město              | PSČ    | Stát | Telef   |
| 3   | Právnická osoba                     | Dodavatel                    | Agáta          | Bezpečná      | ČSOB pojišťovna              | Hradecká 23         | Praha              | 14300  | CZ   | +420    |
| 4   | Právnická osoba                     | Dodavatel                    |                |               | ČEZ, a. s.                   | Guldenerova 2577/19 | Plzeň              | 326 00 | CZ   | +420    |
| 5   | Fyzická osoba                       | Správce                      | Petr           | Pečlivý       |                              | Velká 174           | Praha              | 12000  | CZ   | +420    |
| 6   | Fyzická osoba                       | Uklizečka                    | Pavlína        | Úklidová      | První úklidová s.r.o.        | Střížková 34        | Praha              | 19000  | CZ   | +420    |
| 7   | Právnická osoba                     | Investiční poradce           | Adam           | Kurz          | Patria Finance, a.s.         | Výmolova 353/3      | Praha 5            | 15027  | CZ   | +420    |
| 8   | Fyzická osoba                       | Nájemník                     | Monika         | Nováková      |                              | Ostravská 6231      | Ostrava            | 70800  | CZ   | +420    |
| 9   | Fyzická osoba                       | Zahradník                    | Michal         | Květinka      | Zahradnictví s.r.o.          | Zámecká 923         | Praha              | 15000  | CZ   | +420    |
| 10  | Fyzická osoba                       | Obmyšlený                    | Klára          | Šťastná       |                              | Brněnská            | Brno               | 61400  | CZ   | +420    |
| 11  | Fyzická osoba                       | Bankéřka                     | Klaudie        | Spořivá       | Komerční banka, a.s.         | Na poříčí 23        | Praha              | 11000  | CZ   | +420    |
| 12  | Fyzická osoba                       | Správce                      | Karel          | Čestný        |                              | Hradecká 33         | Olomouc            | 77900  | CZ   | +420    |
| 13  | Fyzická osoba                       | Zakladatel                   | Josef          | Starostlivý   |                              | Varská 1084         | Karlovy Vary       | 36001  | CZ   | +420    |
| 14  | Fyzická osoba                       | Realitní makléř              | Jaroslav       | Nájemný       | Realitní kancelář s.r.o.     | Novodvorská 3287    | Praha              | 12000  | CZ   | +420    |
| 15  | Fyzická osoba                       | Účetní                       | Jarmila        | Položková     | Účetnictví s.r.o.            | Chebovská 10        | Cheb               | 35002  | CZ   | +420    |
| 16  | Právnická osoba                     | Dodavatel                    |                |               | Jablotron alarms, a.s.       | Pod Skalkou 4567/33 | Jablonec nad Nisou | 46601  | CZ   | +420    |
| 17  | Právnická osoba                     | Dohlížitel                   | Tomáš          | Bystrý        | Advokátní kancelář s.r.o.    | Popovská            | Frýdek Místek      | 73801  | CZ   | +420    |
| 18  |                                     |                              |                |               |                              |                     |                    |        |      |         |
| 19  |                                     |                              |                |               |                              |                     |                    |        |      |         |
| 20  |                                     |                              |                |               |                              |                     |                    |        |      |         |
| 21  |                                     |                              |                |               |                              |                     |                    |        |      |         |
| 22  |                                     |                              |                |               |                              |                     |                    |        |      |         |
| 23  |                                     |                              |                |               |                              |                     |                    |        |      |         |

obr. 30

str. 33

🗙 eTrust

## svstému
### 4. Základní funkce systému

### 4.5 Vkládání souborů

Dokumenty Zde jsou pohromade vě Popis B Název

Тур

Listina přání

Zakladatelská listina 178146 19.01.2021 10:20:28

PUSŤE SOUBOR, NEBO KLIKNĚTE ZDE

Do aplikace eTrust lze vkládat soubory ve formátech Microsoft Word, Excel, PowerPoint, jednoduché textové soubory (.txt; .rtf), obrázky (.bmp; .png; .jpg; .tif, .gif) nebo audiovideo soubory (.avi; .wmv; .mp4; .mpeg; .mp3; .aac; .wav). Maximální velikost vkládaného souboru je 100 MB!

K vložení souborů použjte tlačítko Nový ve funkci Dokumenty (obr. 31a).

Vkládaný soubor přetáhněte do vyznačeného pole v aplikaci nebo klikněte kurzorem ve vyznačeném poli a proveďte výběr souboru v PC, po nahrání soubor uložte. Dokument se zobrazí v záložce **Popis**, kliknutím na soubor jej můžete z aplikace stáhnout **(obr.31b)**.

| Uložený   | záznam    | můžete   | kdykoli  | smazat            | nebo    | vytvořit | jeho    | kopii.   | Klikněte        | na   | název  |
|-----------|-----------|----------|----------|-------------------|---------|----------|---------|----------|-----------------|------|--------|
| záznamu   | ı kurzore | m - řáde | k se zvý | razní. Zá         | roveň   | se tím a | aktivuj | í tlačít | ka <b>Smaza</b> | it a | Kopie, |
| kliknutín | n proved  | ete poža | dovanoı  | ı akci <b>(ol</b> | br. 31c | ).       |         |          |                 |      |        |

obr. 31b

| t / Dokumenty                                           |         |              |             |            |          | RODINNÝ SVĚ  |      |   |
|---------------------------------------------------------|---------|--------------|-------------|------------|----------|--------------|------|---|
| okumenty                                                | J = X01 |              |             |            |          |              |      |   |
| ju ponromade vsecnny dokumenty, ktere jste do systemu v | //02/11 |              |             |            |          |              |      |   |
| Archiv 🛆 Právní dokumenty 🏠 Právní předpisy             |         |              |             |            |          |              |      |   |
| <b>T</b> Filtr                                          | Zobraze | ní sloupců ~ | × Smazat    | + Nový     | 🗘 Kopie  | C Aktualizov |      |   |
| Název                                                   | ↓↑      | Тур          | ¢           | Velikost 🔱 | Datum    | J↑           |      |   |
| Soupis majetku - Byt                                    |         | Protokol     |             | 178146     | 19.01.20 | 21 08:13:27  |      |   |
| Smlouva na založení bankovního účtu - Komerční banka    |         | Smlouva      |             | 178146     | 19.01.20 | 21 09:05:08  |      |   |
| Soupis majetku - Rodinný dům                            |         | Protokol     |             | 178146     | 19.01.20 | 021 09:23:32 |      |   |
| Statut fondu                                            |         | Zakladatel   | ská listina | 178146     | 19.01.20 | 21 10:19:58  | obr. | 3 |

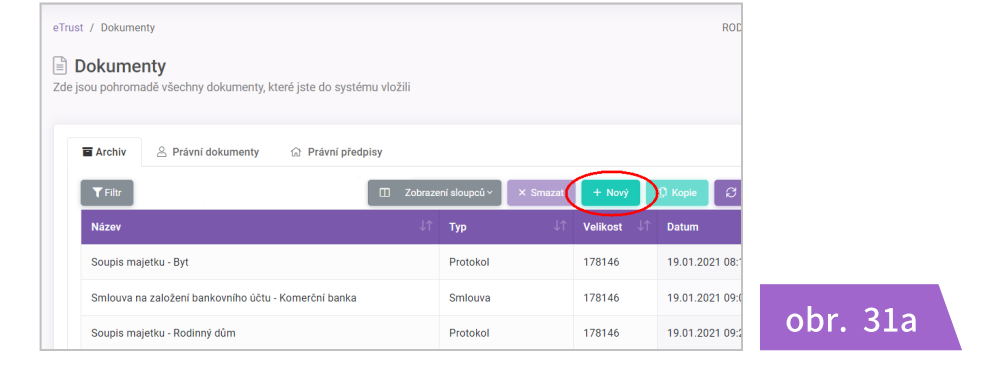

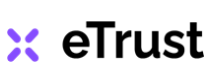

### 4. Základní funkce systému

### 4.6 Základní číselníky

Číselníky jsou stěžejní součástí aplikace eTrust. Detailně definují jednotlivé typy majetku, aktivit, rizik a jiné důležité věci nebo činnosti spojené se správou majetku a svěřenského fondu **(obr. 32).** 

Prostřednictvím číselníků jsou propojené jednotlivé moduly a funkce aplikace. Číselníky jsou nezbytné pro definování rizik a nastavení jednotlivých procesů ve svěřenském fondu, vytváření aktivit, přiřazení odpovědnosti za majetek nebo personifikaci úkolů. Číselníky mají sloužit jako katalogizace těch nejdůležitějších věcí spojených se správou majetku a svěřenského fondu.

Defaultně jsou v aplikaci vytvořeny tyto číselníky:

- Typ majetku
- Druh majetku
- Typ rizika
- Typ aktivity
- Typ dokumentu

|                  |                        |                        |                       |                    |                            |         | Ś                      | ô ()                | • |
|------------------|------------------------|------------------------|-----------------------|--------------------|----------------------------|---------|------------------------|---------------------|---|
| eTrust / Majetek |                        |                        |                       |                    |                            | F       | 🕏 Nastavení            | vzhledu             |   |
| Maietek          |                        |                        |                       |                    | $\frown$                   |         | Údaje o for            | ndu                 |   |
| <u> </u>         |                        |                        |                       | Ту                 | p majetk                   | u       | @     ©     Číselníky  |                     | > |
| S Evidence mai   | etku 🗇 Sour            | is maietku             |                       | Dri                | uh majeti                  | ku      | <i>2</i> ⊕ Uživatelé   |                     |   |
| TRozšířený filt  |                        | □ Zobrazení<br>Excel € | sloupců ~ X<br>≩ Tisk | Smaza<br>Ty<br>Ty  | '<br>p aktivity<br>p dokum | entu    | e 🏾 🕄 Aktuali          | zovat               |   |
| Název ↓↑         | Datum ↓↑               | Тур ↓↑                 | Druh ↓↑               | Způsob<br>pořízení |                            | Stav ↓↑ | Inventární<br>číslo ↓↑ | Sériové<br>číslo ↓′ | î |
| Bitcoin          | 19.01.2021<br>11:24:12 | Nehmotný               | Digitální             | Koupě              |                            | Nový    |                        |                     |   |
| Byt 2 kk         | 19.01.2021<br>10:37:07 | Hmotný                 | Nemovitý              | Vklad              |                            | Použitý |                        |                     |   |
| Dluhopisy        | 19.01.2021             | Finanční               | Cenný papír           | Koupě              |                            | Nový    |                        |                     |   |

obr. 32

### 🗙 eTrust

### 4. Základní funkce systému

### 4.6 Základní číselníky

Jednotlivé číselníky obsahují nejpoužívanější definice a názvosloví. Pokud vám v číselníků chybí určitý druh majetku, typ dokumentu, aktivita či potřebná definice, můžete číselník dle potřeby doplnit.

#### <u>Editace číselníku</u>

v záhlaví aplikace klikněte na ikonku 🔯 a přejděte kurzorem na **Číselníky.** Ze seznamu vyberte číselník, který chcete upravit, např. **Druh majetku.** Zobrazí se karta číselníku s předdefinovanými názvy majetku. Chcete-li některý z názvů upravit, otevřete dvojitým kliknutím kartu s definicí, např. **Digitální,** upravte název a opět uložte **(obr. 33a).** 

|                           |                             |                                  |                        | ¢  |
|---------------------------|-----------------------------|----------------------------------|------------------------|----|
| eTrust / Číselník druhů m |                             |                                  | Nastavení vzhledu<br>F |    |
| 🕅 Druh maietku            |                             | Typ majetku                      | 🖲 Údaje o fondu        |    |
|                           |                             | <ul> <li>Druh majetku</li> </ul> | • 🕸 Číselníky          | >  |
| T Filtr                   | T Zohrazení sloupců v X Sma | Typ rizika                       | <u>e</u> ⊕ Uživatelé   |    |
|                           |                             | Typ aktivity                     |                        |    |
| Název                     |                             | Typ dokumentu                    |                        | Ų↑ |
| Cenný papír               |                             |                                  |                        |    |
| Digitální                 |                             |                                  |                        |    |
| Movitý                    |                             |                                  |                        |    |
| Nemovitý                  |                             |                                  |                        |    |
|                           |                             |                                  |                        |    |
| obr. 33a                  |                             |                                  |                        |    |

Chcete-li přidat novou definici majetku, klikněte na tlačítko *Nový*, zobrazí se prázdná karta pro novou definici majetku, vyplňte název a poté uložte (*obr. 33b*).

|                            |                |          |                 | ŝ     | ٢      | Ĉ         |           |
|----------------------------|----------------|----------|-----------------|-------|--------|-----------|-----------|
| eTrust / Číselník typů m 🥢 | ový druh majet |          | RODINNÝ SVĚ     | ŘENSK | Ý FOND | Úterý, 7. | září 2021 |
| Název                      | S Zpět         | ✓ Uložit | ✓ Uložit a zpět | I     |        |           |           |
| obr 33b                    |                |          |                 |       |        |           |           |

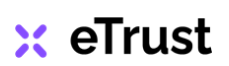

#### 5.1 Infoservis, Workflow, Evidence, Kontrola

#### <u>Moduly</u>

Aplikace eTrust obsahuje několik nástrojů, které jsou podle využití sdruženy pod jednotlivé moduly:

- Infoservis
- Workflow
- Evidence
- Kontrola

#### <u>Infoservis</u>

Smyslem modulu je informovat svěřenské správce a uživatele systému eTrust o aktuálních novinkách, legislativních změnách a jiných důležitých událostech v oblasti svěřenských fondů **(obr. 34).** 

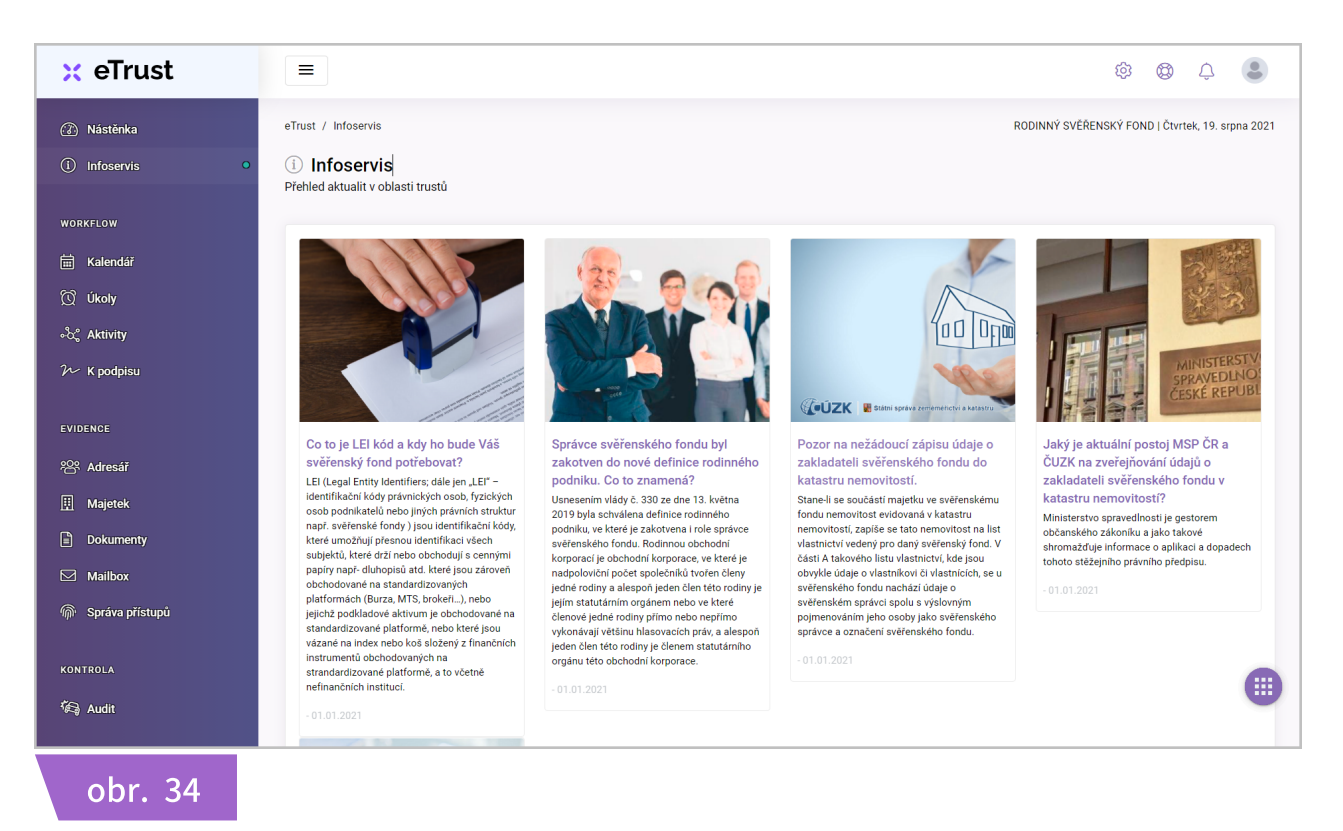

### Tento modul vám umožní:

- Jako správce svěřenského fondu už nemusíte hledat odborné informace na různých místech, ty nejdůležitější naleznete na jednom místě v Infoservisu aplikace eTrust.
- Obsah je zde ukládán historicky, takže pokud vám nějaká informace zapadne, můžete se k článku kdykoli vrátit. Obsah Infoservisu není publikován na jiném webu, je dostupný pouze uživatelům systému eTrust!

### 🗙 eTrust

#### 5.1 Infoservis, Workflow, Evidence, Kontrola

#### <u>Workflow</u>

Správa majetku často vyžaduje profesionální management při řízení práce. Není však v našich silách pamatovat si všechny úkoly, závazky či orientovat se ve všech daných souvislostech. Pomocníkem vám bude tento modul a jeho nástroje *Kalendář, Úkoly, Aktivity, K podpisu*, které mapují veškeré aktivity ve svěřenském fondu *(obr. 35).* 

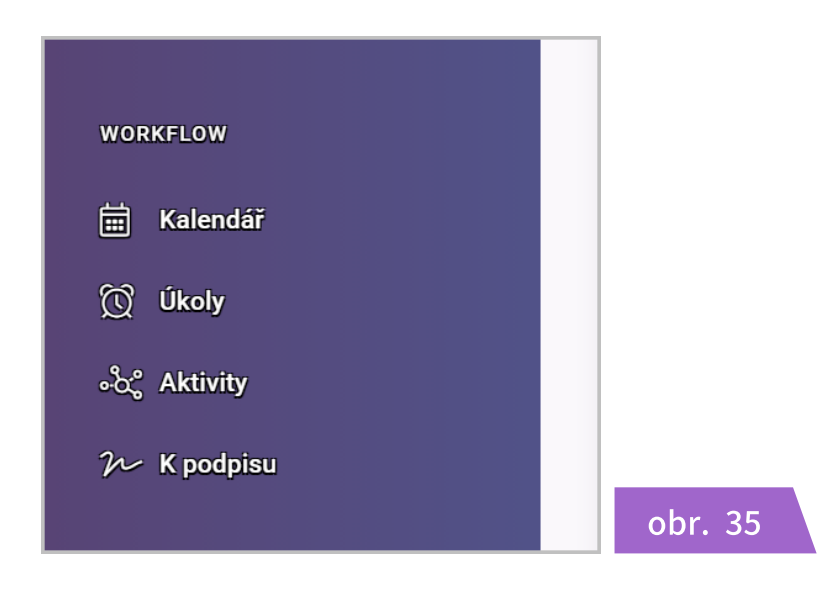

### Tento modul vám umožní:

- Kalendář plánování jednorázových i dlouhodobých úkolů při správě majetku, jejich uspořádání, delegování či sdílení, včasné plnění zákonných povinností.
- Úkoly vytvoření, sdílení a prioritizaci úkolů, hlídání jejich termínů, jejich následné vyhodnocení a přijetí zásadních (informovaných) rozhodnutí.
- Aktivity sledování aktivit a větší kontrolu nad děním ve svěřenském fondu, dokonalejší přehled o vlastní činnosti i aktivitách ostatních osob, přesměrování energie na podstatné věci a zvýšení produktivity práce.
- K podpisu společné hlasování spolusprávců nebo pověřených osob, rychlejší průběh při schvalování podaných žádostí svěřenským správcem, pravidelný reporting dohlížiteli nebo obmyšleným osobám.

Více podrobností k využití jednotlivých nástrojů tohoto modulu viz kapitola 5. Moduly a Nástroje na str. 41 - 49.

### 🗙 eTrust

### 5.1 Infoservis, Workflow, Evidence, Kontrola

### <u>Evidence</u>

Je nepostradatelným modulem celé aplikace. Nástroje *Adresář, Majetek, Dokumenty, Mailbox a Správa přístupů* vám pomohou efektivně pokrýt veškerou evidenci, jež se správou svěřenského fondu souvisí (*obr. 36*).

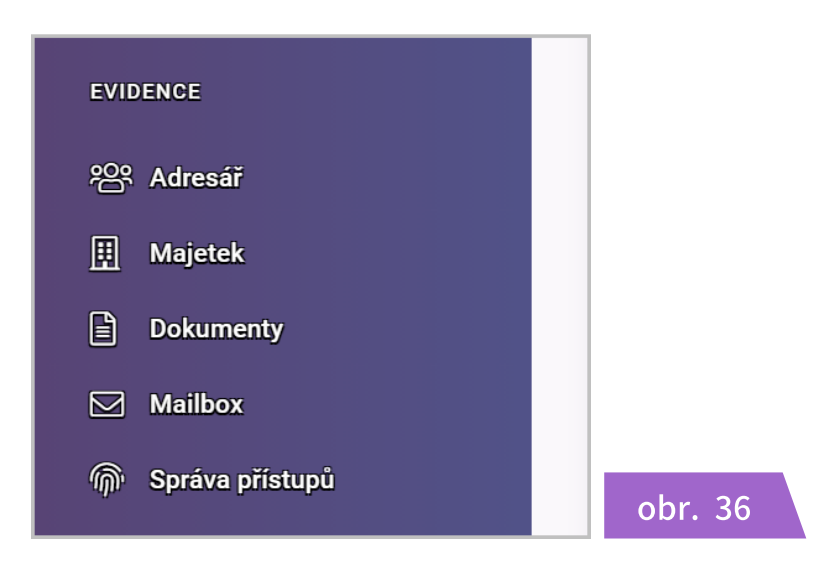

### Tento modul vám umožní:

- Adresář vytvořit databázi kontaktů osob se vztahem k fondu, dodavatelů služeb nebo spolupracujících subjektů a evidovat, kdo je za co odpovědný.
- **Majetek** mít dokonalý přehled o veškerém majetku svěřenského fondu bez ohledu na jeho druh nebo umístění. Evidenci o jeho pořízení či vyřazení, termínech servisu či revize, nebo jeho přesné identifikaci, např. u sbírek, uměleckých děl apod.
- Dokumenty ukládat všechny důležité dokumenty svěřenského fondu na jednom zabezpečeném místě, průběžně je archivovat a v případě potřeby opět jednoduše vyhledat. Vytvářet k dokumentům přílohy a sdílet je s ostatními.
- Mailbox vytvořit archiv emailové komunikace a datových zpráv. Pošta se v systému řadí podle data doručení a ukládá do archivu, díky tomu vždy najdete historickou komunikaci nebo potřebné informace bez ohledu na to, kdo je správcem.
- Správa přístupů zajistit při změně svěřenského správce kontinuální přístup ke všem důležitým informacím a službám, jež jsou pro chod svěřenského fondu nezbytné, např. bankovní účty, bezpečn. schránky, cloudové služby, licence, atd.

Více podrobností k využití jednotlivých nástrojů tohoto modulu viz kapitola 5. Moduly a Nástroje na str. 50 - 67.

### 🗙 eTrust

#### 5.1 Infoservis, Workflow, Evidence, Kontrola

#### <u>Kontrola</u>

Smyslem tohoto nenápadného, ale důležitého, modulu je audit procesů ve svěřenském fondu. Tento nástroj Vám pomůže lépe pochopit důležité souvislosti při plnění z fondu, řízení aktivit, stanovení úkolů, propojení osob, majetku, dokumentů, a odhalit tak rizika související se správou majetku a svěřenského fondu *(obr. 37)*.

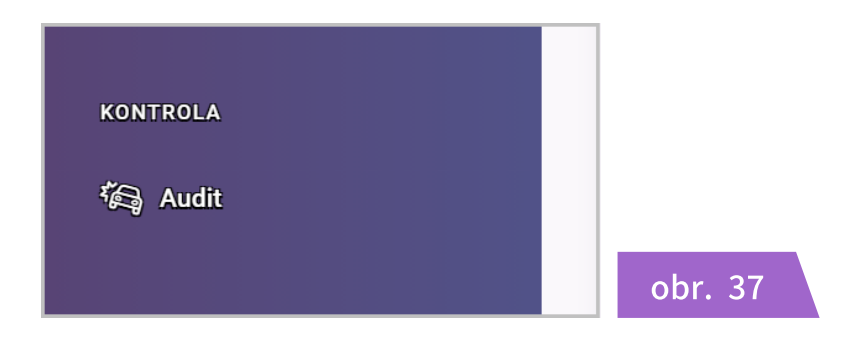

#### Tento modul vám umožní:

- Audit rizik při plnění zákonných povinností svěřenského správce, např. plnění daňových povinností, povinných hlášení nebo registrací, a jiných zákonných povinností vůči orgánům státní správy.
- Audit rizik při plnění ze svěřenského fondu obmyšleným, např. správné vyhodnocení podmínek plnění pro obmyšlené, kteří trpí nějakou negativní závislostí (alkohol, drogy, gamblerství atd.)
- Audit rizik všech procesů, které probíhají nebo mají probíhat ve svěřenském fondu, např. zřízení přístupů do aplikace, nastavení role a uživatelských práv osobám právně spojených se svěřenským fondem, dodavatelům služeb, prověrka přidělení jednotlivých kompetencí a odpovědnosti.
- Správným vyhodnocením rizik a nastavením procesů ve svěřenském fondu zabráníte vzniku škod, úniku dat či nechtěnému prolomení diskrétnosti.

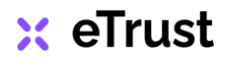

### 5.2 Kalendář

🗙 eTrust

str. 41

Kalendář vám pokaždé přehledně zobrazí veškeré úkoly a aktivity ve svěřenském fondu. Záznam konkrétní události se zobrazí v kalendáři pokaždé, když:

- 1. vytvoříte jakýkoliv úkol
- 2. zaznamenáte jakoukoliv aktivitu

Události si můžete v kalendáři zobrazit podle časovém úseku pomocí tlačítek *den, týden, měsíc.* V daném období můžete pak listovat pomocí šipek < / > nebo přejít na aktuální den kliknutím na tlačítko *dnes (obr. 38).* 

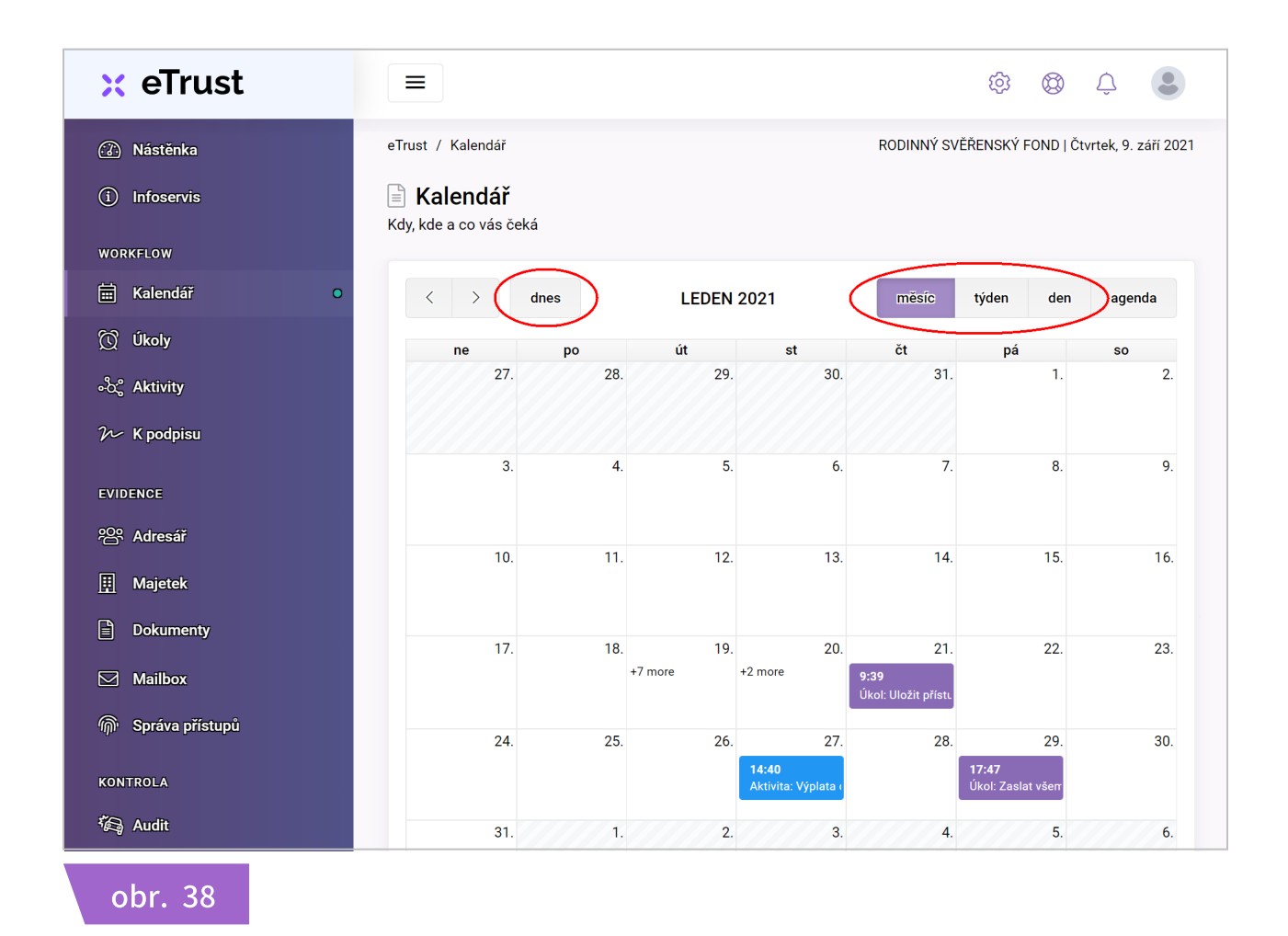

Kliknutím na kteroukoliv událost v kalendáři se daný úkol či aktivita otevřou v příslušném nástroji. Následně můžete událost editovat, změnit datum dokončení úkolu, doplnit důležité poznámky nebo nahrát potřebné soubory a přílohy.

#### 5.2 Kalendář

Chcete-li v kalendáři zobrazit detailnější informace o jednotlivých událostech příslušného dne, klikněte na tlačítko *agenda*. Jednotlivé události se zobrazí seřazené chronologicky podle data a rozlišené barevně podle typu *úkol / aktivita (obr. 39)*.

| 🗙 eTrust          |                                                                                         | \$\$ \$ \$                                  |
|-------------------|-----------------------------------------------------------------------------------------|---------------------------------------------|
| Aástěnka          | eTrust / Kalendář                                                                       | RODINNÝ SVĚŘENSKÝ FOND   Čtvrtek, 9. září 2 |
| i Infoservis      | Kalendář                                                                                |                                             |
| WORKFLOW          | kuy, kue a co vas ceka                                                                  |                                             |
| 🛗 Kalendář 🛛 O    | dnes 17 23. 1. 2021                                                                     | měsíc týden der agenda                      |
| 🔯 Úkoly           | íterý                                                                                   | 19. ledna 2021                              |
| •ိထို Aktivity    | 9:07 Aktivita: Otevřen účet pro svěřenský fond - Komerční banka                         |                                             |
| ≁ K podpisu       | 11:07 🛛 🗧 Aktivita: Převzetí nemovitosti do správy - Byt 2 kk                           |                                             |
|                   | 13:27 • Aktivita: Zřízen vzdálený přístupy obmyšlenému do portálu eTrust                |                                             |
| EVIDENCE          | 13:30 • Aktivita: Zřízen vzdálený přístupy dohlížiteli do portálu eTrust                |                                             |
| 谷 Adresář         | 13:32 🛛 🗧 Aktivita: Převzetí nemovitosti do správy - Rodinný dům                        |                                             |
| III Maietek       | 13:56 🛛 🗧 Aktivita: Příkaz z KB ve výši 20.000 Kč na účet obmyšleného (Klára Šťastná)   |                                             |
|                   | 14:04 🔹 🔍 Aktivita: Proběhlo vyhodnocení investiční strategie u Patria Finance - Výstup |                                             |
| Dokumenty         | středa                                                                                  | 20. ledna 2021                              |
| Mailbox           | 9:41 Úkol: Schválit nákup Bitcoin od Dohlížitele - zadat k podpisu                      |                                             |
| 🖗 Správa přístupů | 21:28 Úkol: Kontaktovat bankéřku na vydání platební karty                               |                                             |
|                   | čtvrtek                                                                                 | 21. ledna 2021                              |
| KONTROLA          | 9:39 Úkol: Uložit přístupové tokeny do bezpečnostní schránky                            |                                             |
| Audit             |                                                                                         |                                             |

Následně můžete událost opět editovat. Detailní informace k vytvoření nové události viz kapitola 5.3 Úkoly na str. 43 - 44 a kapitola 5.4 Aktivity na str. 45.

#### <u>TIP</u>

Pro snazší vyhledávání starých událostí v kalendáři použijte časové zobrazení "měsíc". Při následném listování šipkami < / > pak rychleji naleznete hledaný záznam!

### 🗙 eTrust

### 5.3 Úkoly

Nástroj **Úkoly** vám umožní vytvořit a personifikovat jednotlivé úkoly, definovat jejich důležitost, nastavit termín splnění či hlídat průběh celého procesu **(obr. 40).** 

| st / Úkoly                                                                          |                        |                        | RODINNÝ S     | VĚŘENSKÝ FOND | Čtvrtek, 9. září : |
|-------------------------------------------------------------------------------------|------------------------|------------------------|---------------|---------------|--------------------|
| Úkoly                                                                               |                        |                        |               |               |                    |
| nam všech úkolů                                                                     |                        |                        |               |               |                    |
| <b>Y</b> Filtr                                                                      | ní sloupců ->          | azat + Nový            | D Kopie 🏾 🕄 A | Aktualizovat  | Tisk 🖹 Excel       |
| Název ↓                                                                             | Datum ↓1               | Termín 🛛               | .↑ Řešitel ↓↑ | Stav ↓1       | Priorita ↓1        |
| Domluvit revizi plynového kotle                                                     | 19.01.2021<br>11:07:47 | 12.03.2021<br>14:12:00 | Petr Pečlivý  | Otevřený      | Normální           |
| Domluvit v Patria Finance výroční<br>setkání na vyhodnocení investiční<br>strategie | 19.01.2021<br>14:01:38 | 25.02.2021<br>16:04:00 | Petr Pečlivý  | Dokončený     | Normální           |
| Kontaktovat bankéřku na vydání<br>platební karty                                    | 18.01.2021<br>21:28:00 | 20.01.2021<br>21:28:00 | Petr Pečlivý  | Otevřený      | Normální           |
| Předložit výroční vyúčtování<br>obmyšlenému                                         | 19.01.2021<br>13:25:22 | 19.04.2021<br>13:25:00 | Petr Pečlivý  | Otevřený      | Vysoká             |

Seznam všech úkolů naleznete chronologicky seřazené v tabulce nástroje. Vytvořený úkol můžete dle potřeby kdykoli editovat, úkol se otevře dvojitým kliknutím kurzoru na záznam. Nepotřebný záznam můžete smazat nebo vytvořit jeho kopii.

Pro nastavení zobrazení atributů úkolů (*Název, Datum, Priorita atd.*) použijte tlačítko *Zobrazení sloupců.* Upravit můžete jak pořadí sloupců, tak i seřazení úkolů podle určitého atributu. Podrobnosti k nastavení *viz kapitola 4.1 Popis funkcí - Filtr na str. 26 a kapitola 4.2 Popis funkcí - Zobrazení sloupců na str. 28 - 29.* 

Tlačítko *Aktualizovat* použijte v případě, kdy používáte funkci **Filtr** a zároveň vkládáte nový záznam. Splňuje-li nově uložený záznam atributy **Filtru**, zobrazí se v tabulce s ostatními záznamy až po aktualizaci dat.

### <u>TIP</u>

Pro jednodušší vytvoření nového opakujícího se úkolu doporučujeme použít tlačítko Kopie. Vytvoříte tím jakousi šablonu úkolu s předvyplněnými údaji, které stačí následně aktualizovat!

### 5.3 Úkoly

🗙 eTrust

str. 44

#### <u>Nový úkol</u>

Nový úkol vytvoříte tlačítkem **Nový** - zobrazí se nová karta úkolu. V záložce **Popis** vyplňte potřebné údaje - název, termín splnění, prioritu, stav, řešitele atd. a potvrďte tlačítkem **Uložit (obr. 41a).** 

| 🛱 Popis 🗎 Dokum | enty 🗟 Aktivity              |   |  |
|-----------------|------------------------------|---|--|
| Název           |                              |   |  |
| Datum           | 09.09.2021 15:21:2           |   |  |
| Termín          | dd.mm.rrr -:-                |   |  |
| Popis           |                              |   |  |
| Stav            | Zvolte prosim*               | * |  |
| Priorita        | Zvolte prosim*               |   |  |
| Řešitel         | Vyberte prosím řešitele 🔻    |   |  |
| Spoluřešitelé   | Vyberte prosím spoluřešitele |   |  |

Pokud s úkolem souvisí práce s dokumenty či soubory, můžete je k úkolu přidat přes záložku *Dokumenty (obr. 41b). POZOR: před přidáním souborů musí být úkol již uložen!* 

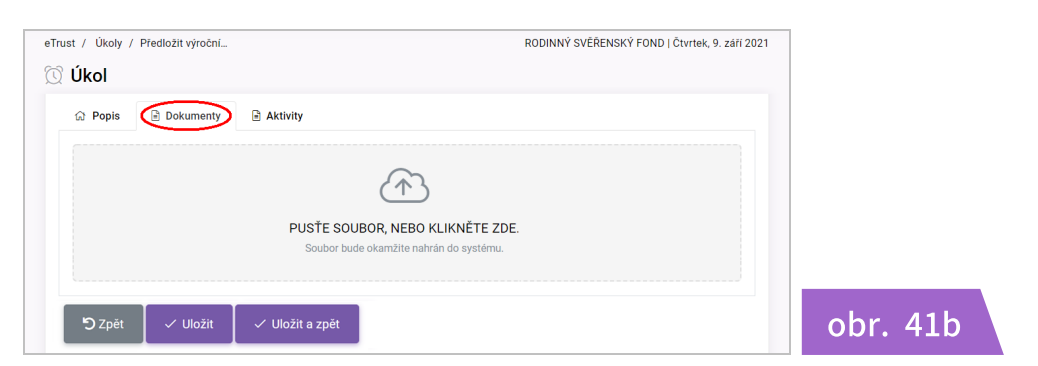

Pokud se jedná o dlouhodobější úkol, budou s ním souviset další aktivity. Záznamy o všech aktivitách spojených s úkolem ukládejte do záložky Aktivity **(obr. 41c).** 

| / Úkoly / Předložit výroční        |                                 | RODINNÝ SVĚŘEN             |
|------------------------------------|---------------------------------|----------------------------|
| kol                                |                                 |                            |
| 🕆 Popis 🖹 Dokumenty 📑 Aktivity     |                                 |                            |
| T Filtr                            | zení sloupců ~ 🛛 🗙 Smazat 🛛 🕂 N | ový D Kopie 🎜 Aktualizovat |
| Název                              | J↑ Datum                        | ↓↑ тур ↓                   |
| Předložení záznamu obmyšlenému     | 05.04.2021 17:36:16             | Zaslán report              |
| obrazuji 1 až 1 z celkem 1 záznamů |                                 |                            |
| 🕽 Zpět 🗸 Uložit 🗸 Uložit a zpět    |                                 | ob                         |

#### 5.4 Aktivity

Nástroj **Aktivity** vám umožní přehled o všech aktivitách ve svěřenském fondu. Záznamy o aktivitách jsou chronologicky seřazené v tabulce nástroje **(obr. 42a).** Vytvořenou aktivitu můžete podobně jako **Úkol** kdykoli editovat, smazat nebo vytvořit kopii. Záznam otevřete dvojitým kliknutím kurzoru na řádek s názvem aktivity, změny následně uložte.

| iltr Zobrazení sloup                            | ců v 🛛 🗙 Sma | zat 🕂 Nový      | 🗘 Кор | ie 🃿 🕄 Aktualizovat | 🖨 Tisk   | 🖹 Excel |
|-------------------------------------------------|--------------|-----------------|-------|---------------------|----------|---------|
| Název                                           | J↑           | Datum           | ↓↑    | Тур ↓′              | Stav     | J↑      |
| Dtevřen účet pro svěřenský fond - Komerční bar  | ka           | 19.01.2021 09:0 | 07:15 | Rozhodnutí správce  | Otevřená |         |
| Proběhlo vyhodnocení investiční strategie u Pat | ria Finance  | 19.01.2021 14:0 | 04:12 | Schůzka             | Dokonče  | ná      |
| PROPIJIT AKTIVITU S ÚKOLEM test test test       |              | 09.09.2021 15:4 | 43:11 | Prodej              | Otevřená |         |
| Předložení záznamu obmyšlenému                  |              | 05.04.2021 17:3 | 36:16 | Zaslán report       | Dokonče  | ná      |
| Převzetí nemovitosti do správy - Byt 2 kk       |              | 19.01.2021 11:0 | 07:00 | Schůzka             | Dokonče  | ná      |

### <u>Nová aktivita</u>

Nový záznam vytvoříte tlačítkem **Nový** - zobrazí se prázdná karta aktivity. Vyplňte název, typ, datum, stav a další údaje, následně vše potvrďte tlačítkem **Uložit (obr. 42b).** 

| eTrust / Aktivity / Výplata o | Iměny I                                | RODINNÝ SVĚŘENSKÝ FOND   Čtvrtek, 9. září 2021 |
|-------------------------------|----------------------------------------|------------------------------------------------|
| ి Aktivita                    |                                        |                                                |
| Název                         | Výplata odměny za výkon funkce správce |                                                |
| Тур                           | Bankovní trans▼                        |                                                |
| Datum                         | 27.01.2021 14:40:42                    |                                                |
| Popis                         |                                        | ĥ                                              |
| Stav                          | Dokončená 🔻                            |                                                |
|                               | 🕽 Zpět 🗸 Uložit 🗸 Uložit a zpět        |                                                |
|                               |                                        |                                                |

Podobně jako u úkolů můžete změnit pořadí sloupců, řazení aktivit, případně použít k vyhledání záznamu *Filtr* či tlačítko *Aktualizovat.* Podrobnosti k nastavení *viz kapitola 4.1 Popis funkcí - Filtr na str. 27 a kapitola 4.2 Popis funkcí - Zobrazení sloupců na str. 28-29.* 

### 🗙 eTrust

#### 5.5 K podpisu

Smyslem nástroje *K podpisu* je zefektivnění schvalovacích procesů v rámci svěřenského fondu. Obvyklým signatářem ve svěřenském fondu je pověřený svěřenský správce. Požádat správce o schválení žádosti či vydání souhlasu může jakákoliv osoba právně spjatá se svěřenským fondem, ale i další osoby, jež mají ke svěřenskému fondu nějaký vztah, např. právní zástupce fondu, investiční a daňový poradce, privátní bankéř, správce nemovitosti, dodavatelé služeb apod.

V případě, kdy svěřenský správce deleguje některé své pravomoci na další osobu (tato skutečnost nezbavuje správce odpovědnosti), může být signatářem kdokoliv jiný. Nástroj *K podpisu* je tedy určen všem osobám spjatým se svěřenským fondem bez ohledu na jejich postavení, přičemž roli a uživatelská oprávnění osob pro nástroj *K podpisu* přidělí svěřenský správce uživatelům v nastavení uživatelských práv, viz kapitola 3.3 Přidání / odebrání uživatele a nastavení oprávnění str. 21 - 24.

| ust / K podpisu                                  |    |              |                      |       | R         | DINNÝ SVĚŘENSKÝ         | FOND   Č              | tvrtek, 16. září 20 | 021 |     |     |
|--------------------------------------------------|----|--------------|----------------------|-------|-----------|-------------------------|-----------------------|---------------------|-----|-----|-----|
| K podpisu                                        |    |              |                      |       |           |                         |                       |                     |     |     |     |
| nam všech dokumentů k podpisu                    |    |              |                      |       |           |                         |                       |                     |     |     |     |
| T Filtr 🔲 Zobrazení sloupců ~                    |    | × Smazat     | +                    | Nový  | 🗘 Kopie   | ${\cal G}$ Aktualizovat | 🖨 Tis                 | k 🖹 Excel           |     |     |     |
| Název                                            | ¢↑ | Autor        | $\downarrow\uparrow$ | Тур   | ¢↑        | Datum                   | $\downarrow \uparrow$ | Stav ↓↑             |     |     |     |
| Komisionářská smlouva Patria Finance, a.s.       |    | Petr Pečlivý |                      | Sezn  | ámení     | 19.01.2021 16:41:       | 00                    | Odmítnuto           |     |     |     |
| Smlouva ČSOB pojištění nemovitosti - Rodinný dům |    | Petr Pečlivý |                      | Připo | mínkování | 27.01.2021 12:42:       | 06                    | Vytvořeno           |     |     |     |
| Vstup do bez. schránky - zapomenuté heslo        |    | Petr Pečlivý |                      | Schva | álení     | 27.01.2021 12:45:       | 17                    | Vytvořeno           |     |     |     |
| Žádost o schválení nákupu Bitcoin                |    | Petr Pečlivý |                      | Schva | álení     | 20.01.2021 08:43:       | 29                    | Odmítnuto           |     |     |     |
| Založení bezpečnostní schránky u 24 SAFE         |    | Petr Pečlivý |                      | Pově  | řuje      | 19.01.2021 16:38:       | 54                    | Odmítnuto           |     | obr | . 4 |

Seznam všech dokumentů k podpisu je seřazen chronologicky v tabulce. Vytvořenou žádost, nebyla-li ještě schválena, můžete editovat, smazat nebo vytvořit kopii. Žádost otevřete dvojitým kliknutím na záznam, proveďte potřebné úpravy a uložte. *(obr. 43).* 

Stejně jako u předchozích nástrojů můžete upravit podobu tabulky, např. změnit pořadí sloupců, řazení žádostí, případně použít k vyhledání záznamu *Filtr* či *Aktualizovat*. Podrobnosti *viz kapitola 4.1 Popis funkcí - Filtr na str. 27 a kapitola 4.2 Popis funkcí - Zobrazení sloupců na str. 28 - 29*.

### <u>TIP</u>

Nástroj *K podpisu* ocení zejména signatáři v případě, kdy za svěřenský fond jedná společně více správců. Hlasování k žádosti může probíhat bez nutnosti osobního setkání nebo použití poštovní korespondence. Schvalovací proces se tím urychlí, bude transparentní a pro všechny zúčastněné strany zároveň komfortnější.

### 🗙 eTrust

#### 5.5 K podpisu

🗙 eTrust

str. 47

#### <u>Nový záznam</u>

Novou žádost k podpisu vytvořte tlačítkem **Nový** - zobrazí se prázdná karta **K podpisu.** Vyplňte jednotlivé řádky, označení má tento význam **(obr. 44a)**:

- Název uveďte předmět vaší žádosti / události
- Typ z otevíracího menu vyberte odpovídající typ procesu
- Datum datum podání žádosti je předvyplněno, lze upravit
- **Dokument** prostřednictvím rolovací lišty připojte k žádosti odpovídající dokument, soubor musí být již nahrán v aplikaci, *viz kapitola 5.8 Dokumenty na str. 60 64*
- **Signatáři** kliknutím do řádku zobrazte kontakty a vyberte odpovídající osobu / osoby (např. více signatářů svěřenských správců jednajících za fond společně)
- Stav výchozí stav je Vytvořeno, následně se mění automaticky dle schvalování

| eTrust / K podpisu / Žádost o plnění |                                      | RODINNÝ SVĚŘENSKÝ FOND   Čtvrtek, 16. září 202 |
|--------------------------------------|--------------------------------------|------------------------------------------------|
| ∼ K podpisu                          |                                      |                                                |
| Název                                | Žádost o plnění ze svěřenského fondu |                                                |
| Тур                                  | Schválení V                          |                                                |
| Datum                                | 16.09.2021 11:40:52                  |                                                |
| Dokument                             |                                      |                                                |
| Signatáři                            |                                      |                                                |
| Stav                                 | Vytvořeno V                          |                                                |
|                                      | う Zpět 🛛 🗸 Uložit 🗍 🗸 Ulo            | žit a zpět                                     |
| Signatář                             | Vyžádáno                             | Stav                                           |
|                                      |                                      |                                                |

Pokud máte vše vyplněno, tlačítkem *Uložit* záznam uložte. V dolní části karty záznamu se nově objeví informace o stavu vaší žádosti, tj. *kterým signatářům a kdy jste žádost adresovali, a v jakém stavu schvalovací proces je (obr. 44b).* 

| eTrust / K podpisu / Žádost o plnění |                                             | RODINNÝ SVĚŘENSKÝ FOND   Čtvrtek, 16. z | áří 2021 |
|--------------------------------------|---------------------------------------------|-----------------------------------------|----------|
| ${\mathcal W}$ K podpisu             |                                             |                                         |          |
| Název                                | Žádost o plnění ze svěřenského fondu        |                                         |          |
| Тур                                  | Schválení 🗸                                 |                                         |          |
| Datum                                | 16.09.2021 11:40:52                         |                                         |          |
| Dokument                             | Žádost o plnění ze svěřenského fondu 🗙      |                                         |          |
| Signatáři                            | karel.cestny@volny.cz ×                     |                                         |          |
| Stav                                 | Vytvořeno 🗸                                 |                                         |          |
|                                      | 🕑 Zpět 🛛 🗸 Uložit 🖌 Vložit a z <sub>l</sub> | pēt                                     |          |
| Signatář                             | Vyžádáno                                    | Stav                                    |          |
| karel.cestny@volny.cz                | 16.09.2021 12:09:35                         | Vyžádáno                                |          |

#### 5.5 K podpisu

Pokud jste vytvořili novou žádost k podpisu, svěřenský správce nebo odpovědný signatář se dozví o vaší žádosti ihned po přihlášení do aplikace prostřednictvím anotace. Anotaci signalizuje ikonka v záhlaví aplikace, číslo u zvonečku udává počet nových nezobrazených událostí. Upozornění zobrazte kliknutím na ikonku *(obr. 45a).* 

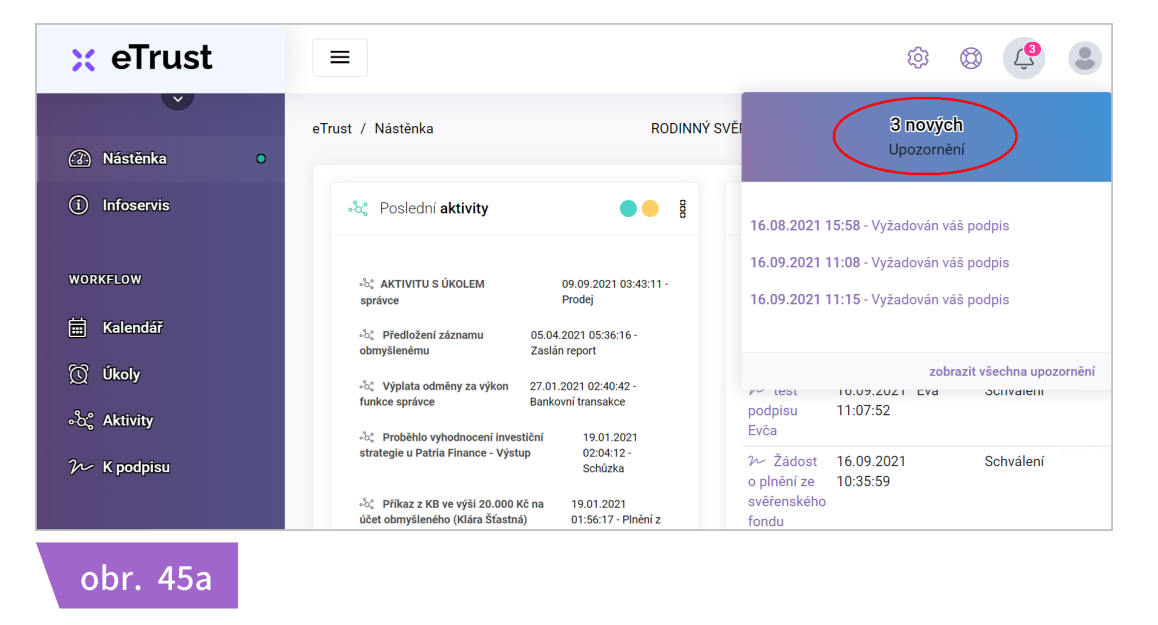

Přejděte do nástroje *K podpisu*, zobrazí se Vám seznam všech žádostí. Za pomoci údaje z notifikace vyhledejte příslušnou žádost k podpisu, k vyhledání záznamu můžete použít také *Filtr.* Po identifikaci záznamu vidíte okamžitě předmět žádosti, jejího odesílatele, typ, datum odeslání nebo aktuální stav *(obr. 45b).* 

|                                                                         |               |                | \$<br>\$                  |                     |
|-------------------------------------------------------------------------|---------------|----------------|---------------------------|---------------------|
| ust / K podpisu<br>< <b>K podpisu</b><br>znam všech dokumentů k podpisu |               | R              | DDINNÝ SVĚŘENSKÝ FOND   Č | Ótvrtek, 16. září 2 |
| ▼ Filtr                                                                 | × Smazat +    | Nový 🚺 Kopie   | C Aktualizovat            | sk 🖹 Excel          |
| Název ↓↑                                                                | Autor ↓î      | Тур ↓↑         | Datum ↓↑                  | Stav ↓↑             |
| Komisionářská smlouva Patria Finance, a.s.                              | Petr Pečlivý  | Seznámení      | 19.01.2021 16:41:00       | Odmítnuto           |
| Smlouva ČSOB pojištění nemovitosti - Rodinný dům                        | Petr Pečlivý  | Připomínkování | 27.01.2021 12:42:06       | Vytvořeno           |
| Vstup do bez. schránky - zapomenuté heslo                               | Petr Pečlivý  | Schválení      | 27.01.2021 12:45:17       | Vytvořeno           |
| Žádost o plnění z fondu                                                 | Klára Šťastná | Schválení      | 10.09.2021 00:38:02       | Vytvořeno           |
| Založení bezpečnostní schránky u 24 SAFE                                | Petr Pečlivý  | Pověřuje       | 19.01.2021 16:38:54       | Odmítnuto           |

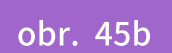

### 🗙 eTrust

#### 5.5 K podpisu

#### <u>Podpis žádosti</u>

Dvojitým kliknutím na záznam žádost otevřete - zobrazí se detaily. Soubor přiložený k žádosti vyhledejte v seznamu dokumentů, více k dokumentům *viz kapitola 5.8 Dokumenty na str. 60 - 64.* 

Žádost vyhodnoťte, své rozhodnutí potvrďte tlačítkem *Schvaluji / Odmítám.* Příslušným rozhodnutím se stav žádosti změní na *Podepsáno / Zamítnuto,* k rozhodnutí je přidáno časové razítko. Pokud potřebujete k vyhodnocení žádosti další informace, ponechte žádost otevřenou bez schválení. Tlačítkem *Zpět* se můžete vrátit na seznam žádostí nebo přejít k jinému nástroji v navigační liště *(obr. 46a).* 

|                                    |                                |                        |            | 钧          | ٢        | Ļ           | •        |
|------------------------------------|--------------------------------|------------------------|------------|------------|----------|-------------|----------|
| rust / K podpisu / Žádost o plnění |                                |                        | RODINNÝ SV | ĚŘENSKÝ FO | ND   Čtv | rtek, 16. z | áří 2021 |
| ∽ K podpisu                        |                                |                        |            |            |          |             |          |
| Název                              | Žádost o plnění ze svěřenského | o fondu                |            |            |          |             |          |
| Тур                                | Schválení v                    |                        |            |            |          |             |          |
| Datum                              | 16.09.2021 11:40:52            |                        |            |            |          |             |          |
| Dokument                           | Žádost o plnění ze svěřenskéh  | o fondu ×              |            |            |          |             |          |
| Signatáři                          | karel.cestny@volny.cz ×        | etr.peclivy@volny.cz × |            |            |          |             |          |
| Stav                               | Vytvořeno V                    |                        |            |            |          |             |          |
|                                    | う Zpět 🛛 🗸 Uložit              | 🗸 Uložit a zpět        |            |            |          |             |          |
| Signatář                           | Vyžádáno                       | Stav                   |            |            |          |             |          |
| karel.cestny@volny.cz              | 16.09.2021 11:41:06            | Vyžádáno               | Schvaluji  | Odmítám    |          |             |          |
| petr.peclivy@volny.cz              | 16.09.2021 11:41:06            | Vyžádáno               |            |            |          |             |          |
|                                    |                                |                        |            |            |          |             |          |

*Je-li žádost adresována více signatářům, každý z nich schvaluje žádost prostřednictvím svého uživatelského účtu.* Žadatel a všichni signatáři mají náhled na stav schvalovacího procesu, mohou tak průběžně sledovat celý schvalovací proces. Pokud se k žádosti některý ze signatářů vyjádří, stav žádosti se tím změní z *Vytvořeno* na stav *V procesu (obr. 46b).* 

| Signatáři             | karel.cestny@volny.cz × pet |                 |                     |          |
|-----------------------|-----------------------------|-----------------|---------------------|----------|
| Stav                  | V procesu 💛                 |                 |                     |          |
|                       | 🖒 Zpět 🗸 Vložit             | ✓ Uložit a zpět |                     |          |
| Signatář              | Vyžádáno                    | Stav            |                     |          |
| karel.cestny@volny.cz | 19.01.2021 16:35:10         | Vyžádáno        |                     |          |
| petr.peclivy@volny.cz | 19.01.2021 16:35:10         | Podepsáno       | 16.09.2021 20:02:33 | obr. 46b |

### 🗙 eTrust

### 5.6 Adresář

Nástroj Adresář nabízí kromě klasického seznamu kontaktů i další funkce. U každého kontaktu v adresáři můžete:

- určit zda se jedná o právnickou či fyzickou osobu
- přidělit mu roli / vztah ke svěřenskému fondu
- doplnit doručovací adresu a fakturační údaje
- přidat další identifikační osobní údaje
- v případě potřeby doplnit různé poznámky
- zjistit odpovědnost osoby za majetek svěřenského fondu
- zjistit, jaká má tato osoba udělená oprávnění

| R A  | dresář       |                 |                    |                  |              |               |                          |
|------|--------------|-----------------|--------------------|------------------|--------------|---------------|--------------------------|
| nam  | všech kontak | tů              |                    |                  |              |               |                          |
| T    | Filtr        |                 | obrazení sloupců ~ | × Smazat + No    | vý 🗘 Kopie   | C Aktualizova | t 🖨 Tisk 🔀 Excel         |
| Тур  | J↑           | Role ↓↑         | Subjekt ↓↑         | Ulice ↓↑         | Mēsto ↓↑     | Telefon ↓↑    | E-mail ↓↑                |
| Fyzi | ická osoba   | Obmyšlený       | Klára Šťastná      | Brněnská         | Brno         | +420 123 456  | klstastna@volny.cz       |
| Fyzi | ická osoba   | Správce         | Petr Pečlivý       | Velká 174        | Praha        | +420 123 456  | petr.peclivy@volny.cz    |
| Fyzi | ická osoba   | Nájemník        | Monika Nováková    | Ostravská 6231   | Ostrava      | +420 123 456  | monika@novakova.cz       |
| Fyzi | ická osoba   | Správce         | Karel Čestný       | Hradecká 33      | Olomouc      | +420 123 456  | karel.cestny@volny.cz    |
| Fyzi | ická osoba   | Zakladatel      | Josef Starostlivý  | Varská 1084      | Karlovy Vary | +420 123 456  | pepa@seznam.cz           |
| Fyzi | ická osoba   | Realitní makléř | Jaroslav Nájemný   | Novodvorská 3287 | Praha        | +420 123 456  | jarda@real.cz            |
| Fyzi | ická osoba   | Bankéřka        | Klaudie Spořivá    | Na poříčí 23     | Praha        | +420 123 456  | klaudie.sporiva@kb.cz    |
| Fyzi | ická osoba   | Uklizečka       | Pavlína Úklidová   | Střížková 34     | Praha        | +420 123 456  | info@prvniuklidova.cz    |
| Fyzi | ická osoba   | Účetní          | Jarmila Položková  | Chebovská 10     | Cheb         | +420 123 456  | jarmila@ucetnictvi.cz    |
| Fyzi | ická osoba   | Zahradník       | Michal Květinka    | Zámecká 923      | Praha        | +420 123 456  | kvetinka@zahradnictvi.cz |

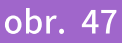

Seznam všech kontaktů je seřazen v tabulce nástroje **(obr. 47).** Vytvořený kontakt můžete kdykoli editovat, smazat nebo vytvořit kopii. Záznam nejdříve označte kurzorem - řádek se zvýrazní, poté proveďte požadovanou akci. Pro editaci otevřete záznam dvojitým kliknutím, proveďte změny a následně uložte. Seznam kontaktů můžete podobně jako u předchozích nástrojů upravit, např. změnit pořadí sloupců, řazení kontaktů nebo použít k vyhledání kontaktu *Filtr.* Další podrobnosti k úpravě tabulky *viz kapitola 4.1 Popis funkcí - Filtr na str. 27 a kapitola 4.2 Popis funkcí - Zobrazení sloupců na str. 28 - 29.* 

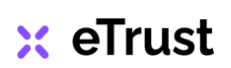

#### 5.6 Adresář

str. 51

× eTrust

### <u>Nový kontakt</u>

Nový kontakt vytvoříte tlačítkem *Nový* - zobrazí se nová karta kontaktu. V záložce *Popis* vyplňte potřebné údaje a následně přejděte na záložku *Propojení (obr. 48).* 

|                     | Propojení      |                       |                 |                     |  |   |  |
|---------------------|----------------|-----------------------|-----------------|---------------------|--|---|--|
| Гур                 |                | Fyzická osoba         | •               |                     |  |   |  |
| Role - vztah k fond | lu             |                       |                 |                     |  |   |  |
| Fyzická osob        | a              |                       | Doručovací adre | esa                 |  |   |  |
| Titul               |                |                       | Ulice           |                     |  |   |  |
| Jméno               |                |                       | Město           |                     |  |   |  |
| Příjmení            |                |                       | PSČ             |                     |  |   |  |
| Titul za            |                |                       | <br>Stát        | Vyberte prosím stát |  | • |  |
| narození            | dd.mm.rrrr     |                       | Telefon         |                     |  |   |  |
| Rodné číslo         |                |                       | E-mail          |                     |  |   |  |
|                     |                |                       | Poznámka        |                     |  |   |  |
| Drávniská sa        | aha (har méuní | a u la i a lativita e |                 |                     |  |   |  |
| Firma               |                | Subjectivity          | Fakturační adre | sa                  |  |   |  |
| IČ                  |                |                       | Ulice           |                     |  |   |  |
| DIČ                 |                |                       | Město           |                     |  |   |  |
| Telefon             |                |                       | PSČ             |                     |  |   |  |
| E-mail              |                |                       | Ct át           |                     |  |   |  |
| Web                 |                |                       | JIAI            | vyberte prosim stat |  | • |  |
|                     |                |                       |                 |                     |  |   |  |
|                     |                |                       |                 |                     |  |   |  |

<u>TIP</u>

Při zakládání kontaktu doporučujeme pokaždé vyplnit všechny dostupné údaje, které vidíte u políček. Tyto údaje budete časem potřebovat při správě svěřenského fondu a nebudete se tak muset vracet k jejich zjišťování!

#### 5.6 Adresář

### 🗙 eTrust

str. 52

### <u>Nový kontakt - záložka Propojení</u>

Záložka **Propojení** Vás informuje o všech důležitých skutečnostech, které souvisí s přidělením role nebo uživatelských práv určité osobě a odpovídají jejímu postavení, úkolům či kompetencím v rámci svěřenského fondu **(obr. 49a).** 

| eTrust / Adresář / Nová osoba       |                | RODINNÝ SVĚŘENSKÝ FOND   Pátek, 10. září 2021 |          |
|-------------------------------------|----------------|-----------------------------------------------|----------|
| 😤 Adresář                           |                |                                               |          |
| 🛱 Popis 🗎 Propojení                 |                |                                               |          |
| Majetek<br>Odpovědnost<br>Opravnení |                |                                               |          |
| Plnění obmyšleným<br>Plnění         | Vyberte prosím |                                               |          |
| Rizika<br>Rizika                    | Vyberte prosím |                                               |          |
| Dokumenty<br>Dokumenty              | Vyberte prosím |                                               | obr. 49a |

Údaje Odpovědnost, Oprávnění, Rizika, Dokumenty a Plnění se týkají zásadních procesů ve svěřenském fondu! Tyto položky doporučujeme při zakládání nového kontaktu rozhodně vyplnit (obr. 49b)! Pomohou vám při posouzení rizik viz kapitola 5.11 Audit na str. 65 - 67.

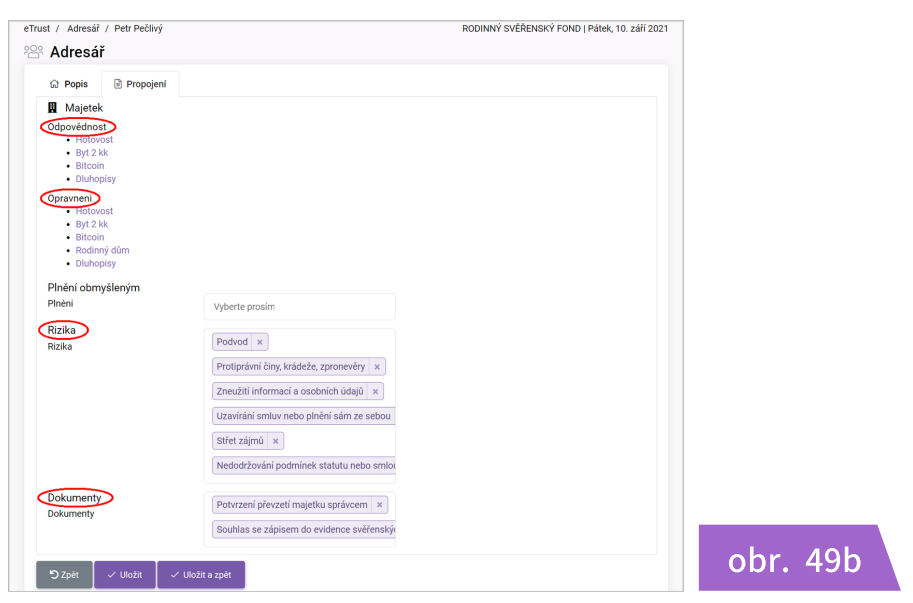

#### POZNÁMKY:

- propojení s údajem Odpovědnost a Oprávnění nastavte u každé položky majetku v nástroji Majetek záložka Osoby, podrobnostl viz kapitola 5.7 Majetek na str. 53 - 59
- položku Plnění nejdříve specifikujte v nástroji Audit, záložka Plnění obmyšleným, více podrobností viz kapitola 5.11 Audit na str. 68 70
- položku Rizika vytvořte / vyberte v číselníku Typ rizika, podrobnosti viz kapitola 4.6.
   Základní číselníky na str. 35 36
- položku Dokumenty nejdříve vytvořte v nástroji Dokumenty, více podrobností viz kapitola 5.8 Dokumenty na str. 60 - 64

#### 5.7 Majetek

Nástroj *Majetek* je stěžejním prvkem při správě majetku a svěřenského fondu. Pomůže vám spravovat majetek s péčí "řádného hospodáře". V záložce *Evidence majetku* naleznete přehled veškerého majetku svěřenského fondu *(obr. 50a).* 

Klikněte na název majetku - řádek se zvýrazní, záznam můžete editovat, smazat nebo vytvořit kopii pro přidání nového záznamu o majetku. Pro editaci záznamu otevřete kartu majetku dvojitým kliknutím, proveďte úpravu a opět uložte.

| t / Majetek     |                       |       |                 |               |                    |    |         | RODI | NNY SVERENSK        | Y FON | D   Pondé        | i, 13. záři 2 | 2021 |       |    |
|-----------------|-----------------------|-------|-----------------|---------------|--------------------|----|---------|------|---------------------|-------|------------------|---------------|------|-------|----|
| <b>Majete</b> k |                       |       |                 |               |                    |    |         |      |                     |       |                  |               |      |       |    |
| 음 Evidence maj  | etku ជា               | Soupi | s majetku       |               |                    |    |         |      |                     |       |                  |               |      |       |    |
| <b>T</b> Filtr  |                       |       | Zobrazeni sloup | ců - X Smazat | + Nový             | C  | ) Kopie | £    | Aktualizovat        | ð     | Tisk 🛛           | ) Excel       |      |       |    |
| Název ↓↑        | Datum                 | J↑    | Тур             | Jî Druh Jî    | Způsob<br>pořízení | J↑ | Stav    | ↓↑   | Inventární<br>číslo | ¢     | Sériové<br>číslo | ¢↓            |      |       |    |
| Bitcoin         | 19.01.202<br>11:24:12 | 1     | Nehmotný        | Digitální     | Koupě              |    | Nový    |      |                     |       |                  |               |      |       |    |
| Byt 2 kk        | 19.01.202<br>10:37:07 | 1     | Hmotný          | Nemovitý      | Vklad              |    | Použit  | i    |                     |       |                  |               |      |       |    |
| Dluhopisy       | 19.01.202<br>13:09:47 | !1    | Finanční        | Cenný papír   | Koupě              |    | Nový    |      |                     |       |                  |               |      |       |    |
| Hotovost        | 18.01.202<br>21:04:52 | 1     | Finanční        | Peníze        | Vklad              |    | Nový    |      |                     |       |                  |               |      | br    | 50 |
| Rodinný dům     | 19.01.202             | 1     | Hmotný          | Nemovitý      | Vklad              |    | Použit  | i    |                     |       |                  |               |      | , וסי | JC |

V záznamu o majetku naleznete detailní informace o:

- způsobu, ceně a datu pořízení majetku
- průběžné hodnotě, stavu, hmotnosti, rozměrech
- sériovému číslu, inventárnímu a účetnímu zařazení
- jeho umístění, revizích, zápůjčkách, historii oprav
- kupní smlouvě či prodeji majetku
- technické dokumentaci, fotodokumentaci, katalogových listech
- odpovědnosti za majetek, souvisejících úkolech, historii událostí
- rizicích spojených s majetkem a přijatých opatřeních

Nástroj *Majetek* obsahuje také *Soupis majetku,* zde můžete ukládat účetní sjetiny a výkazy o majetku *(obr. 50b).* 

| rust / Majetek            |                       |            |                    | RODINNÝ SVĚŘENSK | <Ý FOND   Úterý, 14. září 2021 |          |
|---------------------------|-----------------------|------------|--------------------|------------------|--------------------------------|----------|
| Majetek                   |                       |            |                    |                  |                                |          |
|                           | ☆ Soupis majetku      |            |                    |                  |                                |          |
| <b>T</b> Filtr            | 🔲 Zobrazení sloupců ~ | × Smazat   | + Nový 🗋 Kopie     | C Aktualizovat   | 🖨 Tisk 🛛 Excel                 |          |
| Dokument                  |                       | <b>↓</b> 1 | Datum              |                  | ¢¢                             |          |
| Soupis majetku z účetni   | ictví - Byt 2 kk      |            | 19.01.2021 08:13:0 | 3                |                                |          |
| Soupis majetku z účetni   | ctví - Rodinný dům    |            | 19.01.2021 09:24:4 | 4                |                                |          |
| Zobrazuji 1 až 2 z celkem | 2 záznamů             |            |                    |                  | Předchozí 1 Další              | obr. 50b |

### 🗙 eTrust

### 5.7 Majetek

#### <u>Nový záznam</u>

Novou položku majetku vytvoříte kliknutím na tlačítko **Nový** - otevře se prázdná karta nového záznamu. V záložce **Popis** vyplňte dostupné údaje k majetku, pro zobrazení rozbalovacího menu použijte šipky nebo ikonku kalendáře po pravé straně řádku, vyplněný záznam potvrďte tlačítkem **Uložit** a přejděte na další záložku **(obr. 51)**.

| Popis 🗎          | Dokumenty | 🔗 Osoby | 🕅 Úkoly        | 🍋 Rizika | 🕑 Historie | 📋 Poznámky |  |                             |
|------------------|-----------|---------|----------------|----------|------------|------------|--|-----------------------------|
| Informace k poi  | řízení    |         |                |          |            |            |  |                             |
| Název            |           |         |                |          |            |            |  |                             |
| Datum            |           | 14.09   | .2021 17:07:37 | ,        |            |            |  |                             |
| Тур              |           | Zvolte  | prosím typ     |          |            |            |  | $\overline{\mathbf{\cdot}}$ |
| Druh             |           | Zvolte  | prosím druh    |          |            |            |  | ~                           |
| Způsob pořízení  |           | Koupě   |                |          |            |            |  | •                           |
| Dodavatel        |           |         |                |          |            |            |  | •                           |
| Datum pořízení   |           | dd.mr   | n.rrrr         |          |            |            |  |                             |
| Cena             |           |         |                |          |            |            |  |                             |
| Správa majetku   |           |         |                |          |            |            |  |                             |
| Stav             |           | Zvolte  | prosím stav    |          |            |            |  | •                           |
| Umístění         |           |         |                |          |            |            |  |                             |
| Inventární číslo |           |         |                |          |            |            |  |                             |
| Sériové číslo    |           |         |                |          |            |            |  |                             |
| Záruka do        |           | dd.mr   | n.rrrr         |          |            |            |  |                             |
| Příští servis    |           | dd.mr   | n.rrrr         |          |            |            |  |                             |
| Rozměry          |           |         |                |          |            |            |  |                             |
| Hmotnost         |           |         |                |          |            |            |  |                             |

# 🗙 eTrust

#### 5.7 Majetek

#### Záložka Dokumenty

V záložce **Dokumenty** přidejte k záznamu o majetku všechny související dokumenty, např. k položce záznamu byt 2+kk to mohou být smlouva o vkladu majetku do fondu, předávací protokol, výpis z katastru nemovitostí, smlouva s dodavateli energií, nájemní smlouva atd.

Vkládaný dokument přetáhněte do vyznačeného pole v aplikaci nebo klikněte kurzorem ve vyznačeném poli a proveďte výběr dokumentu ve vašem PC, poté záznam uložte *(obr. 52).* Více podrobností ke vkládání dokumentů *viz kapitola 4.5. Vkládání souborů na str. 34.* 

|                                                                                                    | 钩         | ٢         | Û          |           |
|----------------------------------------------------------------------------------------------------|-----------|-----------|------------|-----------|
| eTrust / Evidence majetku / Byt 2 kk RODINNÝ SVI                                                                                                    | ĚŘENSKÝ F | OND   Sti | éda, 15. : | září 2021 |
| ☆ Popis  ☐ Dokumenty                                                                                                    | 🗂 Poznám  | ky        |            |           |
| <ul> <li>Soupis majetku - Byt ×</li> <li>Smlouva o vkladu majetku do fondu - Byt ×</li> <li>Potvrzení převzetí majetku správcem ×</li> <li>Výpis z katastru nemovitostí ×</li> <li>Smlouva na energie ČEZ - Byt ×</li> <li>Nájemní smlouva BYT 2 KK ×</li> </ul> |           |           |            |           |
|                                                                                                    |           |           |            |           |
|                                                                                                    |           |           |            |           |
| PUSŤE SOUBOR, NEBO KLIKNÉTE ZDE.<br>Soubor bude okamžite nahrán do systému.                                                                                                    |           |           |            |           |
| 🔊 Zpět 🗸 Uložit 🗸 Uložit a zpět                                                                                                    |           |           |            |           |
| obr. 52                                                                                                    |           |           |            |           |

### 🗙 eTrust

#### 5.7 Majetek

#### Záložka Osoby

V záložce **Osoby** uveďte v záznamu o majetku všechny osoby, které mají nějaký vztah k danému majetku, např. kdo majetek spravuje, užívá, kontroluje nebo kdo má odpovědnost za jeho pořízení, provoz, údržbu atd.

Osoby, které k majetku přiřazujete, jsou uvedené v adresáři. Seznam kontaktů zobrazíte kliknutím na šipku u pravého okraje řádku (obr. 53). Pokud není odpovídající osoba v adresáři, je nutné kontakt nejdříve založit! Více podrobností k vytváření kontaktů viz kapitola 5.6 Adresář na str. 50 - 52.

| rust / Evidence majetku / Nová p | položka                                       | RODINNÝ SVĚŘENSKÝ FOND   Středa, 15. září 2 |
|----------------------------------|-----------------------------------------------|---------------------------------------------|
| Položka evidence m               | najetku                                       |                                             |
| 슈 Popis 🖹 Dokumenty              | ු Osoby 🖄 Úkoly 🌾 Rizika ්්ර Historie         | 📋 Poznámky                                  |
| Oprávnění                        |                                               |                                             |
| Spravuje                         |                                               |                                             |
| Užívá                            | ۹                                             |                                             |
| Kontroluje                       | Petr Pečlivý<br>Klára Šťastná                 |                                             |
| Prodává                          | Karel Čestný<br>Josef Starostlivý             |                                             |
| Odpovědnost za                   | Advokátní kancelář s.r.o.<br>Jaroslav Nájemný |                                             |
| Pořízení                         |                                               | ▼<br>▼                                      |
| Provoz                           | Jaroslav Nájemný                              | Ŧ                                           |
| Údržbu                           | Pavlína Úklidová                              | <b>v</b>                                    |
| Prodej                           | Petr Pečlivý                                  | Ŧ                                           |
| ⊖Zpět ✓ Uložit                   | ✓ Uložit a zpět                               |                                             |

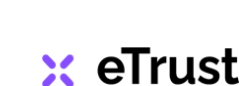

### 5.7 Majetek

### <u>Záložka Úkoly</u>

Záložka **Úkoly** obsahuje seznam všech úkolů, které s danou položkou majetku souvisí. Eviduje, kdo za úkol odpovídá, termín splnění úkolu, jeho stav, prioritu atd. **(obr. 54a).** 

| =                                                          |                        |                        |                 | \$<br>\$        | Ĵ                             |
|------------------------------------------------------------|------------------------|------------------------|-----------------|-----------------|-------------------------------|
| rust / Evidence majetku / Bitcoin                          |                        | F                      | ODINNÝ SVĚŘE    | NSKÝ FOND   Stř | eda, 15. září 202             |
| Položka evidence majetku                                   |                        |                        |                 |                 |                               |
| ☆ Popis                                                    | ikoly 🏼 🌾 Rizika       | ⑤ Historie 📋 I         | Poznámky        |                 |                               |
| T Filtr                                                    | × Smazat               | ⊢ Nový 🚺 Kopie         | C Aktualizov    | vat 🖨 Tisk      | Excel                         |
| Název ↓↑                                                   | Datum ↓↑               | Termín ↓↑              | Řešitel ↓↑      | Stav ↓↑         | Priorita $\downarrow\uparrow$ |
| Schválit nákup Bitcoin od Dohlížitele - zadat k<br>podpisu | 20.01.2021<br>08:39:24 | 20.01.2021<br>09:41:00 | Karel<br>Čestný | Dokončený       | Vysoká                        |
| Uložit přístupové tokeny do bezpečnostní schránky          | 20.01.2021<br>08:38:13 | 21.01.2021<br>09:39:00 | Petr Pečlivý    | Dokončený       | Vysoká                        |
| Zobrazuji 1 až 2 z celkem 2 záznamů                        |                        |                        |                 | Předchozí       | 1 Další                       |
| 🔊 Zpět 🛛 🗸 Uložit 🗸 Uložit a zpě                           | 3                      |                        |                 |                 |                               |

Pomocí tlačítka *Nový* přidáte další úkol související s majetkem, **položka majetku musí být předtím již uložena!** V záznamu uveďte název úkolu, vyberte řešitele, zvolte stav, prioritu a doplňte další potřebné údaje (*obr. 54b*). Více podrobností k vytváření úkolů *viz kapitola 5.3 Úkoly na str. 43 - 44*.

|                         |                              | ¢3                  | ٢          | Ŷ           |          |
|-------------------------|------------------------------|---------------------|------------|-------------|----------|
| ust / Úkoly / Nový úkol |                              | RODINNÝ SVĚŘENSKÝ F | OND   Stře | eda, 15. zá | áří 2021 |
| Úkol                    |                              |                     |            |             |          |
| Popis 🖹 Dokumenty       | Aktivity                     |                     |            |             |          |
| Název                   |                              |                     |            |             |          |
| Datum                   | 15.09.2021 13:42:1           |                     |            |             |          |
| Termín                  | dd.mm.rrrr -:-               |                     |            |             |          |
| Popis                   |                              |                     |            |             |          |
| Stav                    | Zvolte prosim                |                     |            |             |          |
| Priorita                | Zvolte prosím                |                     |            |             |          |
| Řešitel                 | Vyberte prosím řešitele 🔹    |                     |            |             |          |
| Spoluřešitelé           | Vyberte prosím spoluřešitele |                     |            |             |          |
| つ Zpět 🗸 Vložit         | ✓ Uložit a zpět              |                     |            |             |          |

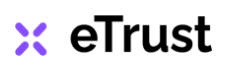

#### 5.7 Majetek

#### <u>Záložka Rizika</u>

Záložka *Rizika* obsahuje seznam všech rizik, které s danou položkou majetku souvisí. Vyhodnocením okolností vzniku rizika a jeho dopadu lze přijmout vhodná opatření a zabránit tak škodě na majetku, např. pojistit nemovitost, zajistit ostrahu atd. *(obr. 55a)*.

|                          |                       |            |            |             | ලා ලා        | <u>ک</u> (2 | Ĵ            |
|--------------------------|-----------------------|------------|------------|-------------|--------------|-------------|--------------|
| ust / Eviden / Rodi      | nn                    |            | R          | RODINNÝ SVĚ | ŘENSKÝ FOND  | Středa      | , 15. září 2 |
| Položka evider           | nce majetku           |            |            |             |              |             |              |
| යි Popis 📄 Dokum         | nenty 🔗 Osoby         | 🕅 Úkoly    | 崎 Rizika   | 5 Historie  | e 📋 Pozná    | ámky        |              |
| <b>T</b> Filtr           | 🔲 Zobrazení sloupců ~ | × Smazat   | + Nový     | 🗘 Kopie 🛛 💭 | Aktualizovat | 🖨 Tisk      | Excel        |
| Název ↓↑                 | Datum ↓↑              | Pravdĕpc↓↑ | Dopad      | ↓↑          | Тур ↓↑       | Stav        | ↓↑           |
| Držba nemovitosti        | 01.01.2021 00:00:00   | Možné      | 2 Drobný – | malý        | Majetkové    | Nevy        | vřešený      |
| Živelná pohroma          | 01.01.2021 00:00:00   | Možné      | 3 Významny | ý – střední | Majetkové    | Vyře        | šený         |
| Ostraha majetku          | 01.01.2021 00:00:00   | Možné      | 2 Drobný – | malý        | Majetkové    | Vyře        | šený         |
| obrazuji 1 až 3 z celker | n 3 záznamů           |            |            |             | Předo        | chozí       | 1 Další      |
| ℃ Zpět 🗸 🗸 U             | ožit 🗸 🗸 Uložit a     | zpět       |            |             |              |             |              |

Pomocí tlačítka *Nový* přidejte k majetku další záznam o riziku, **položka majetku musí být předtím již uložena!** Z rozbalovacího menu vyberte pravděpodobnost a typ rizika, odpovědnou osobu, přiřazené subjekty atd. doplňte potřebné údaje a poté záznam uložte *(obr. 55b).* Více o vyhodnocení rizik *viz kapitola 5.11 Audit na str. 68-70.* 

| Trust / Rizika / Ostraha majetku            |                                                | RODINNÝ SVĚŘENSKÝ FOND   Středa, 15. září 2021 |
|---------------------------------------------|------------------------------------------------|------------------------------------------------|
| 🔄 Riziko                                    |                                                |                                                |
| Související položka majetku:<br>Rodinný dům |                                                |                                                |
| Název                                       | Ostraha majetku                                |                                                |
| Datum                                       | 01.01.2021 00:00                               |                                                |
| Pravděpodobnost                             | Možné 💽                                        |                                                |
| Dopad                                       | Nemožné                                        |                                                |
| Popis                                       | Nepravděpodobné<br>Možné                       |                                                |
| Тур                                         | Téméř určité                                   |                                                |
| Odpovědná osoba                             | Vyberte prosim osobu                           |                                                |
| Opatření                                    | Instalován PCO od společnosti Jablotron.       | 6                                              |
| Stav                                        | Vyřešeno 👻                                     |                                                |
| Přiřazené subjekty                          | Jablotron, a.s. x                              |                                                |
| Přiřazený majetek                           | Rodinný dům ×                                  |                                                |
|                                             | Dzpät         ✓ Uložit         ✓ Uložit a zpět |                                                |

### 🗙 eTrust

#### 5.7 Majetek

### Záložka Historie

Záložka *Historie* obsahuje seznam všech důležitých událostí, které s danou položkou majetku souvisí. Lze tak historicky dohledat, kdy a kým byl majetek pořízen, kdo za něj odpovídal, zda byl někdy zapůjčen, poškozen, rekonstruován atd. *(obr. 56a).* 

| eTrust / Evide            | ence majetku / Rodi        | inný dům | ı                  |          |         | RODI         | NNÝ SVĚŘENSK   | Ý FOND   Stře | da, 15. září 2021     |          |
|---------------------------|----------------------------|----------|--------------------|----------|---------|--------------|----------------|---------------|-----------------------|----------|
| 🗓 Položk                  | a evidence i               | majet    | tku                |          |         |              |                |               |                       |          |
| 슈 Popis                   | Dokumenty                  | 2 C      | )soby 🔯 Úkoly      | 🍋 Rizika | ') His  | torie 📋 Pozr | ámky           |               |                       |          |
| <b>T</b> Filtr            |                            | 🖽 Zo     | obrazení sloupců ~ | × Smazat | + Nový  | 🗘 Kopie 🦨    | 🖯 Aktualizovat | 🖨 Tisk        | Excel                 |          |
| Název                     |                            | ¢↑       | Datum              | ¢        | Тур     | ↓1           | Stav           |               | $\downarrow \uparrow$ |          |
| Převzetí ne<br>Rodinný dů | emovitosti do správy<br>ům | -        | 19.01.2021 13:32:3 | ,        | Schůzka |              | Dokončená      |               |                       |          |
| Zobrazuji 1 a             | iž 1 z celkem 1 zázna      | amů      |                    |          |         |              |                | Předchozí     | 1 Další               |          |
| ی<br>Zpët                 | ✓ Uložit                   | <b></b>  | ′ Uložit a zpět    |          |         |              |                |               |                       | obr. 56a |

Seznam událostí tvoří aktivity, které byly zaznamenány v souvislosti s daným majetkem. Pomocí tlačítka *Nový* přidejte k majetku další událost - otevře se nová karta nástroje *Aktivita (obr. 56b).* Více o záznamu aktivit *viz kapitola 5.4 Aktivity na str. 45.* 

| eTrust / Aktivity / Převzetí nemovit  | RODINNÝ SVĚŘENSKÝ FOND   Středa, 15. září 2021 |          |
|---------------------------------------|------------------------------------------------|----------|
| ింి Aktivita                          |                                                |          |
| Související položka ma<br>Rodinný dům | jetku:                                         |          |
| Název                                 | Převzetí nemovitosti do správy - Rodinný dům   |          |
| Тур                                   | Vyberte prost                                  |          |
| Datum                                 | Schůzka 🗂 D1 🗖                                 |          |
| Popis                                 | E-mail<br>Hovor                                |          |
| Stav                                  | SMS<br>Pinění z fondu "                        |          |
|                                       | Dzpět 🗸 Uložit 🗸 Uložit a zpět                 | obr. 56b |

### <u>Záložka Poznámky</u>

Záložka **Poznámky** obsahuje důležité informace k dané položce majetku, které nebylo možné zaznamenat prostřednictvím jiného nástroje. Novou poznámku přidejte tlačítkem **Přidat poznámku** a poté uložte **(obr. 56c).** 

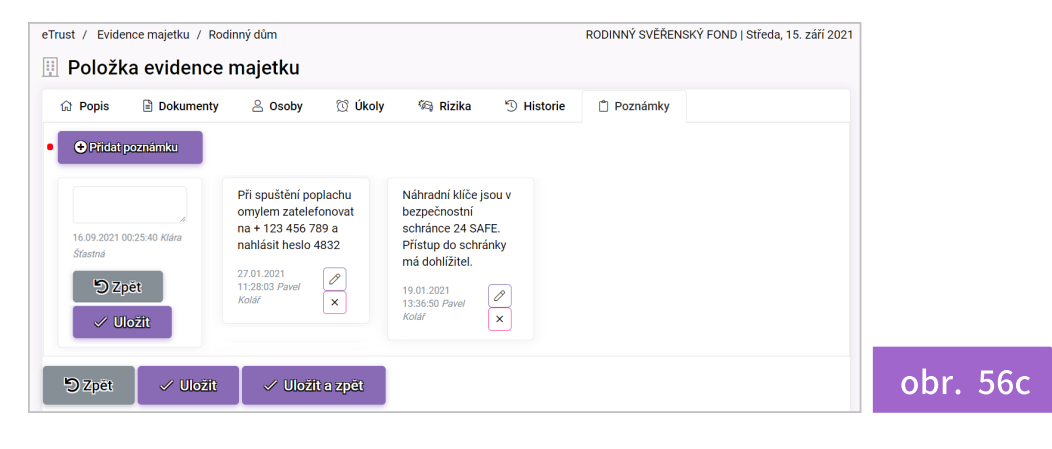

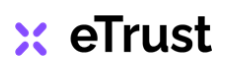

#### 5.8 Dokumenty

Nástroj **Dokumenty** obsahuje seznam všech důležitých dokumentů, které souvisí se správou majetku a svěřenského fondu. Může jít o zakladatelskou listinu, pověření správce, registraci k dani, dokumentaci k bankovnímu účtu, smlouvy s dodavateli, protokoly o hlasování či plnění obmyšleným, výpisy z katastru nemovitostí, soupisy majetku a evidenční listy, revizní zprávy, příručky, fotodokumentace sbírek, důležité audio - video soubory a jiné. Dokumenty a soubory jsou zde ukládány historicky v elektronické podobě, v případě potřeby tak rychle vyhledáte i starší dokumenty.

#### Záložka Archiv

Dojde-li za existence svěřenského fondu ke změně správce, všechny dokumenty z období správy předešlého správce naleznete v nástroji Dokumenty. Pokud jedná za svěřenský fond více správců a všechny dokumenty budou uloženy na jednom místě, každý ze správců bude mít snadný přístup ke všem dokumentům (obr. 57).

|                                                                    |                       |                              |     |          |                       | No            | DINNET OVER | ENGINITION | ib [ Futer, F |      |
|--------------------------------------------------------------------|-----------------------|------------------------------|-----|----------|-----------------------|---------------|-------------|------------|---------------|------|
| P <b>OKUMENTY</b><br>ou pohromadě všechny dokumenty, které jste do | systému vložili       |                              |     |          |                       |               |             |            |               |      |
|                                                                    |                       |                              |     |          |                       |               |             |            |               |      |
| Archiv A Právní dokumenty 🛱 Práv                                   | ní předpisy           |                              |     |          |                       |               |             |            |               |      |
| <b>T</b> Filtr                                                     | 🔲 Zobrazení sloupců 🗸 | <ul> <li>× Smazat</li> </ul> | + N | lový     | 🗘 Кор                 | ie 📿 Aktı     | ualizovat   | 🖨 Tisk     | Exc           | cel  |
| Název                                                              | ¢¢                    | Тур                          | J↑  | Velikost | $\downarrow \uparrow$ | Datum         | J↑          | Datum zm   | iēny          | 1    |
| Harmonogram                                                        |                       | Doklad                       |     | 791083   |                       | 09.09.2021 15 | 45:24       | 09.09.202  | 1 15:45:24    |      |
| Komisionářská smlouva - Koupě cenných papírů                       |                       | Smlouva                      |     | 178146   |                       | 19.01.2021 13 | 12:56       | 19.01.202  | 1 13:12:56    |      |
| Listina přání                                                      |                       | Zakladatelská listina        |     | 178146   |                       | 19.01.2021 10 | 20:29       | 19.01.202  | 1 10:20:28    |      |
| Nájemní smlouva BYT 2 KK                                           |                       | Smlouva                      |     | 178146   |                       | 27.01.2021 11 | 08:34       | 27.01.202  | 1 11:08:34    |      |
| Oznámení správce dohlížiteli ze zákona                             |                       | Zakladatelská listina        |     | 178146   |                       | 19.01.2021 10 | 22:29       | 19.01.202  | 1 10:22:28    |      |
| Potvrzení převzetí majetku správcem                                |                       | Zakladatelská listina        |     | 178146   |                       | 19.01.2021 10 | 50:45       | 19.01.202  | 1 10:50:44    |      |
| Pověření svěřenského správce - doklad o jmenová                    | ní                    | Zakladatelská listina        |     | 178146   |                       | 19.01.2021 10 | 27:53       | 19.01.202  | 1 10:27:53    |      |
| Příkaz k úhradě - Rodinný dům                                      |                       | Doklad                       |     | 178146   |                       | 27.01.2021 12 | 30:02       | 27.01.202  | 1 12:30:01    |      |
| Smlouva na energie ČEZ - Byt                                       |                       | Smlouva                      |     | 178146   |                       | 19.01.2021 12 | 33:29       | 19.01.202  | 1 12:33:29    |      |
| Smlouva na PCO - Jablotron                                         |                       | Smlouva                      |     | 178146   |                       | 27.01.2021 11 | 11:42       | 27.01.202  | 1 11:11:42    |      |
|                                                                    |                       |                              |     |          |                       |               | Předchoz    | a <b>1</b> | 2 3 1         | Dalĕ |

### obr. 57

Zobrazení dokumentů v tabulce můžete upravit, např. změnit pořadí sloupců, řazení dokumentů. Pro vyhledání záznamu můžete použít *Filtr.* Další podrobnosti k úpravě tabulky *viz kapitola 4.1 Popis funkcí - Filtr na str. 27 a kapitola 4.2 Popis funkcí - Zobrazení sloupců na str. 28 - 29.* 

### 🗙 eTrust

#### 5.8 Dokumenty

#### <u>Nový záznam</u>

Nový dokument vložíte kliknutím na tlačítko **Nový** - otevře se prázdná karta nového záznamu. V záložce **Popis** vyplňte údaje k dokumentu, samotný soubor nahrajte přetažením do vyznačeného pole v aplikaci nebo klikněte kurzorem ve vyznačeném poli a proveďte výběr souboru ve vašem PC, po nahrání souboru záznam uložte. Nahraný dokument se zobrazí v záložce **Popis,** kliknutím na soubor jej můžete kdykoli stáhnout do vašeho PC **(obr. 58a).** 

| Ist / Dokumenty / Výpis z katastru<br>Dokumenty<br>jsou pohromadě všechny dokumenty, kter<br>Popis Propojení<br>Název | ré jste do systému vložili<br>Výpis z katastru nemovitostí | RODINNÝ SVÉŘENSKÝ | FOND   P | átek, 17. | září 2021 |          |
|----------------------------------------------------------------------------------------------------|------------------------------------------------------------|-------------------|----------|-----------|-----------|----------|
| Dokumenty         jsou pohromadé všechny dokumenty, kter <ul></ul>                                                    | ré jste do systému vložili<br>Výpis z katastru nemovitostí |                   |          |           |           |          |
| ය Popis ම Propojení<br>Název                                                                                          | Výpis z katastru nemovitostí                               |                   |          |           |           |          |
| Název                                                                                                    | Výpis z katastru nemovitosti                               |                   |          |           |           |          |
|                                                                                                    |                                                            |                   |          |           |           |          |
| Тур                                                                                                    | Doklad                                                     |                   |          |           |           |          |
| Velikost                                                                                                    | 178146                                                     |                   |          |           |           |          |
| Datum změny                                                                                                    | 19.01.2021 10:51:01                                        |                   |          |           |           |          |
| Dokument 🤇                                                                                                    | Výpis z katastru nemovitostí.pdf                           |                   |          |           |           |          |
| 🔊 Zpět 🗸 Uložít 🗸                                                                                                    | Uložít a zpět                                              |                   |          |           |           |          |
|                                                                                                    | $(\uparrow)$                                               |                   |          |           |           |          |
|                                                                                                    | PUSŤE SOUBOR, NEBO KLIKNĚTE ZDE.                           |                   |          |           |           |          |
|                                                                                                    | Soubor bude okamžite nahrán do systému                     |                   |          |           |           | obr. 58a |

V záložce **Propojení** vyznačte, k jakému subjektu - právnické / fyzické osobě a položce majetku se daný dokument váže. Např. dokument **Výpis z katastru nemovitostí** se váže k osobě **Klára Šťastná** a položce **Byt 2kk.** Paní Šťastná užívá byt jako osoba obmyšlená a totožné propojení **dokument -> subjekt -> položka majetku** bychom nalezli také u dokumentu **Nájemní smlouva.** V jednom dokumentu můžete vyznačit propojení s více subjekty a položkami majetku. Pokud jste soubor v záložce **Popis** ještě nenahráli, můžete ho nahrát v záložce **Propojení,** průběh nahrávání vidíte v dolní části **(obr. 58b).** 

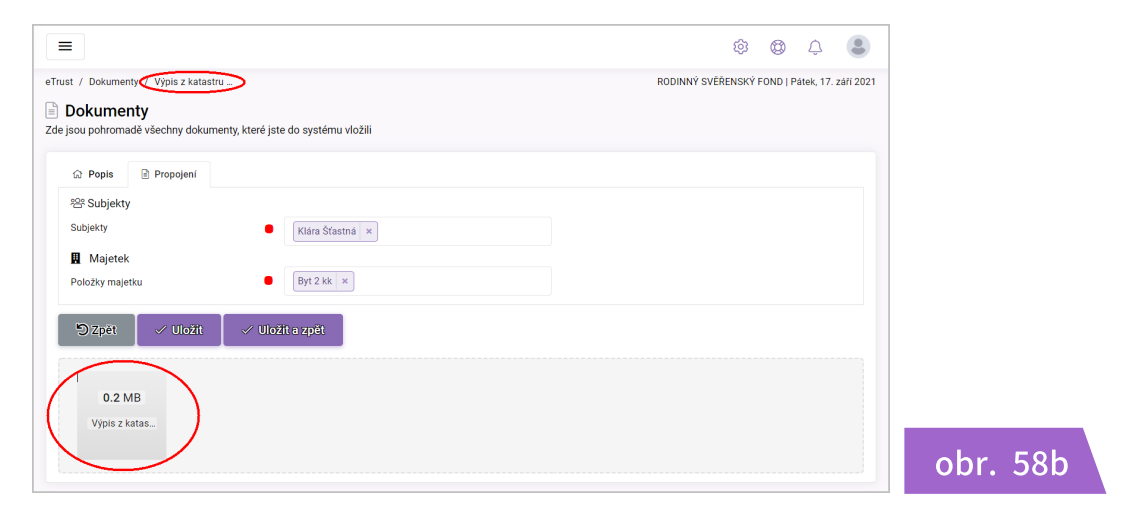

🗙 eTrust

#### 5.8 Dokumenty

#### <u>Právní dokumenty</u>

V této záložce najdete vzory nejpoužívanějších dokumentů, se kterými se můžete setkat při správě majetku a svěřenského fondu. Šablony jsou rozděleny podle charakteru na:

- Formulář
- Potvrzení
- Protokol
- Smlouva

Šablony tvoří editovatelné soubory MS Word nebo dokumenty PDF, které jsou totožné s formuláři státních institucí - finančního úřadu, katastru nemovitostí apod. Chcete-li dokument použít, klikněte na příslušný dokument, soubor se automaticky stáhne do vašeho PC, následně můžete s dokumentem pracovat **(obr. 59).** 

| okume              | nty                                    | tará ista do systámu vložili |                                                           |                                             |                            |                                                              |                                    |
|--------------------|----------------------------------------|------------------------------|-----------------------------------------------------------|---------------------------------------------|----------------------------|--------------------------------------------------------------|------------------------------------|
| Archiv             | Právní dokumenty                       | A Právní předpisy            |                                                           |                                             |                            |                                                              |                                    |
| Formulář           |                                        |                              |                                                           |                                             |                            |                                                              |                                    |
| Návrh na vk        | ilad do KN - obálka                    |                              |                                                           |                                             |                            |                                                              |                                    |
| Návrh na vk        | lad do KN - přílohy                    |                              |                                                           |                                             |                            |                                                              |                                    |
| Oznámení s         | právce dohlížiteli ze zákona           |                              |                                                           | Než začn                                    | ete vyplňovat tiskopis, př | ečtěte sl, prosim, pokyny.                                   |                                    |
| Oznámení s         | právce o střetu zájmů                  |                              | Finančnimu úřa                                            | du pro / Opecializovanému                   | fnančnimu úřadu            |                                                              |                                    |
| Plná moc k         | zastupování navrhovatele               |                              | <u> </u>                                                  |                                             | )                          |                                                              |                                    |
| Přihláška k        | daňové registraci                      |                              | Uzemni pracovi                                            | ste v, ve, pro                              |                            |                                                              |                                    |
| Souhlas se :       | zápisem obmyšleného do Ol              | 3                            | 01 Dañové iden                                            | tofkačni číslo                              |                            |                                                              |                                    |
| Souhlas se :       | zápisem správce do OR                  |                              | C, Z, _ I                                                 |                                             |                            |                                                              |                                    |
| Souhlas se :       | zpracováním osobních údajů             | ì                            |                                                           |                                             |                            |                                                              |                                    |
| Vzdání se p        | ráva obmyšleného na plnění             |                              |                                                           |                                             | Návrh na vkla              | d do katastru nemovitos                                      | tí                                 |
| Žádost obm         | yšleného o plnění z fondu              |                              |                                                           |                                             | podle § 14                 | zákona č. 256/2013 Sb.                                       |                                    |
| Potvrzení          |                                        |                              | 02                                                        |                                             |                            |                                                              |                                    |
| Doklad o im        | enování svěřenského správo             | e .                          | a) k dani z p                                             | Spisová značka                              |                            |                                                              |                                    |
| Doklad o při       | iietí pověření, souhlas se zár         |                              | <ul> <li>b) k dani sin</li> <li>c) k dani z př</li> </ul> | Určeno:                                     |                            |                                                              |                                    |
| Pověření sv        | ěřenského správce                      |                              |                                                           | Katastrálnímu úřadu<br>Katastrálnímu pracov | SOU                        | 'HLAS SE ZÁPIS                                               | EM I                               |
| Předložení :       | akcií                                  |                              |                                                           |                                             |                            | SVĚŘENSKÝ                                                    | CHE                                |
| Předložení k       | kměnového listu                        |                              | 03 Název pr                                               | I. Údaje o účastn                           | là niže noc                |                                                              |                                    |
| Předložení S       | SPP                                    |                              |                                                           | pořadové<br>číslo přijmení                  | BUDE DC                    |                                                              |                                    |
| Přijetí plněn      | uí z fodnu obmyšleným                  |                              | ( III III III III III III III III III I                   | rodně číslo (nebylo-li přid                 | rodné čísl<br>DOPLNĚN      | IRUDE DORI NÊNO adra                                         | -6+1                               |
| Destalual          | ,,                                     |                              |                                                           | Adresa místa trvaléh                        |                            | [BUDE DOPLNĚNO]<br>[BUDE DOPLNĚNO]<br>[BUDE DOPLNĚNO] [BUD   | E DOPLNĚ                           |
| Předéní            | ovité věo                              |                              | OS Sidio                                                  | ulice                                       | se svým jm                 |                                                              |                                    |
| Předání pr         |                                        |                              | a) uice a ĉi:                                             | PSČ obec                                    | Součzeně                   |                                                              |                                    |
| Fredam - Ne        |                                        |                              | b) obec                                                   | Adresa pro doručová<br>ulice                | JUGCASHE                   | Oznámení svěřenského sprá                                    | vce tomu, k                        |
| Smlouva            |                                        |                              | d) stat                                                   | PSČ obec                                    | se svým zá                 | [BUDE DOPLNĚNO - oslove                                      | ni],                               |
| Smlouva o v        | <u>/kladu majetku - pro jinou vě</u>   | C                            | <u> </u>                                                  | příjmení a jméno zástupo                    | · ]                        | obracím se na Vás jako svěře<br>a IČO: [BUDE DOPLNĚNO]       | nský správo<br>(dále jen <b>"I</b> |
| Smlouva o v        | <u>/kladu majetku - pro kmenov</u>     | <u>ý list v sro</u>          | 06 Kontaktni                                              |                                             | V [BUDE I<br>DOPLNĚN       | Podle ustanovení § 1465 od<br>doručí svěřenský správce be    | st. 1 zákor                        |
| Smlouva o v        | <u>/kladu majetku - pro listinné</u>   | akcie                        | a) telefon                                                | pořadové<br>číslo přijmení                  |                            | svěřenského fondu, vyjmenov                                  | ané skutečn                        |
| Smlouva o v        | <u>/kladu majetku - pro nemovit</u>    | tost                         | telefon                                                   | rodné číslo (nebylo-li přid                 |                            | V souladu s tímto ustanovenír<br>Označení svěřenského fondu: | n si Vám pro                       |
| <u>Smlouva o v</u> | <u> /kladu majetku - pro peníze</u>    |                              |                                                           | Adresa místa torsláh                        | [BUDE DC                   | IČO:                                                         |                                    |
| Smlouva o v        | <u> /kladu majetku - pro podíl v s</u> | sro                          | 07 Počátek                                                | ulice                                       | /úředně ovi                | Účel Fondu:                                                  | ĺ                                  |
| <u>Smlouva o v</u> | <u> /kladu majetku - pro vozidlo</u>   |                              | 08 Oprávněr<br>vydáno v Čř                                | PSČ obec                                    |                            | Doba trvání Fondu                                            | Ĩ                                  |
| <u>Smlouva o v</u> | <u> /kladu majetku - pro zakniho</u>   | vané akcie                   | 09 Organiza                                               | Adresa pro doručová<br>ulice                |                            | Mé jméno:<br>Má adresa:                                      | 1                                  |

#### 5.8 Dokumenty

### <u>Právní předpisy</u>

V této záložce najdete odkazy na zákony, jejichž ustanovení se vztahují na správu majetku a svěřenské fondy, nebo souvisí s činností osob působících v těchto oborech, ale i jiné obecně platné zákonné normy. Odkazy jsou rozděleny podle charakteru na:

- Základní předpisy
- Rejstříky a evidence
- Daně a účetnictví
- Ostatní předpisy

Klikněte na příslušný odkaz, budete přesměrováni na danou zákonnou normu (obr. 60).

| okume              | nty                                  |                                     |                                                                                                    |
|--------------------|--------------------------------------|-------------------------------------|----------------------------------------------------------------------------------------------------|
| ou pohroma         | adě všechny dokumenty, k             | teré jste do systému vlo            | zžili                                                                                                    |
| Archiv             | 😤 Právní dokumenty                   | Právní předpisy                     |                                                                                                    |
| ZÁKLADNÍ F         | PŘEDPISY                             |                                     |                                                                                                    |
| Listina zákla      | adních práv a svobod – Zák           | on č. 2/1993 Sb.                    |                                                                                                    |
| <u>Nový občan</u>  | <u>ský zákoník - Zákon č. 89/2</u>   | 012 Sb.                             |                                                                                                    |
| Trestní řád -      | Zákon č. 141/1961 Sb.                |                                     |                                                                                                    |
| Trestní záko       | oník – Zákon č. 40/2009 Sb.          |                                     |                                                                                                    |
| <u>Ústava Česk</u> | <u> ké republiky – Zákon č. 1/19</u> | 193 Sb.                             |                                                                                                    |
| REJSTŘÍKY          | A EVIDENCE                           |                                     |                                                                                                    |
| <u>Správní řád</u> | – Zákon č. 500/2004 Sb.              |                                     |                                                                                                    |
| Zákon o kat        | astru nemovitostí (katastrá          | ní zákon) – Zákon č. 256            | /2013 Sb.                                                                                                    |
| Zákon o něk        | tterých opatřeních proti lega        | alizaci výnosů (AML z:              | 89/2012 Sb. občanský zákoník 👩 010/2021 - poslední stav textu                                                                                                    |
| Zákon o not        | <u>ářích a jejich činnosti (notá</u> | ř <u>ský řád) – Zákon č. 358</u>    |                                                                                                    |
| Zákon o sou        | idních poplatcích a poplatki         | <u>u za výpis z rejstříku tre</u> s | Správa cizího majetku                                                                                                    |
| Zákon o veř        | ejných rejstřících právnický         | ch a fyzických osob a o             | Oddíl 1                                                                                                    |
| Zákon o zák        | ladních registrech – Zákon           | č. 111/2009 Sb.                     | Všeobecná ustanovení o správě cizího majetku                                                                                                    |
| DANĚ A ÚČE         | ΤΝΙCTVÍ                              |                                     | Pododdil 1                                                                                                    |
| <u>Celní zákon</u> | – Zákon č. 242/2016 Sb.              |                                     |                                                                                                    |
| Daňový řád         | – Zákon č. 280/2009 Sb.              |                                     | § 1400 [Komentář WK] DZ + Vice                                                                                                    |
| Zákon o dan        | ni silniční – Zákon č. 16/199        | 1 <u>3 Sb.</u>                      | (1) Každý, komu je svěřena správa majetku, který mu nepatří, ve prospěch někoho jiného (dále jen _beneficient"), je správcem cizího majetku.                                                                                                    |
| Zákon o dan        | <u>ii z přidané hodnoty – Záko</u>   | n č. 235/2004 Sb.                   | (z) ma se za to, ze spravce pravne jeuna jako zaskupce vioscinka.                                                                                                    |
| Zákon o dan        | iích z příjmů – Zákon č. 586         | /1992 Sb.                           | § 1401 [Komentâr WK] + Vice                                                                                                    |
| Zákon o plat       | tebním styku – Zákon č. 37           | 0/2017 Sb.                          | (1) Správce plní své povinnosti osobně. Na jinou osobu může přenést svou působnost nebo se dát jinak zastoupit jen při jednotlivém právním jednání;<br>přítom je povinen takovou osobu pečlivě vybrat a dát jí dostatečné pokyny.                                                                                                    |
| Zákon o rez        | ervách pro zjištění základu          | daně z příjmů – Zákon č             | (2) Dá-li se správce neoprávněně zastoupit jinou osobou nebo pověří-li jinou osobu neoprávněně výkonem své působnosti, je beneficientovi odpovědný s<br>touto osobou společně a perozdílně ze všeho, co učinila.                                                                                                    |
| Zákon o spr        | ávních poplatcích – Zákon            | 5. 634/2004 Sb.                     | enconcer a house of a net of our section of a section of the section of the secti |
| Zákon o úče        | etnictví - Zákon č. 563/1991         | Sb.                                 | § 1402 [Komentář WK] + Vice                                                                                                    |
| Zákonné op         | atření o dani z nabytí nemo          | vitých věcí – Zákon č. 34           | <ol> <li>Má se za to, že správci náleží obvyklá odměna podle povahy jeho služeb.</li> <li>Kdo spravuje cízí majetek bez právního důvodu, nemá právn pa odměnu</li> </ol>                                                                                                    |
| OSTATNÍ PŘ         | EDPISY                               |                                     | tel uno abrorale ere uniferen ner bronumo anonañ ueuna brora un canerra.                                                                                                    |
| Občanský s         | oudní řád – Zákon č. 99/19           | 53 Sb.                              | § 1403 [Komentär WK] + Vice                                                                                                    |
| Zákon o Fina       | <u>anční správě České republil</u>   | <u>(y – Zákon č. 456/2011</u>       | Zisk a naklady správce rozděli mezi beneficienty podle stanov či jiné smlouvy, jinak co nejspravedlivěji se zřetelem k povaze a předmětu správy a k<br>okolnostem jejiho zvníku se zřetelem k obecným zvyklostem. Nelze-li stanovit jiný poměr pro rozdělení získu a nákladů mezi beneficienty, platí, že jsou<br>hot a zvdiv vstají                                                                                                    |
| Zákon o fina       | ančním arbitrovi – Zákon č.          | 229/2002 Sb.                        | tyto poaliy stejne.                                                                                                    |
| Zákon o invo       | estičních společnostech a i          | nvestičních fondech – Z             | § 1404 [Komentäf WK] + Vice                                                                                                    |
| Zákon o och        | iraně osobních údajů – Zák           | on č. 101/2000 Sb.                  | Vyžaduje-li se k určitému jednání beneficientův souhlas, může jej nahradit svým rozhodnutím soud, pokud je beneficient neznámý nebo pokud nelze<br>beneficientovo stanovisko včas zjistit. To platí i v případě, že beneficient odmitá souhlas udělir, aniž pro to má spravedlivý důvod.                                                                                                    |
| Zákon o och        | iraně spotřebitele – Zákon d         | 5. 634/1992 Sb.                     | Pododdil 2                                                                                                    |
| Zákon o om         | ezení plateb v hotovosti – Z         | ákon č. 254/2004 Sb.                | Prostá správa cizího majetku                                                                                                    |
| Zákon o prá        | vu autorském, o právech so           | uvisejících (autorský               | § 1405 (Komentář WK) DZ + Více                                                                                                    |
| Zákon o sou        | idních exekutorech a exeku           | ční činnosti (exekuční řá           | Kdo vykonává prostou správu cizího majetku, činí vše, co je nutné k jeho zachování.                                                                                                    |
| Zákon o úpa        | adku a způsobech jeho řeše           | ní (insolvenční zákon) –            | S 1406 [Komentář WK] + Víre                                                                                                    |
|                    |                                      |                                     | Caránse nalstánie ně proté zařuš něchos prínstvíní ze comunado mistelu s žáně z ním koznadstí. Caránse pomí boz canklasu bonoficienta                                                                                                    |

🗙 eTrust

#### 5.8 Dokumenty

#### Metodické příručky

V této záložce najdete různé druhy dokumentů, které předkládají výklad právních norem, odborné příručky, studie pro danou problematiku a jiné zajímavé dokumenty, které Vám pomohou při správě majetku a svěřenského fondu **(obr. 61)**.

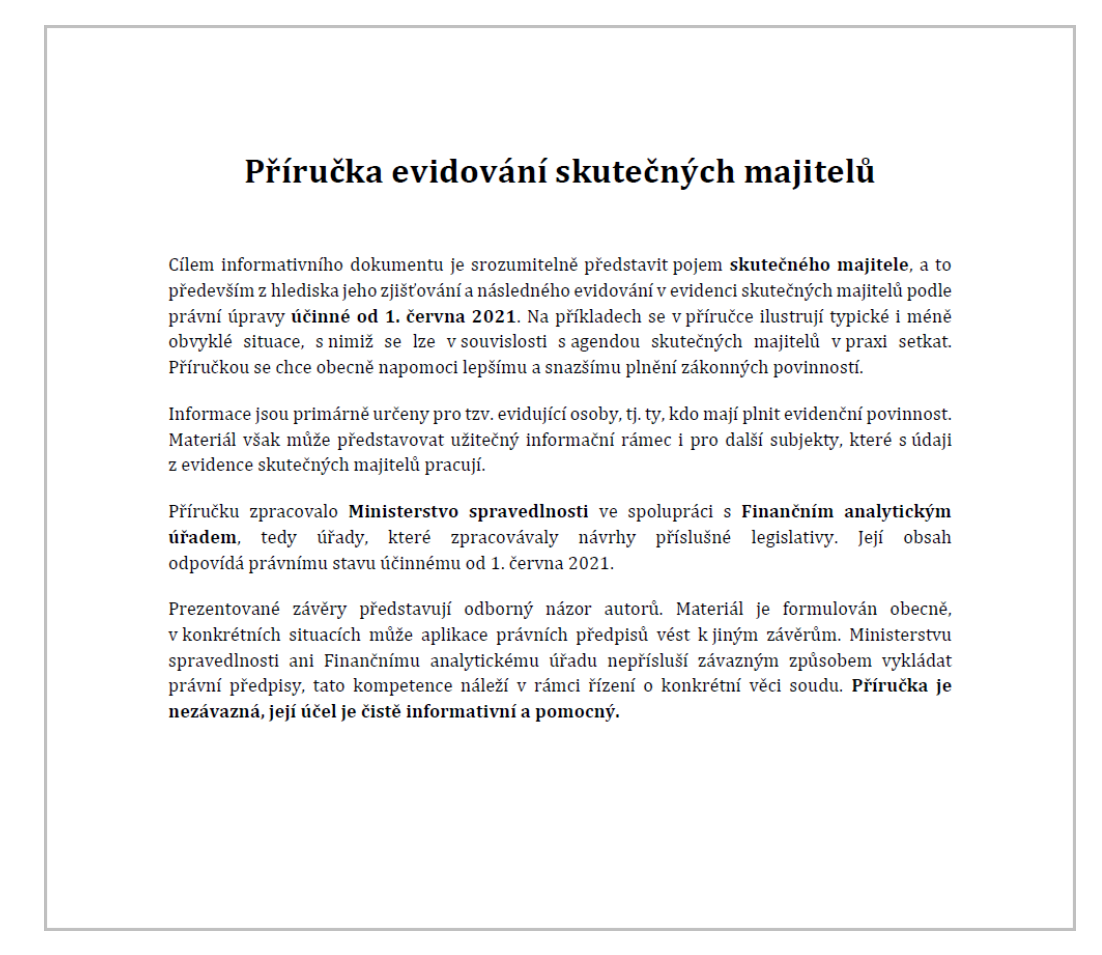

obr. 61

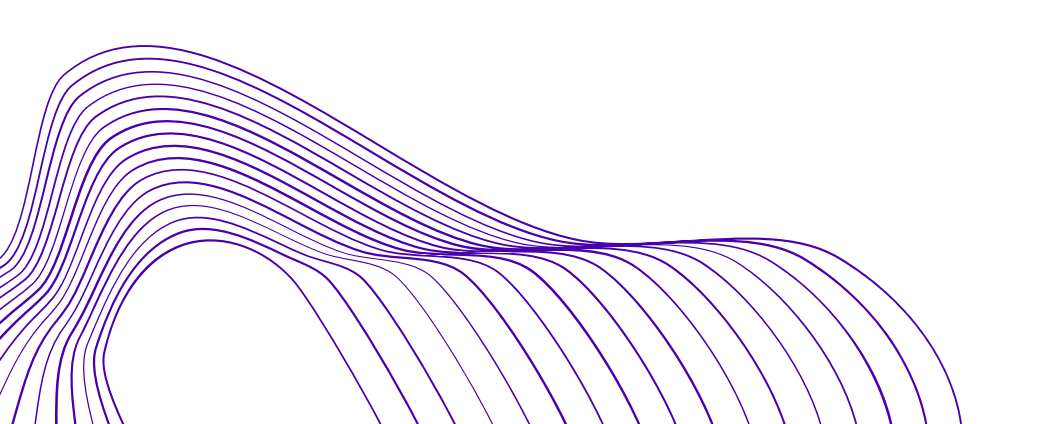

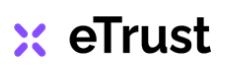

#### 5.9 Mailbox

Smyslem nástroje *Mailbox* je archivovat důležitou emailovou korespondenci svěřenského správce / správců. Emailová korespondence se ve složce mailbox ukládá historicky. V případě potřeby, např. při změně svěřenského správce, lze tak dohledat i starší emailové zprávy, které obsahují důležitá sdělení, mapují určitý proces nebo obsahují zapadnuté informace *(obr. 62a).* 

| 🗙 eTrust                                         |                                                   |                               |                                                                                                    | \$\$ \$\$ \$                               |    |
|--------------------------------------------------|---------------------------------------------------|-------------------------------|----------------------------------------------------------------------------------------------------|--------------------------------------------|----|
| <ul> <li>Nástěnka</li> <li>Infosonijs</li> </ul> | 😂 Doručená pošta                                  | ► Doručená p                  | ošta                                                                                                    | Q Filter emails                            |    |
| WORKFLOW                                         | <ul> <li>Nevyžádaná pošta</li> <li>Koš</li> </ul> | Klára Šťastná                 | Upřesnění místa setkání - Schůzka                                                                        | 1 - 50 of 7 < >                            |    |
| 🛱 Kalendář                                       | 🕿 Odeslaná pošta                                  | Tomáš Bystrý                  | Výstup ze setkání s paní Klárou Šťastnou (obmyšlená)                                                     | 27.01.2021 13:18:19                        |    |
| ∘స్టి Aktivity<br>౫∽ K podpisu                   |                                                   | Karel Čestný                  | Re: Návrh termínu investiční konzultace - Patria Finance                                                 | 27.01.2021 13:10:26                        |    |
| EVIDENCE                                         |                                                   | Petr Pečlivý     Petr Pečlivý | Smlouva ĈSOB - Už mi ji zaslali. Prosím podívej se na to.<br>Prosím o kontrolu smlouvy na plyn NWD Group | 27.01.2021 12:13:37<br>27.01.2021 12:12:45 |    |
| 谷 Adresář                                        |                                                   | Petr Pečlivý                  | Návrh termínu investiční konzultace - Patria Finance                                                     | 19.01.2021 19:45:30                        |    |
| Dokumenty                                        |                                                   |                               |                                                                                                    |                                            |    |
| জি Správa přístupů                               |                                                   |                               |                                                                                                    |                                            |    |
| KONTROLA                                         | 2020 - 2021 © Svěřenská správa s.r.o.             |                               |                                                                                                    | O aplikaci Licenční podmínky               | ob |

Konkrétní email můžete vyhledat pomocí filtru, po jeho otevření se zobrazí původní emailová zpráva (obr. 62b).

| 🗙 eTrust          |                    |                                                                                                    | © (          | ) Û           |          |
|-------------------|--------------------|----------------------------------------------------------------------------------------------------|--------------|---------------|----------|
| Astěnka           |                    |                                                                                                    | 1 - 50 of 13 | 5 « »         | <b>)</b> |
|                   | 🖶 Doručená pošta   | Re: Návrh termínu investiční konzultace - Pa                                                                                                    | tria Financ  | е інвох       |          |
|                   | 🕿 Nevyžádaná pošta |                                                                                                    |              |               |          |
| WORKFLOW          | 陆 Koš              | Karel Čestný karel.cestny@volny.cz                                                                                                    | 27.          | 01.2021 01:10 | )        |
| 📰 Kalendář        | 🕿 Odeslaná pošta   | Souhlasím s terminem 28.02. 2021. Prosim domluv schůzku.                                                                                               |              |               |          |
| 🕅 Úkoly           | 🕿 Koncepty         | Karal Čestný                                                                                                    |              |               |          |
| ංරී Aktivity      |                    | . Od: "Datr Dačliuú" enatr nacliuv@volny.ezs                                                                                                    |              |               |          |
| ≁ K podpisu       |                    | <ul> <li>Komu: karel.cestn@volny.cz</li> <li>Datum: 19.01.2021 20:45</li> <li>Předmět: Návrh termínu investiční konzultace - Patria Finance</li> </ul> |              |               |          |
| EVIDENCE          |                    | >                                                                                                    |              |               |          |
| 😤 Adresář         |                    |                                                                                                    |              |               |          |
| 🔢 Majetek         |                    |                                                                                                    |              |               |          |
| Dokumenty         |                    |                                                                                                    |              |               |          |
| Mailbox           | 0                  |                                                                                                    |              |               |          |
| 💮 Správa přístupů |                    |                                                                                                    |              |               |          |

### 🗙 eTrust

h

#### 5.9 Mailbox

### <u>Aktivace Mailboxu</u>

Nástroj *Mailbox* je součástí tarifu *eTrust STANDARD* a *eTrust INDIVIDUAL*. Tento nástroj je aktivován až po založení instance, protože *Mailbox* je nutné nejdříve propojit s emailovým účtem. Obvykle je *Mailbox* aktivován následující pracovní den po založení instance, přihlašovací údaje k účtu jsou odesílány na email administrátora.

POZOR: nástroj Mailbox tedy není poštovním klientem, nelze v něm psát ani z něj odesílat emaily, jeho jediným smyslem je archivace veškeré emailové korespondence!

### <u>Emailový účet</u>

Emailové účty k instancím jsou zřizovány u dodavatele hostingových služeb **ACTIVE24** ve tvaru: **nazevsverenskehofondu@etrust.cz** 

Aby se do *Mailboxu* korespondence pod tímto účtem načetla, je nezbytně nutné:

- při psaní / odesílání emailu přidat tento váš účet do pole adresáta "komu", případně do "kopie"
- nebo přidat účet do vašeho poštovního klienta, např. Outlook, Mozilla Thunderbird,
   Opera atd., kde můžete pod tímto účtem poštu odesílat a přijímat
- nebo vyřizovat korespondenci pod tímto účtem přihlášením se do emailové schránky ACTIVE24, tato varianta je však diskomfortní

### <u>Nastavení emailu</u>

Pro přihlášení do nastavení emailu požijte odkaz: *https://customer.active24.com/login* 

- *Lokální doručení:* pokud nemáte zapnuto přesměrování emailů, ponechte "Zapnuto"
- Přesměrování: pokud chcete příchozí poštu přesměrovat do vaší stávající emailové schránky (poštovního klienta), uveďte email vaší schránky a Lokální doručení změňte na "Vypnuto"
- Ostatní nastavení: ponechte beze změn

### Server příchozí pošty:

**POP3:** pop3.smtp.cz (doporučujeme SSL zabezpečení - port 995)

IMAP: imap.smtp.cz (doporučujeme SSL zabezpečení - port 993)

### Server odchozí pošty:

SMTP: server vašeho poskytovatele internetového připojení, nebo server: out.smtp.cz Zabezpečení: SSL port 465 (doporučeno)

Server vyžaduje autorizaci, tzn. název schránky a heslo. Použijte přihlašovací údaje, které jste obdrželi při aktivaci *Mailbox.* 

### 5.10 Správa přístupů

Smyslem nástroje *Správa přístupů* je mít po celou dobu správy majetku a svěřenského fondu kontrolu nad důležitými přístupovými údaji. Administrátor instance se tak vyhne případným komplikacím, které mohou v budoucnu nastat. Může to být např. ztráta přístupu při změně svěřenského správce, delegování pravomoci na jinou osobu, změně hardware, pádu operačního systému, prozrazení hesla, odcizení identity atd.

Pro podobné případy je tu *Správa přístupů (obr. 63)*, uchovává na jednom místě všechny důležité přístupy, jež souvisí se správou svěřenského fondu, např. přístup do:

- bankovního účtu internetbanking
- emailové schránky nebo poštovního klienta
- důležitých aplikací a používaného software
- investičního nebo majetkového účtu
- klientského účtu dodavatelů (energie, ostraha, servis)
- systému veřejné informační správy (ESF, KN, datová schránka)
- klientské zóny dodavatele služeb (mobilní operátor, internet, TV)
- cloudového úložiště

| 🗙 eTrust                            |                                                    |                                                 | ¢ 🕸 4 😩                                     |
|-------------------------------------|----------------------------------------------------|-------------------------------------------------|---------------------------------------------|
| (3) Nástěnka                        | eTrust / Správa přístupů                           | RO                                              | DINNÝ SVĚŘENSKÝ FOND   Pátek, 17. září 2021 |
| i Infoservis                        | ကြာ Správa přístupů<br>Evidence přístupových údajů |                                                 |                                             |
| WORKFLOW                            | T Filtr                                            | razení sloupců - 🛛 🗙 Smazat 🕇 Nový 🕕 Kopie 🖌    | C Aktualizovat                              |
| 🛱 Kalendář                          | Název ↓↑                                           | URL                                             | JT Jméno J↑                                 |
| 🕅 Úkoly                             | Bezpečnostní schránka 24 SAFE                      |                                                 |                                             |
| ංදී Aktivity                        | Fakturoid                                          | https://app.fakturoid.cz/login                  | rodinnysf@etrust.cz                         |
| ≁ K podpisu                         | Google Disk                                        | https://drive.google.com/drive/sf123            | rodinnysf@etrust.cz                         |
| EUDENCE                             | Internet banking                                   | https://login.kb.cz/login?sso=MBB2&layout=BRAND |                                             |
| EVIDENCE                            | Jablotron Security - heslo k PCO rodinný dům       |                                                 |                                             |
| Adresář Adresář                     | Jablotron Security - Klientská zóna                | https://zz.bezpecnostnicentrum.cz/login         | rodinnysf@etrust.cz                         |
| 🔢 Majetek                           | JISF kód                                           | https://isesf.justice.cz/zobrazeni-vypisu       | IDF942472457232364                          |
| Dokumenty                           | Patria Finance - klientská zóna                    | https://webtrader.patria-finance.cz/            | rodinnysf@etrust.cz                         |
| Mailbox                             | Platební karta - KB                                |                                                 |                                             |
| <ul> <li>Správa přístupů</li> </ul> | ČSOB Pojišťovna - klientská zóna                   | https://moje.csobpoj.cz/                        | rodinnysf@etrust.cz                         |

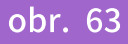

POZOR: nástroj *Správa přístupů* nemá za úkol uchovávat hesla související s přístupy, představovalo by to velké bezpečností riziko! Nástroj uchovává na jednom místě pouze přístupy, resp. jejich odkazy a přihlašovací jména. Dojde-li ke změně svěřenského správce, nové heslo ke stávajícímu loginu je potřeba vyžádat přímo u dodavatele služeb!

### 🗙 eTrust

#### 5.11 Audit

Úkolem nástroje *Audit* je prevence vzniku a zejména řízení rizik, která mohou nastat v souvislosti se správou majetku a svěřenského fondu. V záložce *Povinnosti správce* uveďte všechny povinnosti pověřeného svěřenského správce vyplývající z výkonu jeho funkce *(obr. 64a).* 

| 🗙 eTrust                  |                                                                                                 |                 |                   |              | \$<br>\$          | Ĉ             |                      |
|---------------------------|-------------------------------------------------------------------------------------------------|-----------------|-------------------|--------------|-------------------|---------------|----------------------|
| Nástěnka                  | eTrust / Audit                                                                                  |                 |                   | TEST SV      | ĚŘENSKÝ FOND   Pá | tek, 25. červ | ma 2021              |
| (i) Infoservis            | Rizika, povinnosti správce a plno                                                               | ění obmyšler    | ıým               |              |                   |               |                      |
| WORKFLOW                  | Povinnosti správce Plnění obmyšleným                                                            | 份 Katalog rizik |                   |              |                   |               |                      |
| 🛱 Kalendář                | T Filtr Zobrazení sloupo                                                                        | tů ∽ 🛛 × Smazat | + Nový 🗊 K        | Kopie 🛛 🖓 Ak | tualizovat 🔒 Tis  | sk 🖹 Exe      | cel                  |
| 🕅 Úkoly                   | Název ↓↑                                                                                        | Datum ↓î        | Povinnost vůči ↓î | Osoba ↓↑     | Fáze ↓↑           | Stav          | $\downarrow\uparrow$ |
| ං් <sub>රී</sub> Aktivity | Aktivace přístupu novému správci k portálu eTrust                                               | 19.01.2021      | Fondu             | Petr Pečlivý | Ukončení správy   |               |                      |
| ≁ K podpisu               | AML zápis údajů do evidence skutečných majitelů                                                 | 18.01.2021      | Uřadu             | Petr Pečlivý | Po vzniku fondu   | Vyřešeno      | c                    |
| EVIDENCE                  | Audit a nastavení plnění obmyšleným                                                             | 18.01.2021      | Obmyšlenému       | Petr Pečlivý | Proces správy     |               |                      |
| 谷 Adresář                 | Audit povinností správce a nastavení jejich plnění                                              | 18.01.2021      | Fondu             | Petr Pečlivý | Proces správy     |               |                      |
| 🔢 Majetek                 | Audit rizik a nastavení způsobu jejich řízení                                                   | 18.01.2021      | Fondu             | Petr Pečlivý | Proces správy     |               |                      |
| Dokumenty                 | Doručení oznámení o odstoupení z funkce správce<br>(ostatním správcům, obmyšleným, dohlížiteli) | 19.01.2021      | Fondu             | Petr Pečlivý | Ukončení správy   |               |                      |
| Mailbox                   | Doručení oznámení osobě oprávněné povolat<br>nového správce                                     | 19.01.2021      | Fondu             | Petr Pečlivý | Ukončení správy   |               |                      |
| ۳۵۱۰ Sprava pristupu      | Nastavení procesů řízení fondu                                                                  | 18.01.2021      | Fondu             | Petr Pečlivý | Proces správy     |               |                      |
| Audit •                   | Nastavení reportingu osobám se vztahem k fondu                                                  | 18.01.2021      | Fondu             | Petr Pečlivý | Proces správy     |               |                      |
|                           | Zobrazuji 1 až 10 z celkem 33 záznamů                                                           |                 |                   | Předchoz     | í <b>1</b> 2 3    | 4 Dal         | ší                   |

Nový záznam povinnosti správce provedete kliknutím na tlačítko **Nový** - otevře se prázdná karta nového záznamu. Pojmenujte povinnost správce, v poli popis uveďte podrobnosti, v rozbalovacím menu vyberte některou z možností a vše uložte **(obr. 64b)**.

| rust / Povinnosti sprá… / Audit a n | staven RODINNÝ                      | SVĚŘENSKÝ FOND   Pondělí, 20. září 2021 |
|-------------------------------------|-------------------------------------|-----------------------------------------|
| Povinnosti správce                  |                                     |                                         |
| Název                               | Audit a nastavení plnění obmyšleným |                                         |
| Datum                               | 18.01.2021 17:26:20                 |                                         |
| Popis                               |                                     |                                         |
| Povinnosti vůči                     | Obmyšlenému 🔻                       |                                         |
| Fáze                                | Proces správy 💌                     |                                         |
| Odpovědná osoba                     | Petr Pečlivý 🔹                      |                                         |
| Stav                                | Zvolte prosím stav 🔹                |                                         |
|                                     | 🖒 Zpět 🗸 Uložit 🗸 Uložit a zpět     |                                         |

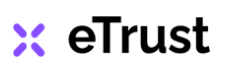

#### 5.11 Audit

Po tom, co jste vyplnili záložku *Povinnosti správce*, prostudujte *Katalog rizik (obr. 65)* a proveďte audit svěřenského fondu. Provedením auditu svěřenského fondu a důkladnou analýzou všech jeho procesů zjistíte, jaká rizika vám při správě fondu hrozí.

| Povinnosti správce                    | Plnění obmyšler | ným 🕼 Katalog rizik |        |                 |                 |                |
|---------------------------------------|-----------------|---------------------|--------|-----------------|-----------------|----------------|
| <b>T</b> Filtr                        | 🔲 Zobrazení s   | loupců v 🛛 🗙 Smazat | + Nový | j 🚺 Kopie       | C Aktualizovat  | 🛱 Tisk 🕅 Excel |
| Název ↓↑                              | Datum ↓↑        | Pravděpodobnost     | ¢↑     | Dopad ↓↑        | Тур ↓↑          | Stav ↓1        |
| Akreditace                            | 01.01.2021      |                     |        |                 | Korupční        | Nevyřešený     |
| Analytická činnost                    | 01.01.2021      |                     |        |                 | Organizační     | Nevyřešený     |
| Charakteristiky<br>funkčních míst     | 01.01.2021      |                     |        |                 | Lidských zdrojů | Nevyřešený     |
| Chybná rozhodnutí                     | 01.01.2021      |                     |        |                 | Řízení          | Nevyřešený     |
| Dodržování zásad<br>bezpečnosti       | 01.01.2021      |                     |        |                 | Majetkové       | Nevyřešený     |
| Dostupnost a<br>poskytování informací | 01.01.2021      |                     |        |                 | Organizační     | Nevyřešený     |
| Dostupnost<br>informačních systémů    | 01.01.2021      |                     |        |                 | Informační      | Nevyřešený     |
| Držba nemovitosti                     | 01.01.2021      | Možné               | 2      | 2 Drobný – malý | Majetkové       | Nevyřešený     |
| Financované projekty                  | 01.01.2021      |                     |        |                 | Korupční        | Nevyřešený     |
| Financování                           | 01.01.2021      |                     |        |                 | Finanční a      | Nevyřešený     |

### obr. 65

Přijetím odpovídajících opatření a správným nastavením dotčených procesů dokážete rizika řídit. Předejdete tím vzniku nežádoucích událostí! Definice jednotlivých rizik naleznete v katalogu, v případě potřeby můžete katalog doplnit o nová rizika prostřednictvím číselníku *Typ rizika, podrobnosti viz kapitola 4.6 Základní číselníky na str. 35 - 36.* 

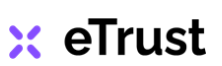
## 5. Moduly a nástroje

#### 5.11 Audit

Záložka *Plnění obmyšleným* vám poskytne rychlý přehled o veškerém plnění ze svěřenského fondu. Jednotlivá plnění obmyšleným jsou přehledně seřazena v tabulce, pro více informací o plnění rozklikněte konkrétní záznam *(obr. 66a).* 

| rust / Audit         | t / Audit RODINNÝ SVĚŘENSKÝ FOND   Neděle, 19. září 2021 |                   |                  |             |                        |                          | 21       |
|----------------------|----------------------------------------------------------|-------------------|------------------|-------------|------------------------|--------------------------|----------|
| 🗟 Rizika, pov        | innosti sprá                                             | vce a plněn       | í obmyšlenýr     | n           |                        |                          |          |
| 🛆 Povinnosti sprá    | vce 2 Plnění                                             | obmyšleným        | ি∂ Katalog rizik |             |                        |                          |          |
| <b>T</b> Filtr       |                                                          | prazení sloupců ~ | × Smazat + N     | ový 🗘 Kopie | ${old C}$ Aktualizovat | 🖨 Tisk 🔀 Excel           |          |
| Název ↓↑             | Datum ↓                                                  | Forma ↓           | î Frekvence ↓↑   | Řazení ↓↑   | Stav ↓↑                | Obmyšleny ↓î             |          |
| 20 000 Kč            | 18.01.2021                                               | Finanční          | Měsíčně          | Počáteční   |                        | Klára Šťastná            |          |
| Rodinný dům          | 27.01.2021                                               | Nemovitý          |                  | Počáteční   |                        | Klára Šťastná            |          |
| Zobrazuji 1 až 2 z c | elkem 2 záznamů                                          |                   |                  |             |                        | Předchozí <b>1</b> Další | obr. 66a |

V detailu záznamu naleznete např. informace, zda jsou pro plnění z fondu stanovené nějaké podmínky či omezení, kdo je odpovědná osoba nebo jiné důležité poznámky související s plnění osobě obmyšlené *(obr. 66b).* 

| rust / Plnění / Rodinný dům | RODINNÝ SVĚŘENSKÝ FOND   Úterý, 21. září 2 |
|-----------------------------|--------------------------------------------|
| Plnění obmyšleným           |                                            |
| Název                       | Rodinný dům                                |
| Datum                       | 27.01.2021 09:54:59                        |
| Popis                       |                                            |
| Stav plnění                 | Zvolte prosím s. <del></del>               |
| Forma plnění                | Nemovitý 💌                                 |
| Frekvence                   | Zvolte prosim f                            |
| łazení                      | Počáteční 🔻                                |
| Odpovědná osoba             | Petr Pečlivý 🔹                             |
| )bmyšlení                   | Klára Šťastná 🛛 🗙                          |
| Podmínky                    |                                            |
| Omezení                     |                                            |
|                             | "D Zpět Vložit Vložit a zpět               |

#### <u>TIP</u>

V případě, kdy je plnění pro více obmyšlených ze svěřenského fondu totožné, můžete u daného záznamu označit více obmyšlených. Přiřadit plnění obmyšlenému můžete také z nástroje Adresář prostřednictvím záložky Propojení - Plnění obmyšleným. Více podrobností viz kapitola 5.6 Adresář na str. 50 - 52.

## 🗙 eTrust

str. 70

## 6. Podpora

## 6.1 Zálohování a export dat

### Zálohování dat

Zálohování dat v systému eTrust probíhá automaticky na pozadí aplikace. Veškeré soubory a dokumenty nahrané do aplikace jsou ukládány do privátních bucketů v S3 storage. Instance má vlastního IAM uživatele pro přístup ke svým datům. Data jsou ukládána verzovaně a tím je zároveň zabezpečeno jejich zálohování.

Každá instance má přístup pouze do své databáze na Amazon Aurora MySQL RDS cluster. Databáze má repliku ve fyzicky jiné lokalitě. Záloha probíhá každý den s retencí 7 dní. Komunikace s databází probíhá šifrovaně pomocí SSL protokolu.

K databázovému serveru se lze připojit pouze z VPC, zálohovaná data nejsou tedy dostupná na veřejné IP adrese.

#### Export dat

Aplikace eTrust nabízí možnost exportů dat z agend jednotlivých nástrojů automaticky ve formátu Excel. V nástroji aplikace klikněte na tlačítko *Excel,* data budou exportována do vašeho PC *(obr. 67).* Tabulka s exportovanými daty bude mít podobu tabulky na pracovní ploše nástroje a bude obsahovat všechna data daného nástroje.

| <b>T</b> Filtr |                 | Zobrazení sloupců ~           | × Smazat +       | - Nový 🗋 Kop | ie 🎜 Aktualize | ovat 🖨 Tisk 🛛 🔀 Excel    |
|----------------|-----------------|-------------------------------|------------------|--------------|----------------|--------------------------|
| Тур ↓↑         | Role ↓î         | Subjekt $\downarrow \uparrow$ | Ulice ↓↑         | Mēsto ↓↑     | Telefon ↓î     | E-mail                   |
| Fyzická osoba  | Správce         | Petr Pečlivý                  | Velká 174        | Praha        | +420 123 456   | petr.peclivy@volny.cz    |
| Fyzická osoba  | Obmyšlený       | Klára Šťastná                 | Brněnská         | Brno         | +420 123 456   | klstastna@volny.cz       |
| Fyzická osoba  | Správce         | Karel Čestný                  | Hradecká 33      | Olomouc      | +420 123 456   | karel.cestny@volny.cz    |
| Fyzická osoba  | Zakladatel      | Josef Starostlivý             | Varská 1084      | Karlovy Vary | +420 123 456   | pepa@seznam.cz           |
| Fyzická osoba  | Realitní makléř | Jaroslav Nájemný              | Novodvorská 3287 | Praha        | +420 123 456   | jarda@real.cz            |
| Fyzická osoba  | Bankéřka        | Klaudie Spořívá               | Na poříčí 23     | Praha        | +420 123 456   | klaudie.sporiva@kb.cz    |
| Fyzická osoba  | Uklizečka       | Pavlína Úklidová              | Střížková 34     | Praha        | +420 123 456   | info@prvniuklidova.cz    |
| Fyzická osoba  | Účetní          | Jarmila Položková             | Chebovská 10     | Cheb         | +420 123 456   | jarmila@ucetnictvi.cz    |
| Fyzická osoba  | Zahradník       | Michal Květinka               | Zámecká 923      | Praha        | +420 123 456   | kvetinka@zahradnictvi.cz |
| Fyzická osoba  | Nájemník        | Monika Nováková               | Ostravská 6231   | Ostrava      | +420 123 456   | monika@novakova.cz       |

## obr. 67

V případě ukončení využívání aplikace eTrust je možnost exportu všech dokumentů a dat do XML v ZIP archivu.

str. 71

## 6. Podpora

### 6.2 Příručky, kontaktní formulář podpory

Sekci *Podpora* otevřete kliknutím na ikonku 🔯 v záhlaví aplikace **(obr. 68).** Abyste systém eTrust dokázali využít naplno, doporučujeme vám prostudovat všechny dokumenty v záložce *Příručky.* V přiložených dokumentech naleznete odpovědi na otázky, jež bývají často předmětem uživatelských dotazů. Publikované materiály vám pomohou pochopit strukturu systému i vzájemné propojení modulů, nástrojů a funkcí.

| 🗙 eTrust                     |                                                      | \$ 🛞 🔮                                        |
|------------------------------|------------------------------------------------------|-----------------------------------------------|
| <ul> <li>Nástěnka</li> </ul> | eTrust / Podpora                                     | RODINNÝ SVĚŘENSKÝ FOND   Úterý, 21. září 2021 |
| (j) Infoservis               | Podpora<br>Návody, kontaktní formulář                |                                               |
| WORKFLOW                     | Příručky                                             |                                               |
| 🗮 Kalendář                   | 🖹 Uživatelská přiručka aplikace e Trust              |                                               |
| 🕅 Úkoly                      |                                                      |                                               |
| ంషి Aktivity                 | Předmět                                              |                                               |
| ≁ K podpisu                  | Zpráva                                               |                                               |
| EVIDENCE                     |                                                      |                                               |
| 谷 Adresář                    |                                                      |                                               |
| 🔢 Majetek                    |                                                      |                                               |
| Dokumenty                    |                                                      | <i>k</i>                                      |
| Mailbox                      | 🔊 Zpët 🔽 Odes                                        | lat                                           |
| 🍿 Správa přístupů            |                                                      |                                               |
| KONTROLA                     |                                                      |                                               |
| 🕼 Audit                      | 2020 - 2021 © Svěřenská správa s.r.o.   Verze: 1.0.1 | O aplikaci Licenční podmínky                  |
| obr. 68                      |                                                      |                                               |

Kontaktní formulář podpory využijte v situacích, kdy potřebujete pomoci s nastavením systému nebo nám chcete sdělit důležitou informaci. Do pole **Předmět** napište, čeho se vaše sdělení týká, podrobnosti pak uveďte v poli **Zpráva** a odešlete.

**Ozveme se vám hned jak to bude možné, nejpozději však do dvou pracovních dnů.** Uvítáme také vaše připomínky a podněty ke zlepšení systému, na jehož zdokonalování neustále pracujeme.

V případě problému s přihlášením, při ztrátě hesla či změně svěřenského správce nového administrátora instance nás kontaktujte emailem na: brizgala@svsp.cz

Přejeme vám příjemnou práci při využívání aplikace eTrust!

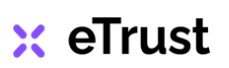

str. 72

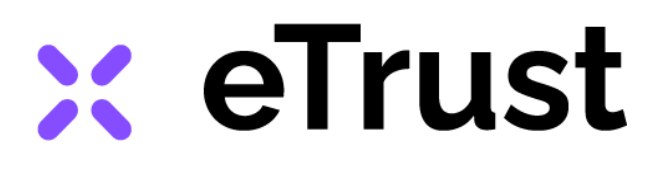

# **Obsah:**

| 1. Úvod do systému eTrust   |         |
|-----------------------------|---------|
| 1.1 Popis aplikace          | 1       |
| 1.2 Zabezpečení systému     | 2 - 3   |
| 1.3 Přihlášení do aplikace  | 4 - 5   |
| 2. Vzhled aplikace          |         |
| 2.1 Základní členění plochy | 6 - 7   |
| 2.2 Navigační lišta         | 8 - 11  |
| 2.3 Pracovní plocha         | 12 - 13 |
| 2.4 Záhlaví a zápatí        | 14 - 15 |

# 3. Nastavení uživatelského rozhraní

| 3.1 Uživatelské nastavení                             | 16 - 19 |
|-------------------------------------------------------|---------|
| 3.2 Údaje o fondu                                     | 20      |
| 3.3 Přidání /odebrání uživatele a nastavení oprávnění | 21 - 24 |
| 3.4 Notifikace, Odhlášení z aplikace                  | 25      |
| 3.5 Změna hesla                                       | 26      |

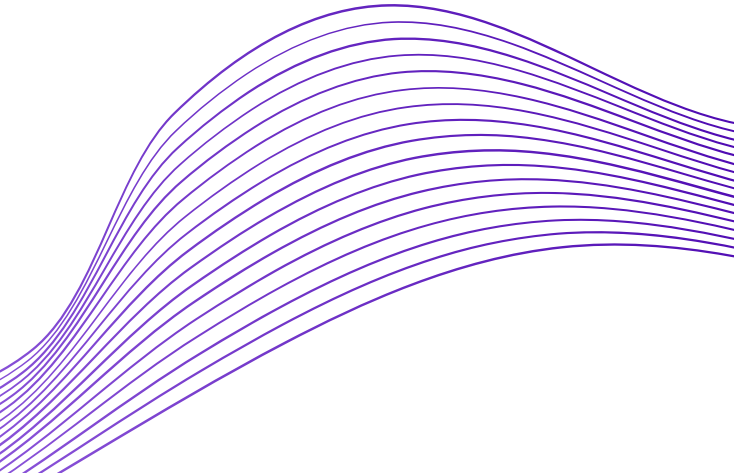

(strana)

# 🔀 eTrust

# 4. Základní funkce systému

(strana)

| 4.1 Popis funkcí - Filtr                | 27      |
|-----------------------------------------|---------|
| 4.2 Popis funkcí - Zobrazení sloupců    | 28 - 29 |
| 4.3 Popis funkcí - Nový záznam / Smazat | 30 - 31 |
| 4.4 Popis funkcí - Tisk, Excel          | 32 - 33 |
| 4.5 Vkládání souborů                    | 34      |
| 4.6 Základní číselníky                  | 35 - 36 |
|                                         |         |

# 5. Moduly a nástroje

| 5.1 Infoservis, Workflow, Evidence, Kontrola | 37 - 40 |
|----------------------------------------------|---------|
| 5.2 Kalendář                                 | 41 - 42 |
| 5.3 Úkoly                                    | 43 - 44 |
| 5.4 Aktivity                                 | 45      |
| 5.5 K podpisu                                | 46 - 49 |
| 5.6 Adresář                                  | 50 - 52 |
| 5.7 Majetek                                  | 53 - 59 |
| 5.8 Dokumenty                                | 60 - 64 |
| 5.9 Mailbox                                  | 65 - 66 |
| 5.10 Správa přístupů                         | 67      |
| 5.11 Audit                                   | 68 - 70 |
|                                              |         |

## 6. Podpora

| 6.1 | Zálohování a export dat              | 71 |
|-----|--------------------------------------|----|
| 6.2 | Příručky, kontaktní formulář podpory | 72 |